# **EPSON**

# Robot Controller Safety Function Manual

Original instructions Control Unit RC700-E

©Seiko Epson Corporation 2023

Rev.5 ENM23YS6209F

### Table of Contents

| 1. Introduction                                                     |    |
|---------------------------------------------------------------------|----|
| 1.1 Introduction                                                    |    |
| 1.2 Trademarks                                                      |    |
| 1.3 Notation                                                        |    |
| 1.4 Terms of Use                                                    |    |
| 1.5 Manufacturer                                                    |    |
| 1.6 Contact Information                                             |    |
| 1.7 Before Use                                                      |    |
| 1.8 Training                                                        |    |
| 2. Overview of the Robot Controller Safety Functions                |    |
| 2.1 Explanation of Robot Controller Safety Functions                |    |
| 2.2 Required Knowledge                                              | 11 |
| 2.2.1 Undergoing Training                                           | 11 |
| 2.2.2 Basic Knowledge of EPSON RC+                                  | 11 |
| 2.3 Precautions for Using the Robot Controller Safety Functions     | 11 |
| 2.4 Terminology                                                     |    |
| 2.5 System Overview                                                 |    |
| 3. Details of Robot Controller Safety Functions                     |    |
| 3.1 Main Functions                                                  | 15 |
| 3.2 Safe Torque OFF (STO)                                           |    |
| 3.2.1 Outline and Operation Patterns for Safe Torque OFF (STO)      |    |
| 3.3 Safe Stop 1 (SS1)                                               | 17 |
| 3.3.1 Outline and Operation Patterns for Safe Stop 1 (SS1)          | 17 |
| 3.4 Emergency Stop                                                  |    |
| 3.4.1 Outline and Operation Patterns for the Emergency Stop         |    |
| 3.5 Enable                                                          |    |
| 3.5.1 Outline and Operation Patterns for Enable                     |    |
| 3.6 Safety Limited Speed (SLS)                                      |    |
| 3.6.1 Outline and Operation Patterns for Safety Limited Speed (SLS) |    |
| 3.6.2 Safety Limited Speed (SLS) for a SCARA Manipulator            |    |
| 3.6.3 Safety Limited Speed (SLS) for a 6-Axis Manipulator           |    |

| 3.7 Safety Limited Position (SLP)                                                    |    |
|--------------------------------------------------------------------------------------|----|
| 3.7.1 Outline and Operation Patterns for Safety Limited Position (SLP)               |    |
| 3.7.2 Robot Monitoring Range for a SCARA Manipulator                                 |    |
| 3.7.3 Monitoring Areas for a SCARA Manipulator                                       |    |
| 3.7.4 Robot Monitoring Range for a 6-Axis Manipulator                                |    |
| 3.7.5 Monitoring Areas for a 6-Axis Manipulator                                      |    |
| 3.8 Joint Angle Limit                                                                |    |
| 3.8.1 Outline and Operation Patterns for Joint Angle Limit                           |    |
| 3.8.2 Joint Angle Limit for the Manipulator                                          |    |
| 3.9 Soft Axis Limiting                                                               |    |
| 3.9.1 Outline and Operation Patterns for Soft Axis Limiting                          |    |
| 3.9.2 Manipulator Operating Range                                                    |    |
| 3.10 Safety Inputs                                                                   | 40 |
| 3.10.1 Outline and Operation Patterns for Safety Inputs                              | 40 |
| 3.11 Safety Outputs                                                                  |    |
| 3.11.1 Outline and Operation Patterns for Safety Outputs                             |    |
| 4. Setting Safety Functions (Setting Software: Safety Function Manager)              |    |
| 4.1 What is Safety Function Manager?                                                 | 47 |
| 4.1.1 What Safety Function Manager Can Do                                            |    |
| 4.1.2 Operating Environment                                                          | 47 |
| 4.1.3 Installation                                                                   |    |
| 4.1.4 How to Check the Version (Version Info)                                        | 47 |
| 4.1.5 Settable Items for Safety Function Options                                     |    |
| 4.2 Flow from Startup to Finish                                                      | 50 |
| 4.2.1 Operation Flow                                                                 | 50 |
| 4.2.2 Starting Safety Function Manager                                               | 50 |
| 4.2.2.1 Checking Settings When Starting up Safety Function Manager                   | 51 |
| 4.2.3 Changing Settings                                                              | 53 |
| 4.2.4 Applying Settings                                                              | 55 |
| 4.2.5 Saving Settings (Performing a Backup)                                          | 56 |
| 4.2.6 Confirming Saved Information (Saved States Viewer)                             | 57 |
| 4.3 Safety Function Parameters                                                       | 58 |
| 4.3.1 Setting Safety Function Parameters Related to Safety Inputs and Safety Outputs | 58 |
| 4.3.2 Setting Safety Function Parameters Related to Safety Limited Speed (SLS)       | 62 |
| 4.3.3 Robot Installation Position Settings for Safety Limited Position (SLP)         |    |

| 4.2.4 Satting Safaty Limited Desition (SLD)                                                                                                    | 66                                                                                                    |
|----------------------------------------------------------------------------------------------------|----------------------------------------------------------------------------------------------------|
| 4.3.4 Setting Salety Limited Position (SLP)                                                                                                    |                                                                                                    |
| 4.3.5 Setting Soft Axis Limiting                                                                                                    |                                                                                                    |
| 4.3.6 SLP Viewer                                                                                                    |                                                                                                    |
| 4.3.7 Applying Safety Function Parameters                                                                                                    |                                                                                                    |
| 4.4 Making Dry Run Settings                                                                                                    |                                                                                                    |
| 4.5 Outputting the Safety Function Parameters to Text                                                                                                    |                                                                                                    |
| 4.6 Safety Board Maintenance                                                                                                    |                                                                                                    |
| 4.6.1 Restoring Factory Default Settings                                                                                                    |                                                                                                    |
| 4.6.2 Changing the Password                                                                                                    |                                                                                                    |
| 4.6.3 Restoring Saved (Backed-up) Settings                                                                                                    |                                                                                                    |
| 4.7 How to Reset the Robot When It Stopped due to a Safety Function                                                                                                    |                                                                                                    |
| E Example of Using Safety Eurotions                                                                                                    | 02                                                                                                    |
| 5. Example of Using Salety Functions                                                                                                    | 03                                                                                                    |
| 5.1 Environment Required to Check Operation                                                                                                    |                                                                                                    |
| 5.1 Environment Required to Check Operation         5.2 Example of Using Safety Input Functions                                                                                                    |                                                                                                    |
| 5.1 Environment Required to Check Operation         5.2 Example of Using Safety Input Functions         5.3 Example of Using Safety Output Functions                                                                                                    | 84<br>                                                                                                    |
| 5.1 Environment Required to Check Operation         5.2 Example of Using Safety Input Functions         5.3 Example of Using Safety Output Functions         5.4 Example of Using Safety Limited Speed (SLS)                                                                                                    | 83<br>                                                                                                    |
| <ul> <li>5.1 Environment Required to Check Operation</li></ul>                                                                                                    | 83<br>                                                                                                    |
| <ul> <li>5.1 Environment Required to Check Operation</li></ul>                                                                                                    | 83<br>84<br>85<br>87<br>89<br>92<br>92<br>95                                                                      |
| <ul> <li>5.1 Environment Required to Check Operation</li></ul>                                                                                                    | 83<br>84<br>85<br>87<br>89<br>92<br>92<br>95<br>95                                                                |
| <ul> <li>5.1 Environment Required to Check Operation</li></ul>                                                                                                    | 83<br>                                                                                                    |
| <ul> <li>5.1 Environment Required to Check Operation</li></ul>                                                                                                    | 83<br>                                                                                                    |
| 5.1 Environment Required to Check Operation         5.2 Example of Using Safety Input Functions         5.3 Example of Using Safety Output Functions         5.4 Example of Using Safety Limited Speed (SLS)         5.5 Example of Using Joint Angle Limit         5.6 Example of Using Safety Limited Position (SLP)         5.6.1 Safety Limited Position (SLP) Settings for a SCARA Manipulator         5.6.2 Safety Limited Position (SLP) Settings for a 6-Axis Manipulator         5.6.3 Confirming the Operation of the Safety Limited Position (SLP)         5.7 Example of Using Soft Axis Limiting | 83         84         85         87         89         92         95         95         97         99         103 |

## 1. Introduction

### 1.1 Introduction

Thank you for purchasing this Epson robot system.

This manual provides the information necessary for correctly using the Robot Controller safety functions.

Before using the system, please read this manual and related manuals to ensure correct use.

After reading this manual, store it in an easily accessible location for future reference.

Epson conducts rigorous testing and inspection to ensure that the performance of our robot systems meets our standards. Please note that if the Epson robot system is used outside the operating conditions described in the manual, the product will not perform up to its basic performance.

This manual describes potential hazards and problems that are foreseen. To use the Epson robot system safely and correctly, be sure to follow the safety information contained in this manual.

### 1.2 Trademarks

Microsoft, Windows, the Windows logo, Visual Basic, and Visual C++ are either registered trademarks or trademarks of Microsoft Corporation in the United States and/or other countries. All other company names, brand names, and product names are registered trademarks or trademarks of their respective companies.

### 1.3 Notation

Microsoft® Windows® 8 operating system Japanese version Microsoft® Windows® 10 operating system Japanese version Microsoft® Windows® 11 operating system Japanese version In this manual, the above operating systems are referred to as Windows 8, Windows 10, and Windows 11, respectively. Windows 8, Windows 10, and Windows 11 are sometimes collectively referred to as Windows.

### 1.4 Terms of Use

No part of this instruction manual may be reproduced or reprinted in any form without express written permission. The information in this document is subject to change without notice.

Please contact us if you find any errors in this document or if you have any questions about the information in this document.

### 1.5 Manufacturer

### SEIKO EPSON CORPORATION

### 1.6 Contact Information

For contact information details, refer to the "Supplier" section in the following manual. "Safety Manual"

### 1.7 Before Use

Before using this manual, be sure that you understand the following information.

#### Safety precautions

Only qualified personnel should transport and install the robot and the related equipment. Also, the laws and regulations of the

Rev.5

Before use, please carefully read this manual and other related manuals to ensure correct use. After reading this manual, store it in an easily accessible location for future reference.

#### Meaning of symbols

#### **M**WARNING

This symbol indicates an imminently hazardous situation which, if operation is not performed properly, will result in death or serious injury.

### AUTION

This symbol indicates a potentially hazardous situation which, if operation is not performed properly, may result in an injury or in property damage only.

### 1.8 Training

Personnel using the safety functions of the Robot Controller must undergo the "installation training" or "maintenance training" conducted by Epson. To ensure that our customers understand our products, Epson provides training on a regular or ad hoc basis.

Undergoing formal training will allow you to properly use the product and increase productivity. For details on training, please contact the supplier.

# 2. Overview of the Robot Controller Safety Functions

### 2.1 Explanation of Robot Controller Safety Functions

The Robot Controller safety functions can be used to set safety inputs and safety outputs, and to create applications that link to safety devices.

Also, the safety function options support functions that safely control the operating speed and operating range of the robot. You can set the robot's Maximum Speed and monitoring area to achieve an application for safely controlling the robot.

### \Lambda CAUTION

The safety performance of the Robot Controller safety functions is Category 3, PLd (Reference standard: ISO 13849-1: 2015).

Please ensure the safety of the robot system in light of the safety performance of the Robot Controller safety functions. Also, please refer to and observe the safety standards of the respective country and region.

The following describes the types and characteristics of the Robot Controller safety functions.

#### **Controller Safety Function standard functions:**

#### Safe Torque OFF (STO)

A signal input from the Robot Controller opens a relay to cut off the power supply to the motors and stop the robot. This is a safe state for the Robot Controller.

STO is operated indirectly from an emergency stop or protective stop. It cannot operate directly.

#### Emergency Stop

This function allows the robot to perform an emergency stop by a signal input from a safety relay or from an emergency stop switch attached to the emergency stop input connector or safety I/O connector. After the signal is input, an SS1 is executed, and after the motor stops, the robot is in an emergency stop status. During the emergency stop status, EP is displayed on the 7-segment LED of the Robot Controller.

There are three emergency stop circuits for the Robot Controller:

- Emergency stop input connector (E-Stop)
- Port of the safety I/O connector configured for the emergency stop (Safety Input)
- Emergency stop switch attached to Teach Pendant (E-Stop, TP)

#### Safeguard (SG) (protective stop)

This function allows the robot to perform a protective stop by a signal input from a safety peripheral device attached to the safety I/O connector. After the signal is input, the SS1 is executed, and after the motor stops, the robot is in a protective stop status. SO is displayed on the 7-segment LED of the Robot Controller. The Robot Controller safeguard (SG) circuit is as follow:

• Port of the safety I/O connector configured for the safeguard (SG)

#### Enable

Enable is the path connected to the enable switch when the Teach Pendant is connected. Only Epson Teach Pendants can be connected, and customer enable switches cannot be connected.

When the system detects that the enable switch of the Teach Pendant is not in the middle position, the SS1 is executed, and the robot is in an STO state.

#### Soft Axis Limiting

This monitors that each axis of the robot is within its operating range. If the system detects that an axis of the robot exceeded the limiting range, the robot emergency stop and STO are immediately executed, putting the Robot Controller in the emergency stop status.

The restricted range for each axis of the robot is set in the dedicated software (Safety Function Manager).

#### Safety outputs

External safety devices can be connected to the safety outputs of the Robot Controller to perform notifications of the ON/OFF status of the safety functions.

By assigning settings in the dedicated software (Safety Function Manager), the following safety signals can be output:

- STO state
- Status of the emergency stop switch
- Status of the enable switch
- Enabled/disabled status of the Safety Limited Speed (SLS)
- Enabled/disabled status of the Safety Limited Position (SLP)

#### **Controller Safety Function charged optional functions:**

#### Safety Limited Speed (SLS)

This monitors the operating speed of the robot. If the system detects that the robot exceeded the Maximum Speed, the robot emergency stop and STO are immediately executed, putting the Robot Controller in the emergency stop status. The safety speed limit of the robot is set in the dedicated software (Safety Function Manager).

#### KEY POINTS

The speed monitoring function during teaching can be used as a standard function.

#### Safety Limited Position (SLP)

This monitors the robot's position and joint angles. If the system detects that the robot exceeded the monitored areas or joint angle limit, the robot emergency stop and STO are immediately executed, putting the Robot Controller in the emergency stop status.

The Monitored Areas and Joint Angle Limit of the robot are set in the dedicated software (Safety Function Manager).

#### Reference

For details on each function, refer to the following sections.

Standard functions:

- Safe Torque OFF (STO)
- Safe Stop 1 (SS1)
- Emergency Stop
- Enable
- Soft Axis Limiting
- Safety Inputs
- Safety Outputs

Paid option functions:

- Safety Limited Speed (SLS)
- Safety Limited Position (SLP)
- Joint Angle Limit

#### KEY POINTS

For details on the "Safety Function Manager," refer to the following section. Setting Safety Functions (Setting Software: Safety Function Manager)

### 2.2 Required Knowledge

### 2.2.1 Undergoing Training

Personnel using the safety functions of the Robot Controller must undergo the "installation training" or "maintenance training" conducted by Epson.

### 2.2.2 Basic Knowledge of EPSON RC+

Use of the safety functions of the Robot Controller requires knowledge of the software used to develop programs for the Robot Controller, EPSON RC+, as well as EPSON robots. The contents of this manual are intended for persons who are knowledgeable about the following:

- Concept of EPSON RC+ project management, and how to use it
- How to create and edit SPEL+ programs in EPSON RC+
- How to execute the SPEL+ program from the Run window
- Basic language structure and functionality of SPEL+, and how to use it

### 

Personnel using EPSON RC+ for the first time must undergo the "installation training" conducted by Epson.

### 2.3 Precautions for Using the Robot Controller Safety Functions

When using the Robot Controller safety functions, follow the safety precautions described below.

### \Lambda WARNING

- Be sure to check the safety function parameter settings when operating a Robot Controller in its initial state or when operating a Robot Controller with unknown safety function parameter settings. Also, operate the Manipulator after understanding the operation of the safety functions.
- Be sure to check that the intended operation is achieved when changing from the previous state of use, such as when safety function parameters are changed or when parts are replaced for maintenance.
- When checking operation, use low power mode.
   Reducing the motor output ensures operator safety and reduces the risk of destruction and damage to peripheral equipment due to careless operation.
- Before beginning full operation, check that the safety function parameters are set as intended. The parameter checksum of the safety functions is calculated from the safety function parameters. If the parameter checksum of the safety functions is changed, it means that the safety function parameters have been changed. Incorrectly set safety functions may cause serious safety problems.
- Before beginning full operation, make sure that the safety devices such as the emergency stop switch and safeguard switch operate. Operation without the switches functioning properly may result in the safety functions failing to operate during an emergency, which is extremely hazardous and may result in serious injury and/or severe damage to the robot system.

### 2.4 Terminology

#### Safety device

This refers to a device that is connected to a safety I/O connector of the Robot Controller.

#### Dry run

This refers to the status when a Robot Controller that is not connected to a Manipulator is used to check the operation of the robot program.

#### **Operation mode**

This refers to either AUTO mode (including PROGRAM mode), TEACH mode, TEST T1 mode, or TEST T2 mode. This can be changed using the Teach Pendant.

#### Hofs

This refers to the offset value of the robot's joint axes.

#### Safety board

This refers to the board for monitoring the robot system. It is built into the Robot Controller.

#### Tool coordinate tip point (TCP)

This refers to the point of contact between the hand and the workpiece. Set this according to the hand.

### 2.5 System Overview

Safety devices can be connected to the safety I/O connectors of the Robot Controller.

- Connect the safety outputs of safety devices to the safety inputs of the safety I/O connectors.
- Connect the safety inputs of safety devices to the safety outputs of the safety I/O connectors.

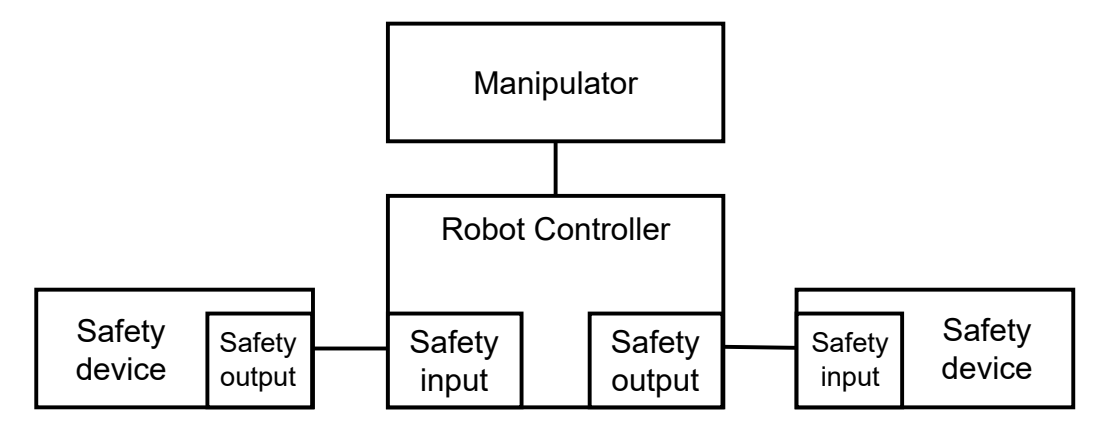

Example of system configuration using the Robot Controller safety functions:

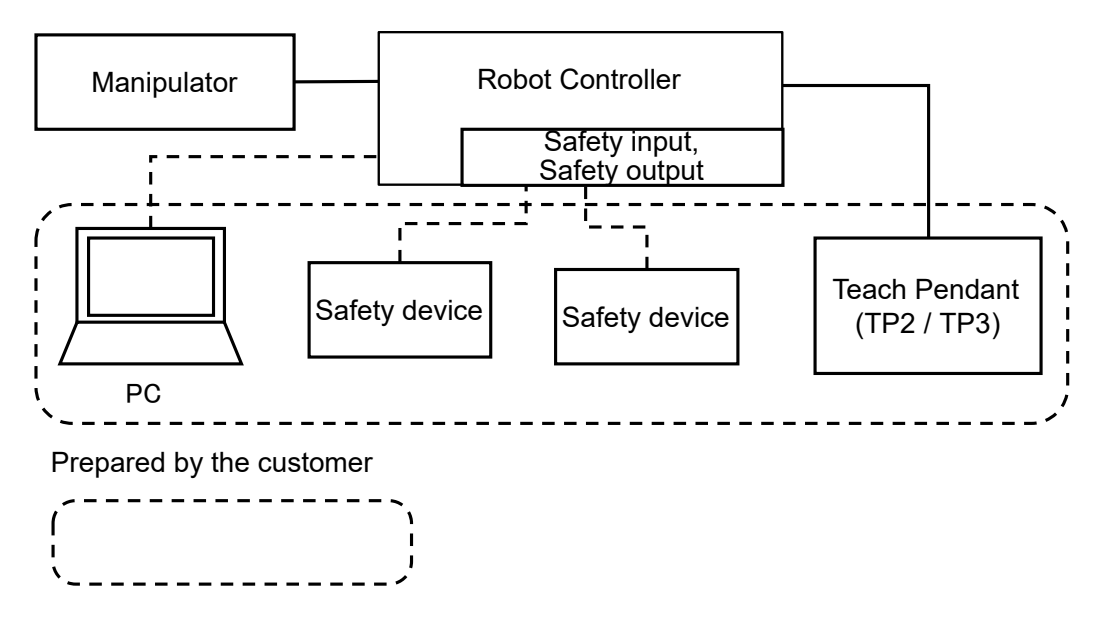

### 

For details on how to connect safety devices and the Robot Controller, refer to the following manual. "Robot Controller RC700-E Manual"

# 3. Details of Robot Controller Safety Functions

### 3.1 Main Functions

Refer to the following section for details. Explanation of Robot Controller Safety Functions

For details on each function, refer to the following sections. **Standard functions:** 

- Safe Torque OFF (STO)
- Safe Stop 1 (SS1)
- Emergency Stop
- Enable
- Soft Axis Limiting
- Safety Inputs
- Safety Outputs

#### Paid option functions:

- Safety Limited Speed (SLS)
- Safety Limited Position (SLP)
- Joint Angle Limit

### 3.2.1 Outline and Operation Patterns for Safe Torque OFF (STO)

Safe Torque OFF (STO) is a function that opens the relay and disconnects the power supply to the motors when a monitoring value of a safety function is exceeded.

Safe Torque OFF (STO) is equivalent to stop category 0. (Reference standard: IEC 60204-1)

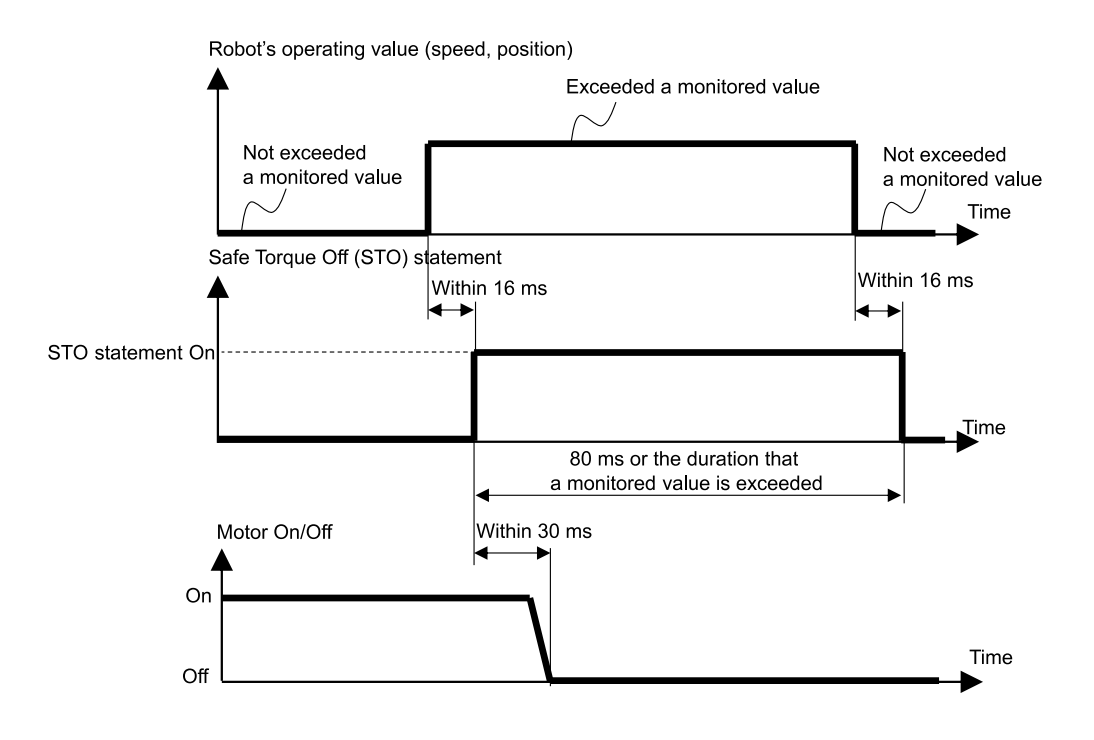

### 3.3 Safe Stop 1 (SS1)

#### 3.3.1 Outline and Operation Patterns for Safe Stop 1 (SS1)

Safe Stop 1 (SS1) is a function that monitors whether the robot decelerates and stops normally when there is an emergency stop or a protective stop. If an abnormal deceleration of TCP speed is detected during stop control, Safe Torque OFF (STO) is immediately executed.

Safe Stop 1 is equivalent to stop category 1. (Reference standard: IEC 60204-1)

#### Relationship between Safe Stop 1 (SS1) and the STO statement (normal state)

If stop control is normal, Safe Torque OFF (STO) is executed after stop control is completed.

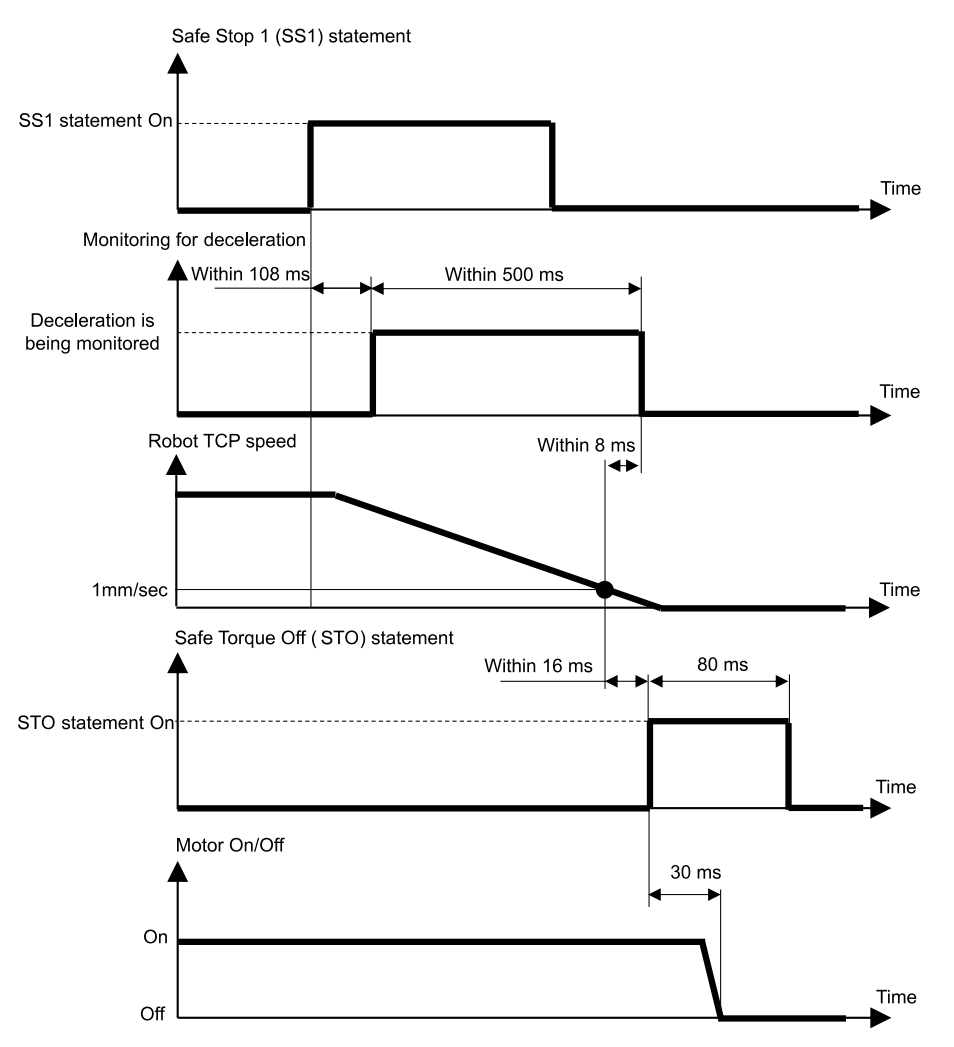

#### Relationship between Safe Stop 1 (SS1) and the STO statement (when deceleration abnormality is detected)

If an abnormal deceleration of TCP speed is observed during stop control, Safe Torque OFF (STO) is immediately executed.

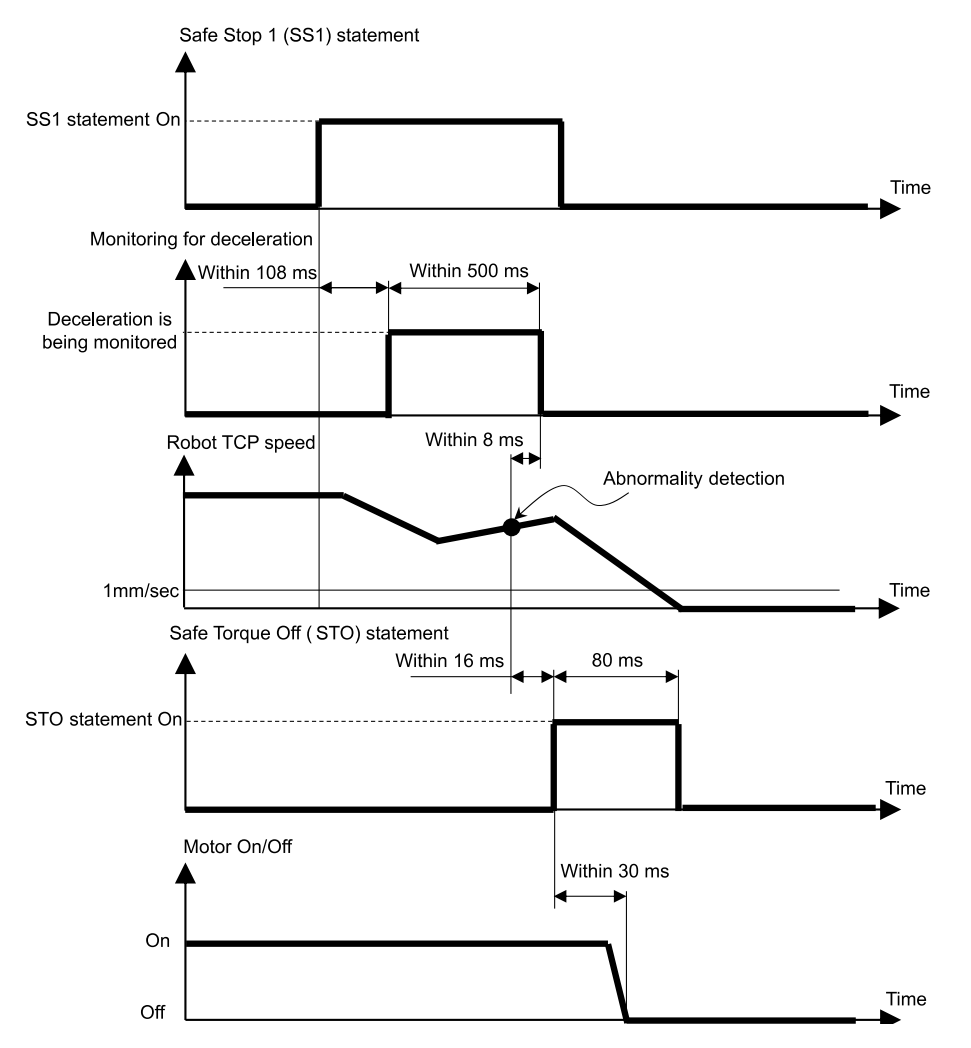

#### Relationship between Safe Stop 1 (SS1) and the STO statement (after the monitoring time)

If the TCP speed does not decelerate to 1 [mm/sec] or less even after a certain period of time from the start of stop control, Safe Torque OFF (STO) is immediately executed.

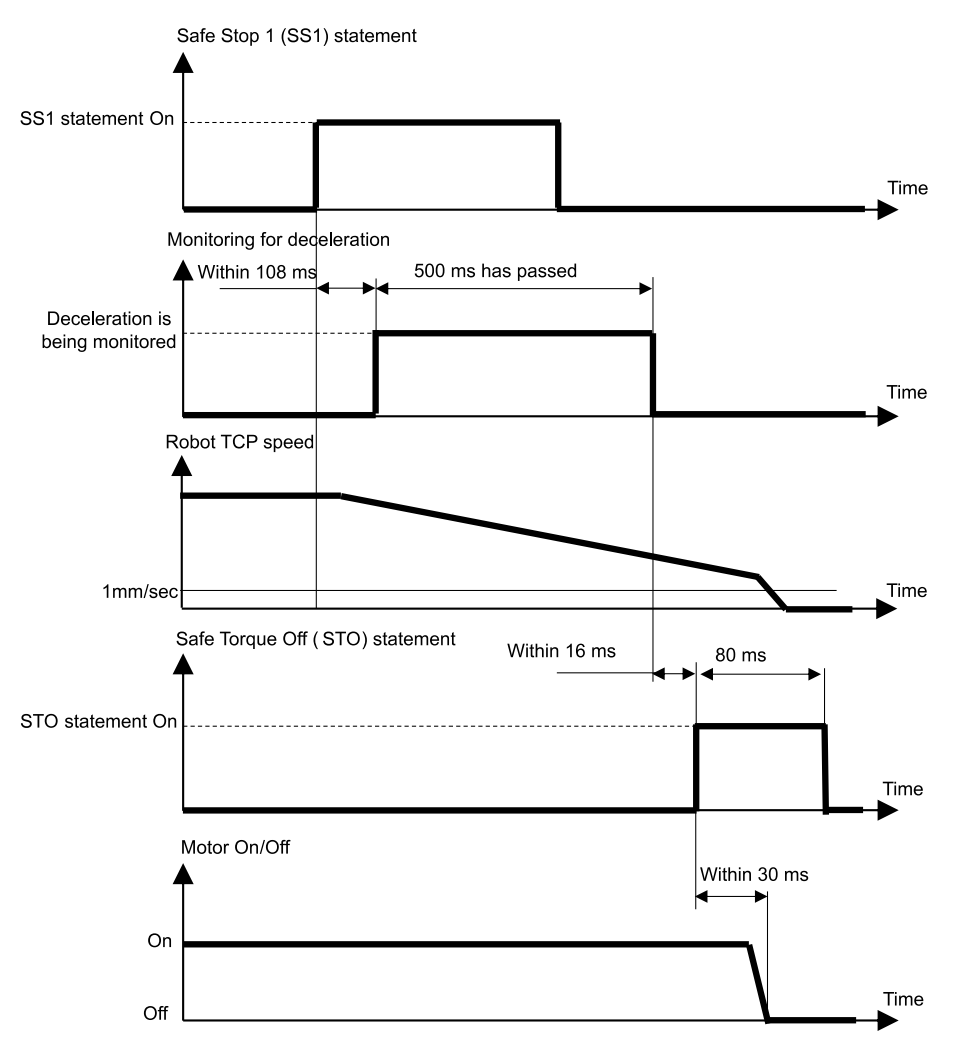

### 3.4 Emergency Stop

#### 3.4.1 Outline and Operation Patterns for the Emergency Stop

When the emergency stop switch is turned ON (is pressed), Safe Stop 1 (SS1) is executed and then Safe Torque OFF (STO) is executed, putting the Robot Controller in the emergency stop status.

#### Relationship between the emergency stop and the STO statement

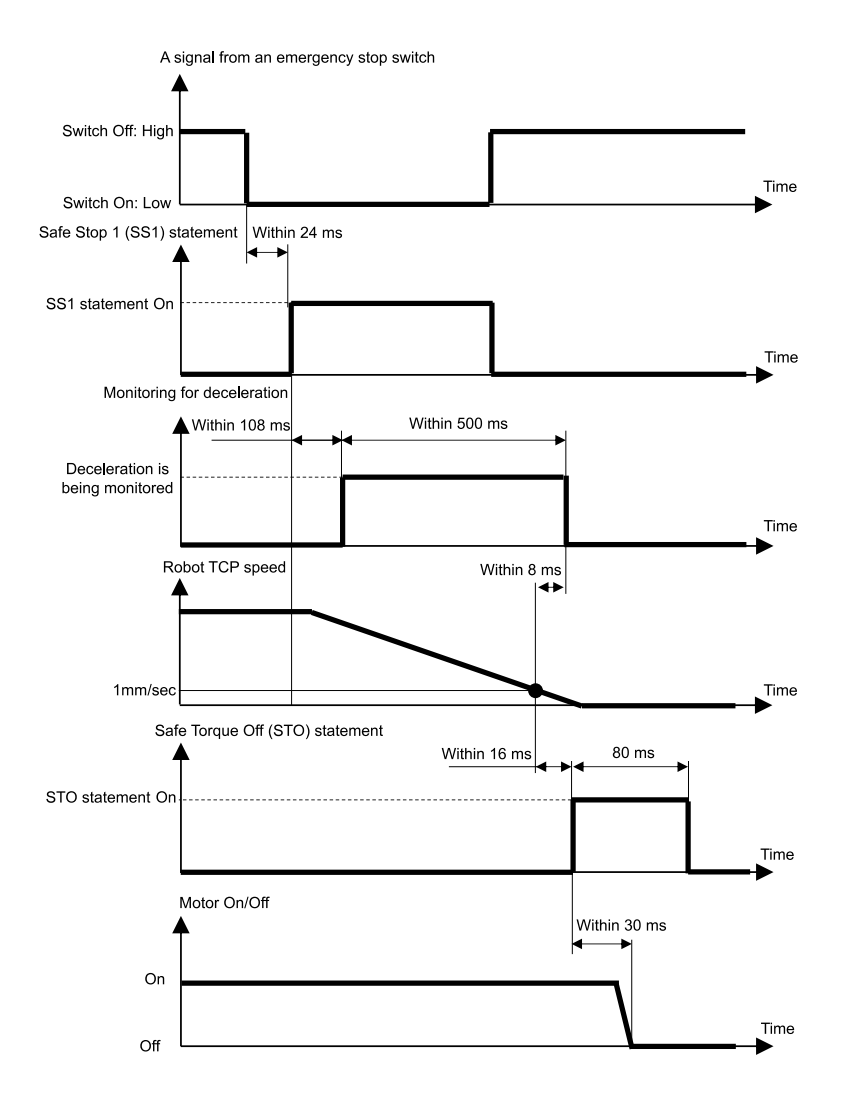

### 3.5 Enable

### 3.5.1 Outline and Operation Patterns for Enable

When the enable switch is OFF (is in a position other than the middle position), Safe Stop 1 (SS1) is executed and then Safe Torque OFF (STO) is executed, performing a protective stop.

#### Relationship between Enable and the STO statement

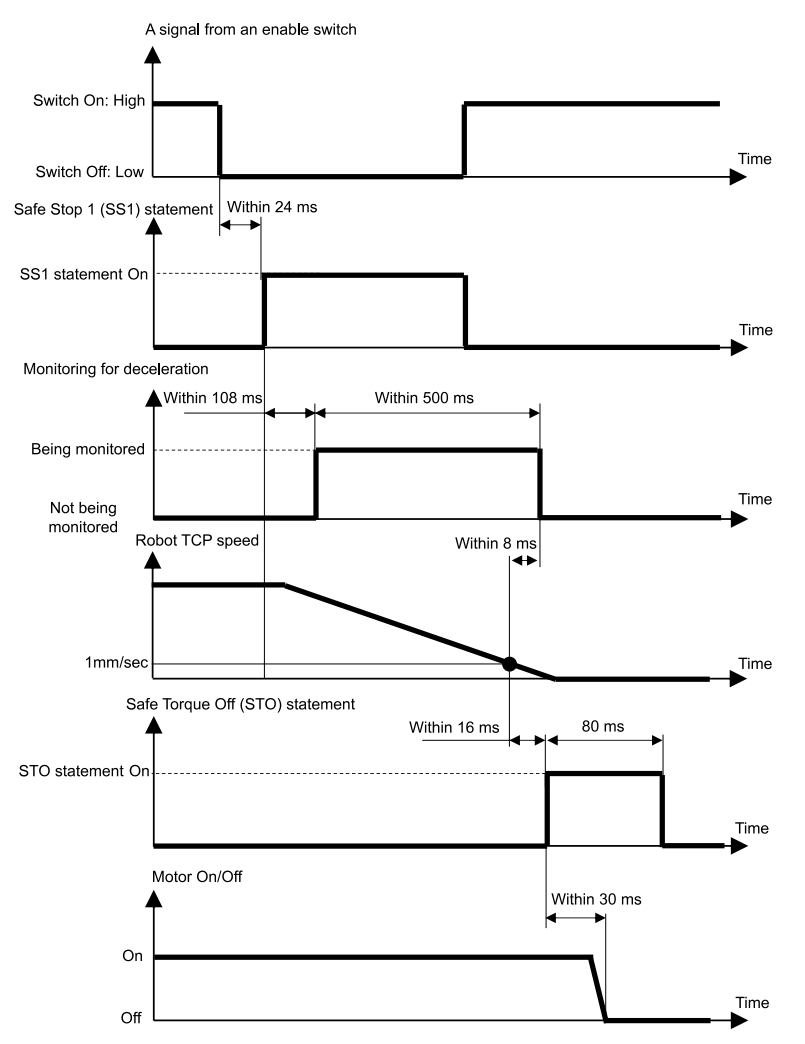

### 3.6 Safety Limited Speed (SLS)

#### 3.6.1 Outline and Operation Patterns for Safety Limited Speed (SLS)

Safety Limited Speed (SLS) is a function that monitors the robot's operating speed. If, during operation, the robot exceeds the Maximum Speed, Safe Torque OFF (STO) is immediately executed, putting the Robot Controller in the emergency stop status.

### \land WARNING

Please set the Maximum Speed considering the stopping distance. For the stopping distance, refer to the following manual.

"Manipulator Manual - Appendix B: Stopping Time and Stopping Distance at Emergency Stop"

#### Operation modes and enabling/disabling Safety Limited Speed (SLS)

When the operation mode is TEACH or TEST T1, the Safety Limited Speed pattern SLS\_T is always enabled. Safety Limited Speed SLS\_T is a standard function.

When the operation mode is TEST T2, the Safety Limited Speed pattern SLS\_T2 is always enabled. Safety Limited Speed pattern SLS\_T2 is a standard function.

When the operation mode is AUTO, TEST T1, or TEST T2, the safety inputs can be used to enable or disable Safety Limited Speed (SLS). In these operation modes, three patterns of Maximum Speeds, SLS\_1, SLS\_2, and SLS\_3, can be set. Safety Limited Speed patterns SLS\_1, SLS\_2, and SLS\_3 are safety function options.

| Safety Limited Speed (SLS) patterns |        | Enable or disable for each operation mode<br>A: Always enable<br>B: Enable or disable based on safety inputs<br>-: Always disable |       |         |         |
|-------------------------------------|--------|----------------------------------------------------------------------------------------------------|-------|---------|---------|
|                                     |        | AUTO                                                                                                    | TEACH | TEST T1 | TEST T2 |
| Standard functions                  | SLS_T* | -                                                                                                    | А     | А       | -       |
|                                     | SLS_T2 | -                                                                                                    | -     | -       | А       |
| Optional safety functions           | SLS_1  | В                                                                                                    | -     | В       | В       |
|                                     | SLS_2  | В                                                                                                    | -     | В       | В       |
|                                     | SLS_3  | В                                                                                                    | -     | В       | В       |

\*: For details on the Safety Limited Speed pattern SLS\_T, refer to the following section.

Safety Limited Speed (SLS) for a SCARA Manipulator

Safety Limited Speed (SLS) for a 6-Axis Manipulator

#### Relationship between Safety Limited Speed (SLS) and the STO statement

If, during robot operation, the system detects that the Maximum Speed was exceeded, Safe Torque OFF (STO) is immediately executed, putting the Robot Controller in the emergency stop status.

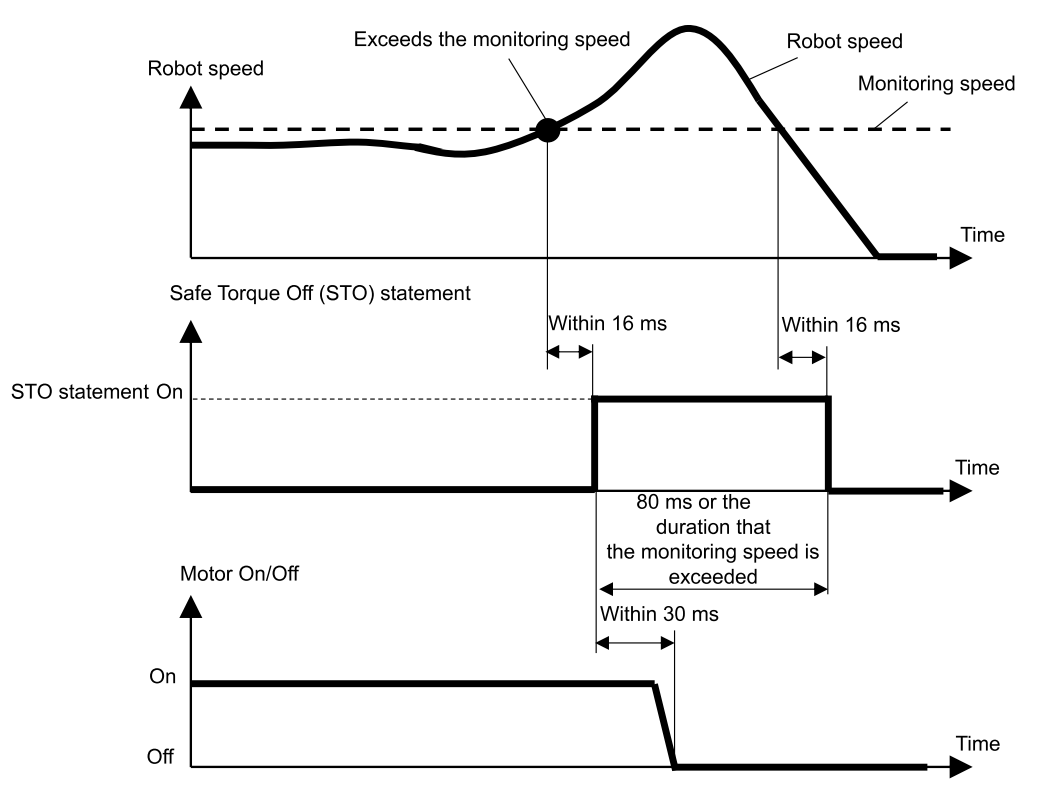

### 3.6.2 Safety Limited Speed (SLS) for a SCARA Manipulator

When using Safety Limited Speed (SLS) for a SCARA Manipulator, there are six locations that are monitored at the Maximum Speed. The speed (rotation or up/down) of each joint is expressed as a percentage of the maximum speed (rotation or up/down) of that joint.

- Speed (rotation) at Joints #1, #2, and #4 [%]
- Speed (up/down) of Joint #3 (ball screw linear motion mechanism) [%]
- Speed at Joint #2 (translation) [mm/sec]
- TCP speed [mm/sec]

The TCP offset from the tip of the ball screw linear motion mechanism to the TCP is set in Safety Function Manager. With Safety Limited Speed (SLS) using the Safety Limited Speed pattern SLS\_T, the TCP speed and Joint #2 speed (translation) limit is 250 [mm/sec].

#### **A**CAUTION

The TCP offset setting set in Safety Function Manager is not linked to the setting parameters set in the "Tool Settings" section of the "EPSON RC+ User's Guide". Make sure that these settings are consistent.

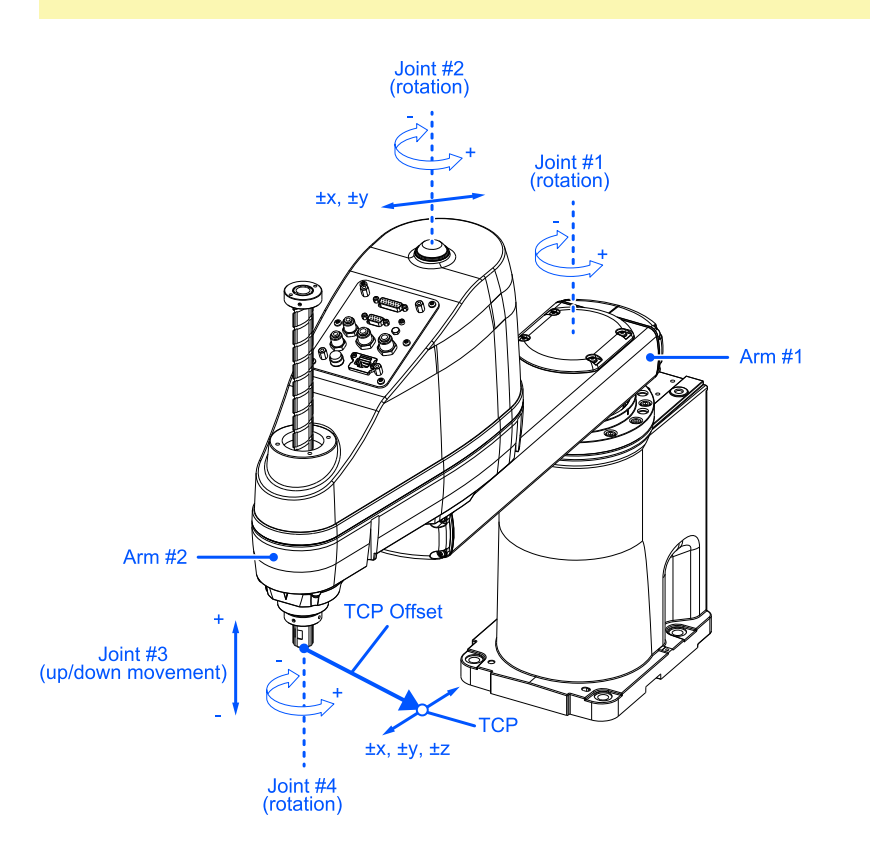

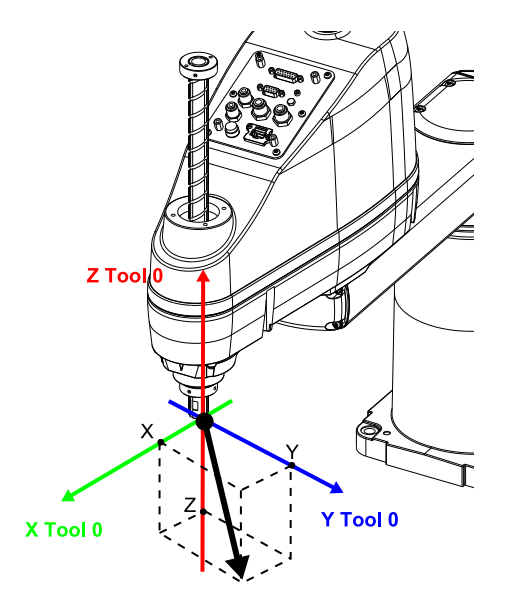

### 3.6.3 Safety Limited Speed (SLS) for a 6-Axis Manipulator

When using Safety Limited Speed (SLS) for a 6-Axis Manipulator, there are 10 locations that are monitored at the Maximum Speed. The rotation speed of each joint is expressed as a percentage of the maximum rotation speed of the corresponding joint.

- Speed at Joint (rotation) #1 to #6 [%]
- Speed at Joint #2 (translation) [mm/sec]
- Speed at Joint #3 (translation) [mm/sec]
- Speed at Joint #5 (translation) [mm/sec]
- TCP speed [mm/sec]

The TCP offset from the tip of Joint #6 to the TCP is set in Safety Function Manager. With Safety Limited Speed (SLS) using the Safety Limited Speed pattern SLS\_T, the TCP speed and Joint #2, Joint #3, and Joint #5 speed (translation) limit is 250 [mm/sec].

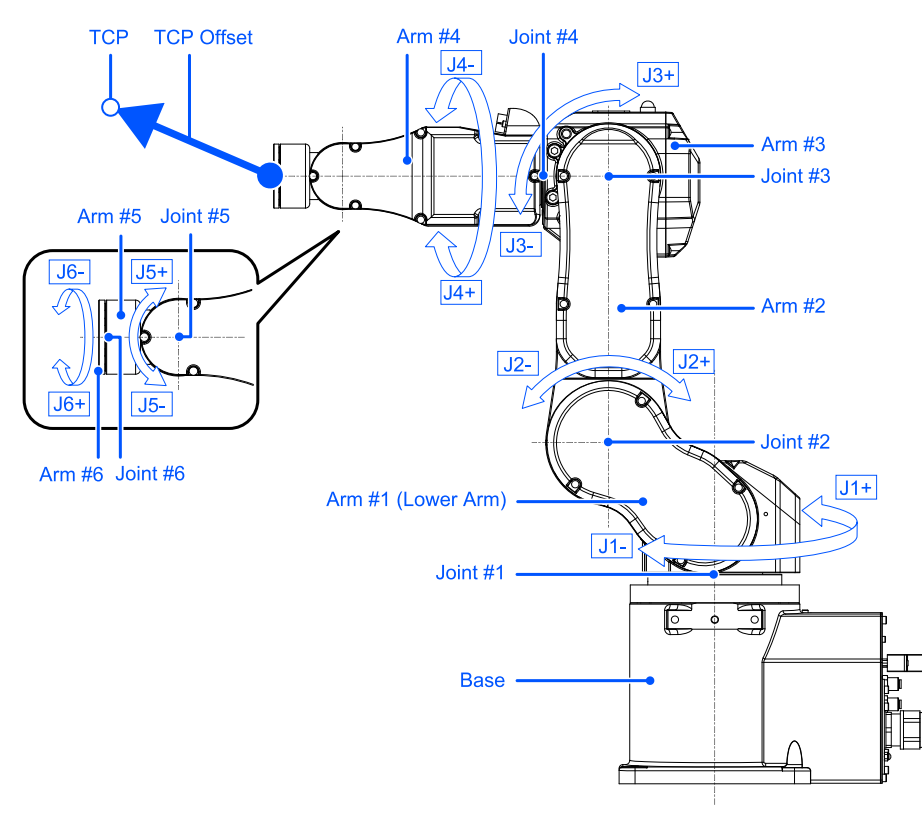

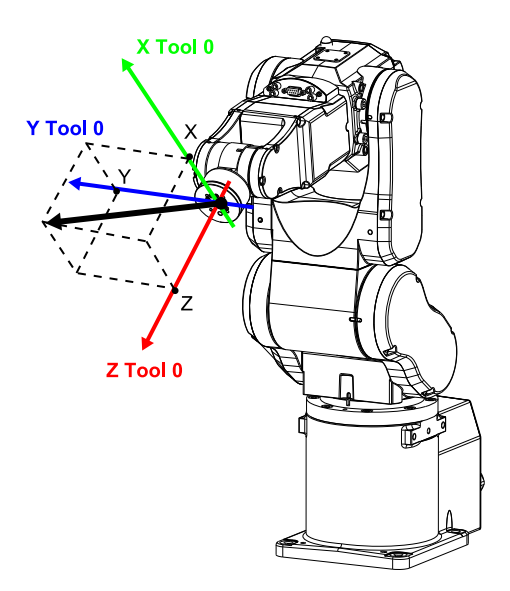

For details on the Tool 0 coordinate system for a celling mounting or wall mounting, refer to the following manual.

"EPSON RC+ User's Guide - 6.16.4 Tool Coordinate System"

### 3.7 Safety Limited Position (SLP)

#### 3.7.1 Outline and Operation Patterns for Safety Limited Position (SLP)

Safety Limited Position (SLP) is a function that monitors the robot's operating position. If the system detects that, during robot operation, the robot monitored range has entered the monitored area, then Safe Torque OFF (STO) is immediately executed, putting the Robot Controller in the emergency stop status.

Safety Limited Position (SLP) is a safety function option.

#### \land WARNING

 Please set the motion range considering the stopping distance. For the stopping distance, refer to the following manual.

"Manipulator Manual - Appendix B: Stopping Time and Stopping Distance at Emergency Stop"

 If the robot speed is limited by the Safety Limited Speed (SLS), the restricted area can be determined based on the stopping distance calculated from the speed set by the Safety Limited Speed (SLS). If you are not using the Safety Limited Speed (SLS) function, determine the restricted area considering the stopping distance calculated from the robot's maximum speed.

#### Operation modes and enabling/disabling Safety Limited Position (SLP)

When the operation mode is AUTO, TEST T1, or TEST T2, the safety inputs can be used to enable or disable the Monitored Areas and Joint Angle Limit.

### KEY POINTS

- For details on monitoring area, refer to the following section.
  - Monitoring Areas for a SCARA Manipulator
  - Monitoring Areas for a 6-Axis Manipulator
- For details on the Joint Angle Limit, refer to the following section.
   Joint Angle Limit

When the operation mode is TEACH, Safety Limited Position (SLP) is always disabled.

| Safety Limited Position (SLP) patterns |       | Enable or disable for each operation mode<br>B: Enable or disable based on safety inputs<br>-: Always disable |       |         |         |
|----------------------------------------|-------|----------------------------------------------------------------------------------------------------|-------|---------|---------|
|                                        |       | AUTO                                                                                                    | TEACH | TEST T1 | TEST T2 |
| Optional safety functions              | SLP_A | В                                                                                                    | -     | В       | В       |
|                                        | SLP_B | В                                                                                                    | -     | В       | В       |
|                                        | SLP_C | В                                                                                                    | -     | В       | В       |

#### Relationship between Safety Limited Position (SLP) and the STO statement

If the system detects that, during robot operation, the robot monitored range has exceeded the monitored area, then Safe Torque OFF (STO) is immediately executed, putting the Robot Controller in the emergency stop status.

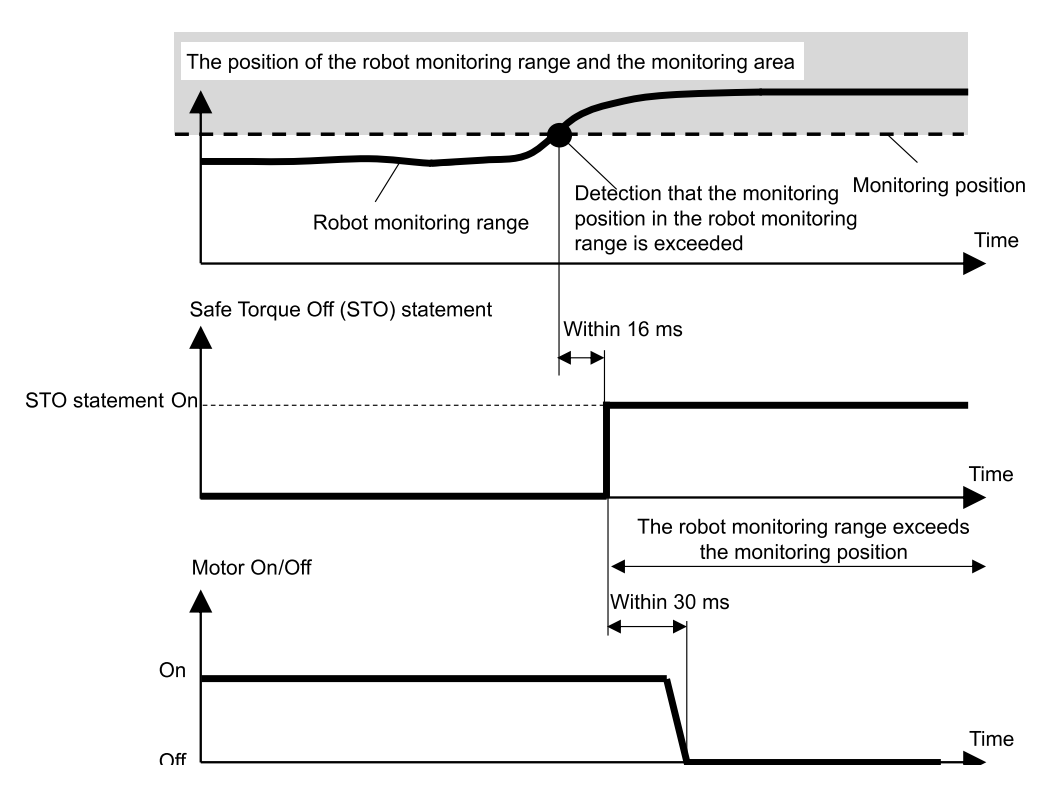

### 3.7.2 Robot Monitoring Range for a SCARA Manipulator

The robot monitoring ranges for the Safety Limited Position of a SCARA Manipulator are in two locations: a circle centered on Joint #2 (J2, Robot Monitored Range 1) and a circle centered on Joint #3 (J3, Robot Monitored Range 2). These robot monitoring ranges are set in Safety Function Manager. The minimum values that can be set are defined by the type of Manipulator.

Safety Limited Position (SLP) monitors whether the set monitoring range exceeds the Monitored Areas set by the coordinate system in which the robot is installed.

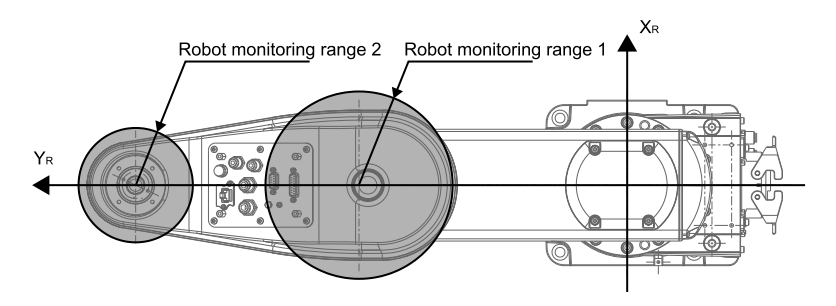

With Safety Limited Position (SLP) of a SCARA Manipulator, the robot installation position offset ( $X_{ofs}$ ,  $Y_{ofs}$ ) in the robot coordinate system  $X_R$ - $Y_R$  and the robot installation plane rotation  $U_{rot}$  are set based on the coordinate system  $X_W$ - $Y_W$  where the robot is installed.

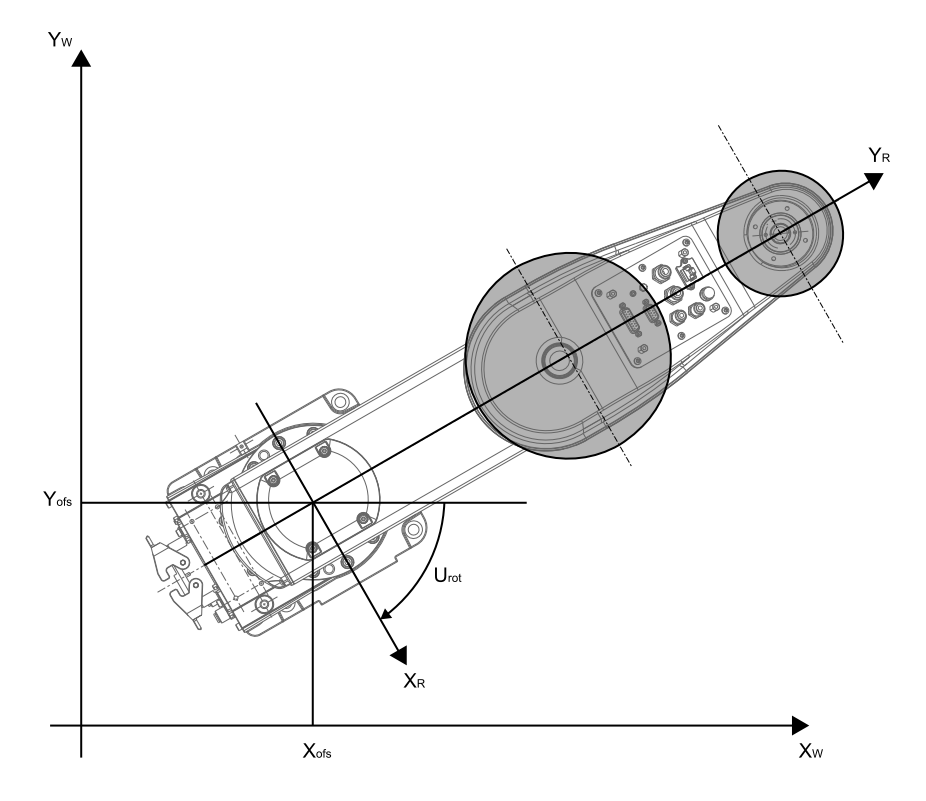

### 3.7.3 Monitoring Areas for a SCARA Manipulator

The monitoring areas for a SCARA Manipulator are specified within the restricted range of a  $X_W$ - $Y_W$  plane in the coordinate system  $X_W$ - $Y_W$  where the robot with Safety Limited Position is installed. There are 16 configurable restricted range patterns, (a) through (p).

These monitored areas are set as the positions  $(X_1, 0), (X_2, 0), (0, Y_1), (0, Y_2)$  that intersect with the coordinate system  $X_W$ - $Y_W$  where the robot is installed. The robot monitoring range is monitored to ensure that it does not enter the monitoring areas.

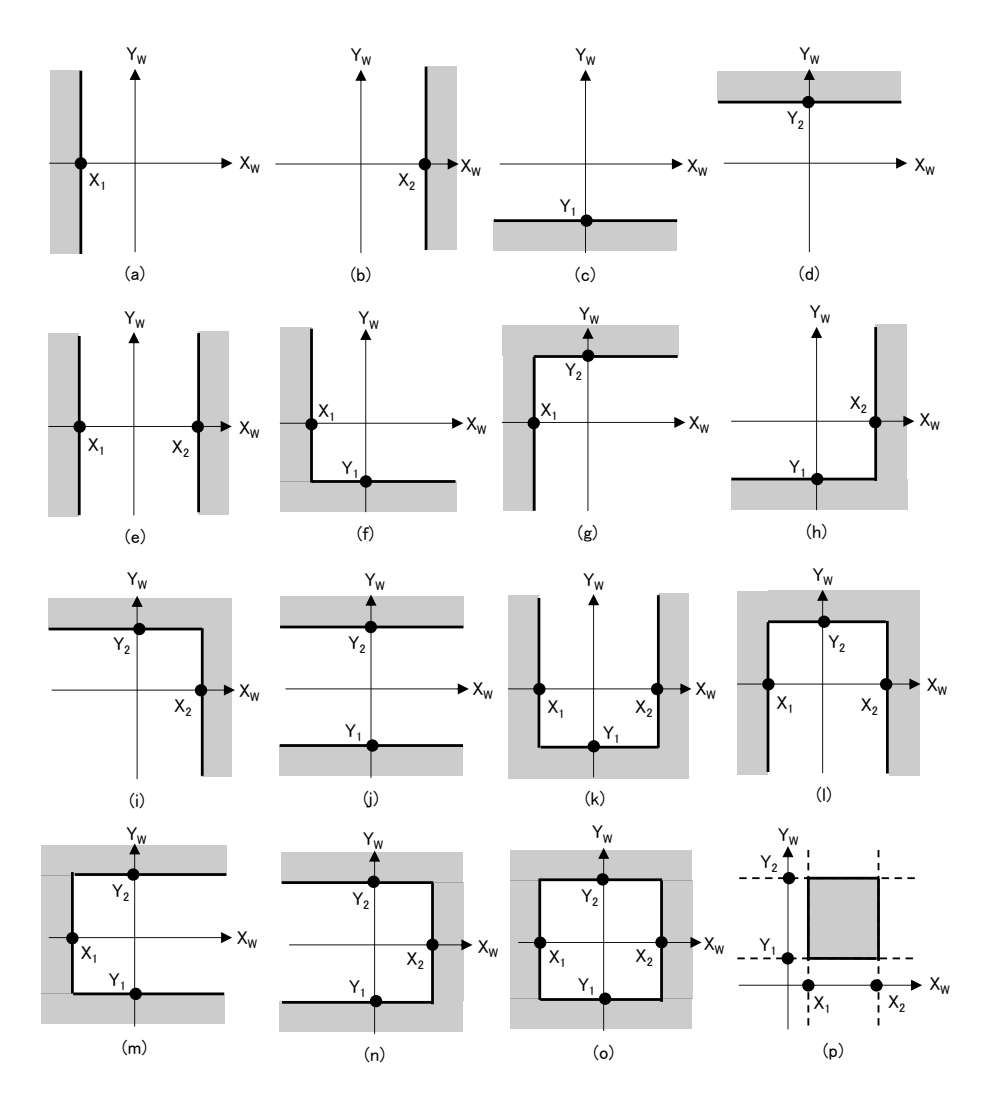

#### 3.7.4 Robot Monitoring Range for a 6-Axis Manipulator

The robot monitoring ranges for the Safety Limited Position of a 6-Axis Manipulator are in four locations: a sphere centered on Joint #2 (J2, Robot Monitored Range 1), a sphere centered on Joint #3 (J3, Robot Monitored Range 2), a sphere centered on Joint #5 (J5, Robot Monitored Range 3), and a sphere centered on Joint #6 (J6, Robot Monitored Range 4). These robot monitoring ranges are set in Safety Function Manager. The minimum values that can be set are defined by the type of Manipulator.

Safety Limited Position (SLP) monitors whether the set monitoring range exceeds the Monitored Areas set by the coordinate system in which the robot is installed.

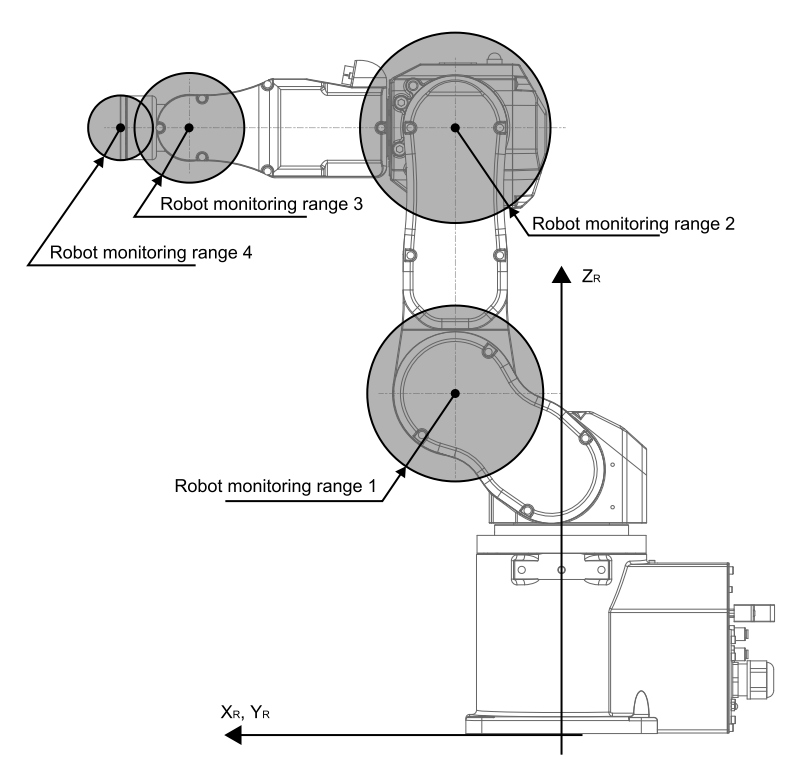

With Safety Limited Position (SLP) of a 6-Axis Manipulator, the robot installation position offset ( $X_{ofs}$ ,  $Y_{ofs}$ ,  $Z_{ofs}$ ) in the robot coordinate system  $X_R$ - $Y_R$ - $Z_R$  and the robot installation plane rotation ( $U_{rot}$ ,  $V_{rot}$ ,  $W_{rot}$ ) are set based on the coordinate system  $X_W$ ,  $Y_W$ - $Z_W$  where the robot is installed.

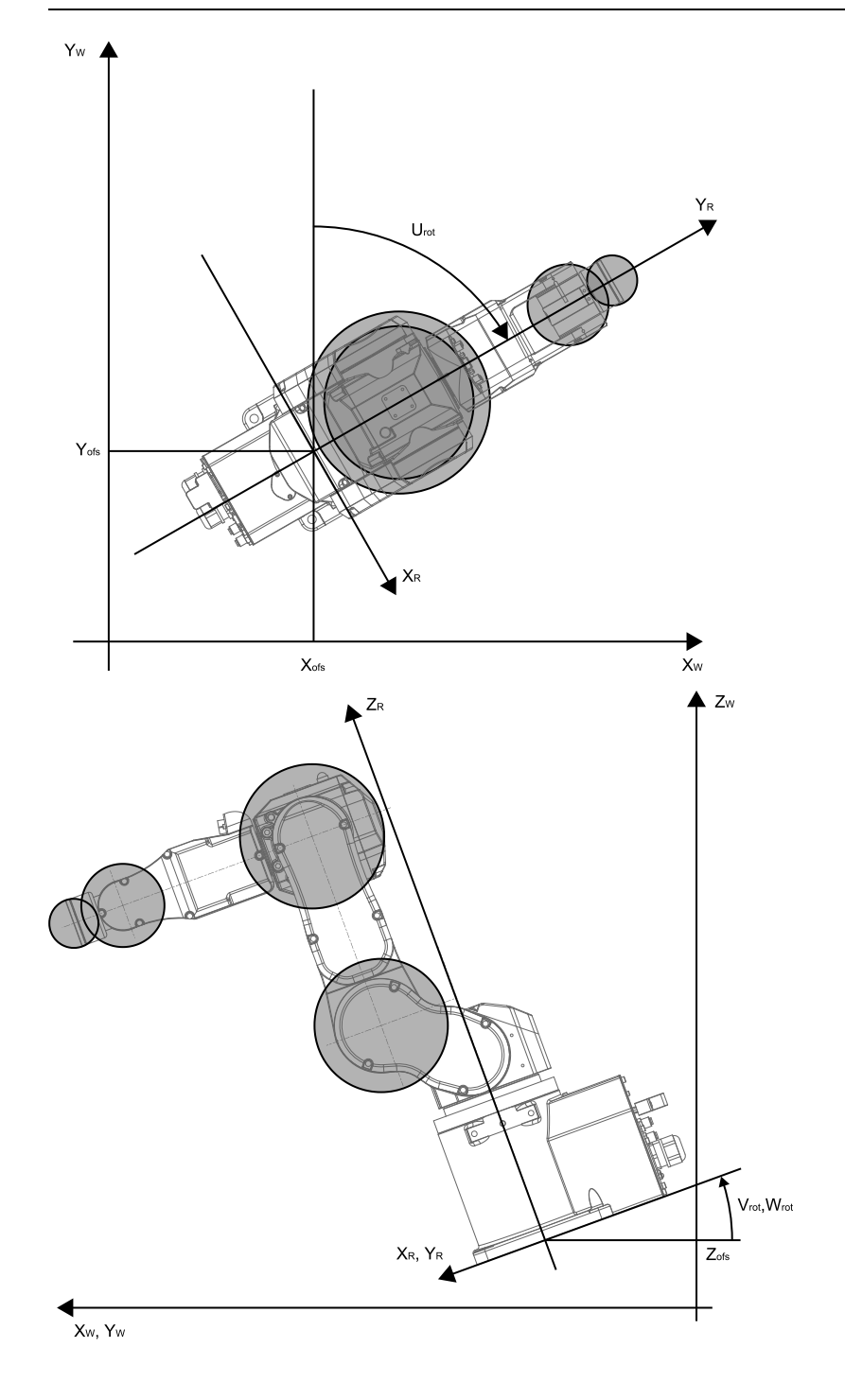

#### 3.7.5 Monitoring Areas for a 6-Axis Manipulator

The monitoring areas for a 6-Axis Manipulator are specified based on a combination of the restricted range pattern of a  $X_W$ - $Y_W$  plane and the restricted range pattern in the  $Z_W$  direction in the coordinate system  $X_W$ - $Y_W$ - $Z_W$  where the robot with Safety Limited Position is installed. There are 16 configurable restricted range patterns on a  $X_W$ - $Y_W$  plane, (a) through (p). These monitored areas are set as the positions ( $X_1$ , 0), ( $X_2$ , 0), (0,  $Y_1$ ), (0,  $Y_2$ ) that intersect with the coordinate system  $X_W$ - $Y_W$  where the robot is installed. The robot monitoring range is monitored to ensure that it does not enter the monitoring areas.

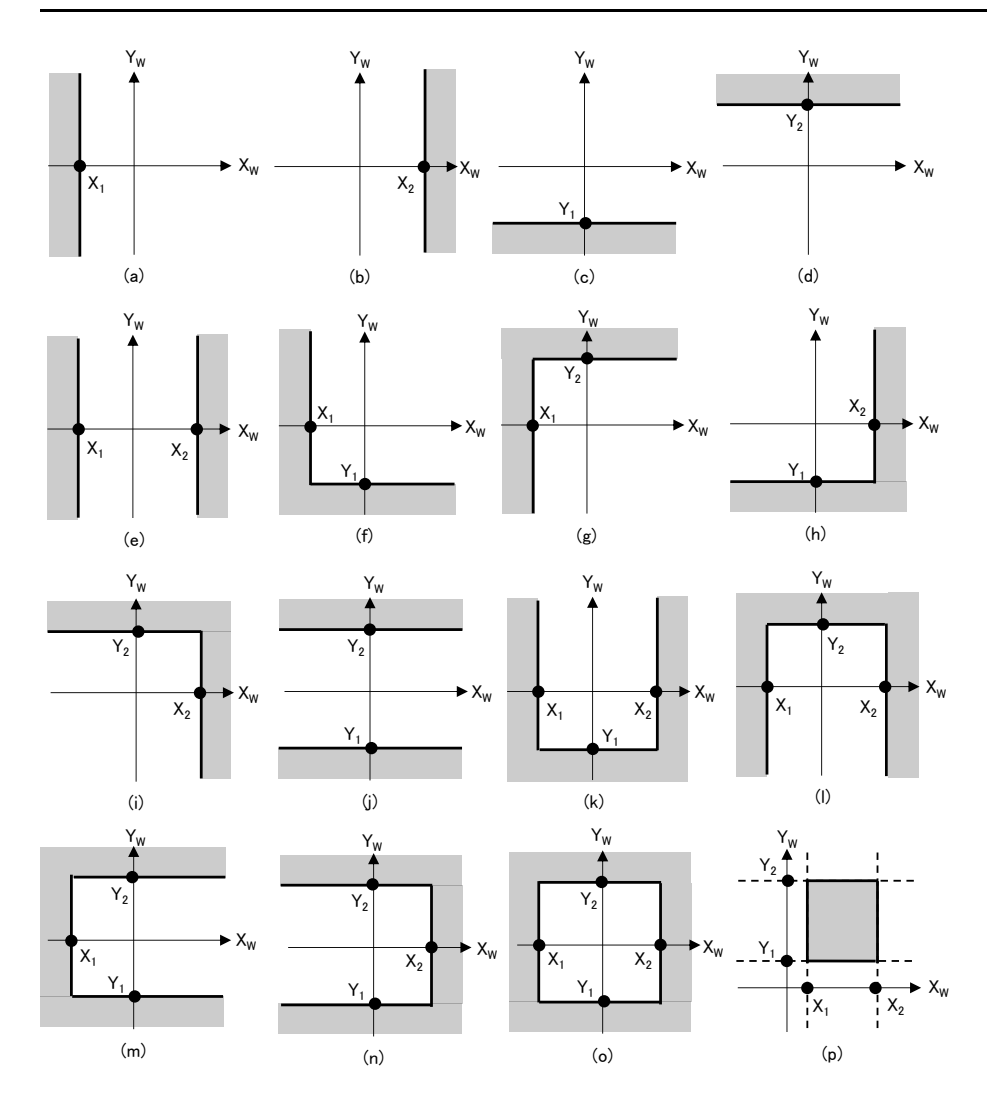

There are three configurable restricted range patterns in the  $Z_W$  direction, (q) through (s). These monitored areas are set as the positions ( $Z_1$ ,  $Z_2$ ) in the  $Z_W$  direction in the coordinate system where the robot is installed. The robot monitoring range is monitored to ensure that it does not enter the monitoring areas.

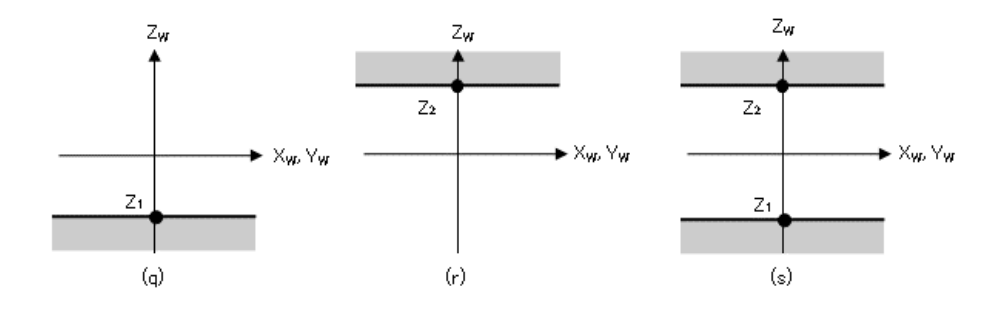

### 3.8 Joint Angle Limit

#### 3.8.1 Outline and Operation Patterns for Joint Angle Limit

When the operation mode is TEACH, Joint Angle Limit is always disabled.

Joint Angle Limit is a function that monitors the robot's joint angles. If the system detects that the robot exceeded the motion range, Safe Torque OFF (STO) is immediately executed, putting the Robot Controller in the emergency stop status.

Joint Angle Limit is a safety function option.

#### Operation modes and enabling/disabling Joint Angle Limit

When the operation mode is AUTO, TEST T1, or TEST T2, patterns\* that use the narrow range based on the rotation angle or vertical movement of an axis of the robot as the operating range can be assigned.

\*: When using SLS\_1 as the Joint Angle Limit

| Joint Angle Limit Pattern |         | Enable or disable for each operation mode<br>B: Enable or disable based on safety inputs<br>-: Always disable |       |         |         |  |
|---------------------------|---------|----------------------------------------------------------------------------------------------------|-------|---------|---------|--|
|                           |         | AUTO                                                                                                    | TEACH | TEST T1 | TEST T2 |  |
| Optional safety functions | SLS_1 * | В                                                                                                    | -     | В       | В       |  |

\*: Case where a pattern setting the narrow range based on the rotation angle or vertical movement of an axis of the robot as the operating range for monitoring is assigned to SLS\_1.

#### Relationship between Joint Angle Limit and the STO statement

If the system detects that either the rotation angle or vertical movement of an axis of the robot exceeded the motion range, Safe Torque OFF (STO) is immediately executed, putting the Robot Controller in the emergency stop status.

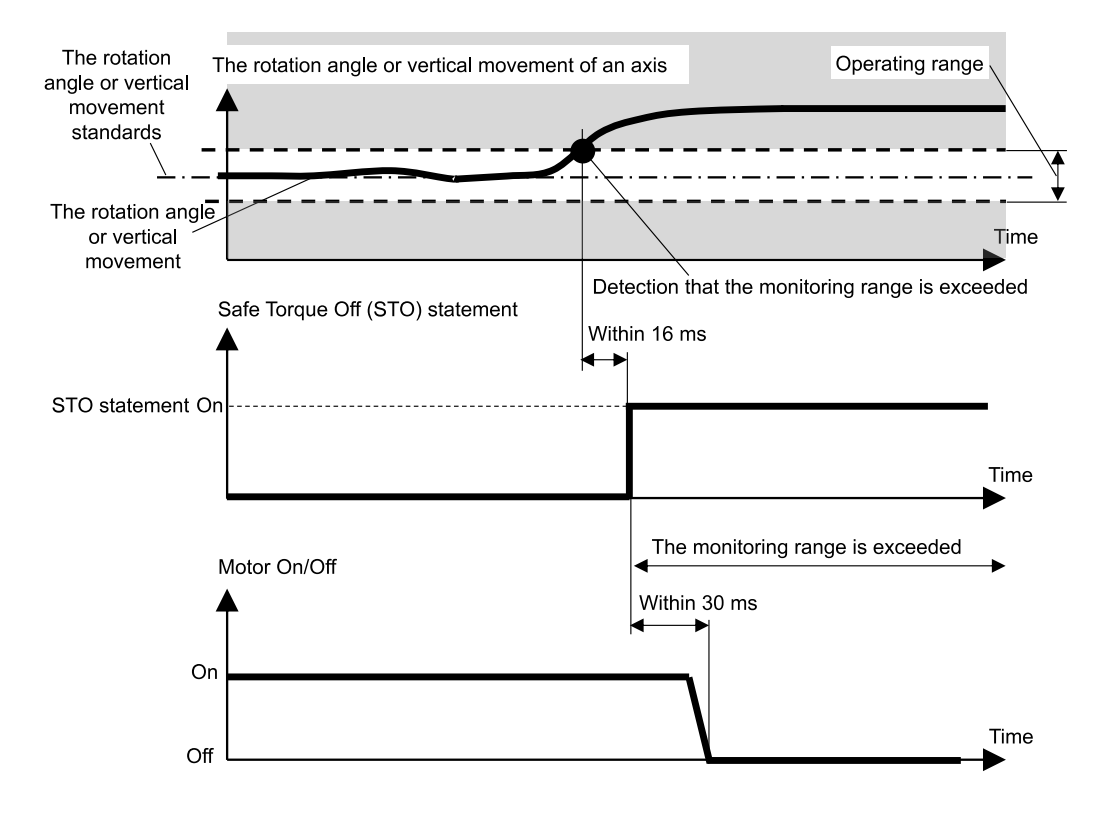

#### 3.8.2 Joint Angle Limit for the Manipulator

With a SCARA Manipulator, Joint #1 (rotation), Joint #2 (rotation), Joint #3 (up/down), and Joint #4 (rotation) are all subject to the Joint Angle Limit, which sets the narrow range based on the rotation angle or vertical movement of an axis of the robot as the operating range.

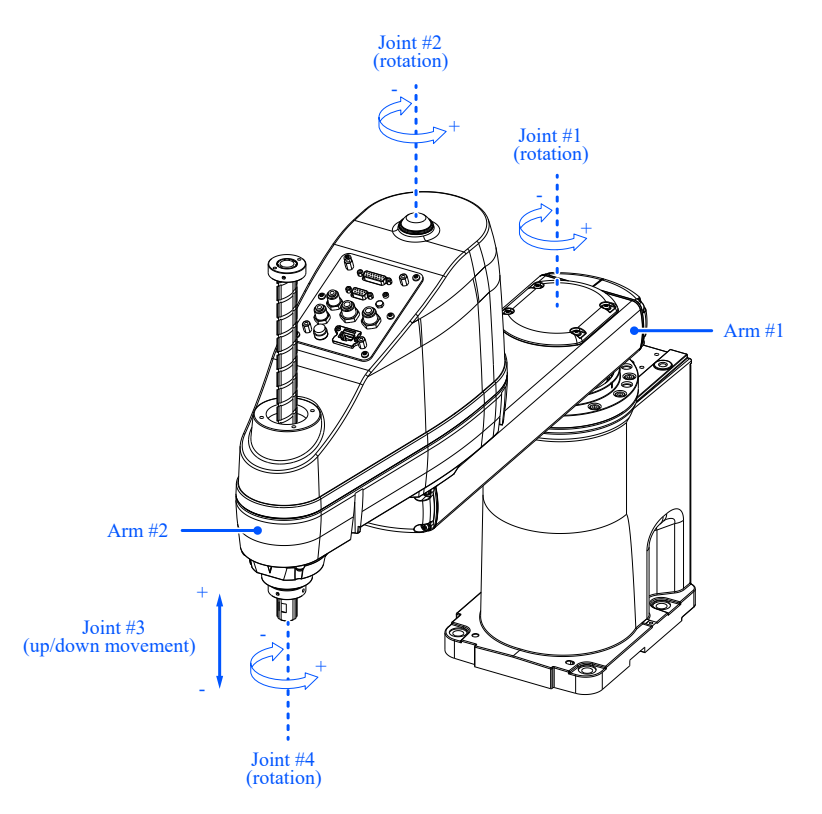

With a 6-Axis Manipulator, Joint #1 (rotation), Joint #2 (rotation), Joint #3 (rotation), Joint #4 (rotation), Joint #5 (rotation), and Joint #6 (rotation) are all subject to the Joint Angle Limit, which sets the narrow range based on the rotation angle of an axis of the robot as the operating range.

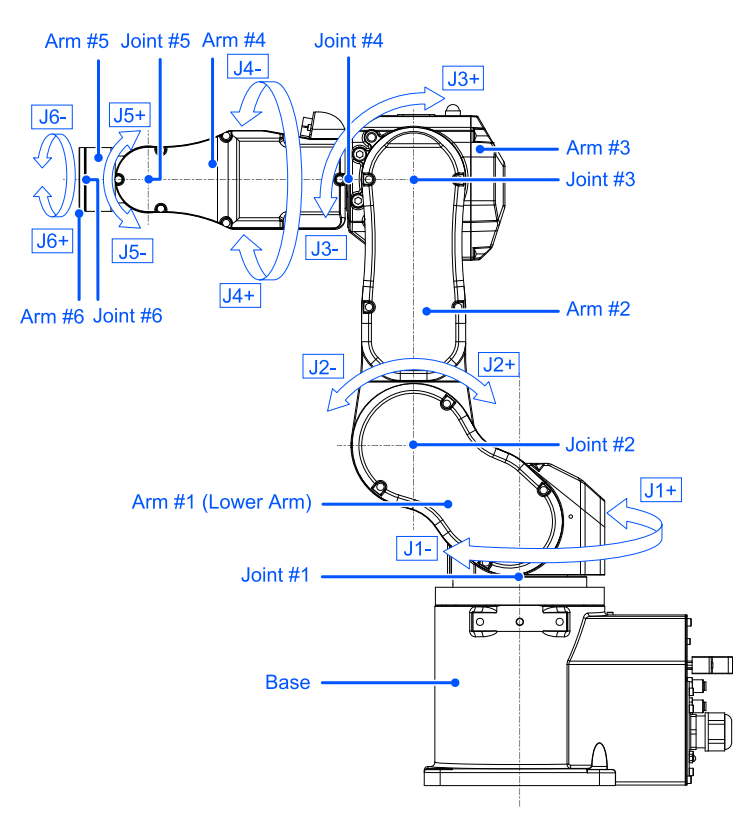
# 3.9 Soft Axis Limiting

### 3.9.1 Outline and Operation Patterns for Soft Axis Limiting

Soft Axis Limiting is a function that monitors the robot's joint operating range. If the system detects that either the rotation angle or vertical movement of an axis of the robot exceeded the motion range of an axis, the robot emergency stop and STO are executed, putting the Robot Controller in the emergency stop status.

#### Operation modes and enabling/disabling Soft Axis Limiting

When the operation mode is AUTO, TEST T1, or TEST T2, Soft Axis Limiting is always enabled. When the operation mode is TEACH, Soft Axis Limiting is always disabled.

| Soft Axis Limiting | Enable or disable for each operation mod<br>A: Always enable<br>-: Always disable |       |         | ation mode |
|--------------------|-----------------------------------------------------------------------------------|-------|---------|------------|
|                    | AUTO                                                                              | TEACH | TEST T1 | TEST T2    |
| Standard functions | А                                                                                 | -     | A       | А          |

#### Relationship between Soft Axis Limiting and the STO statement

If the system detects that either the rotation angle or vertical movement of an axis of the robot exceeded the motion range, the robot emergency stop and STO are immediately executed, putting the Robot Controller in the emergency stop status.

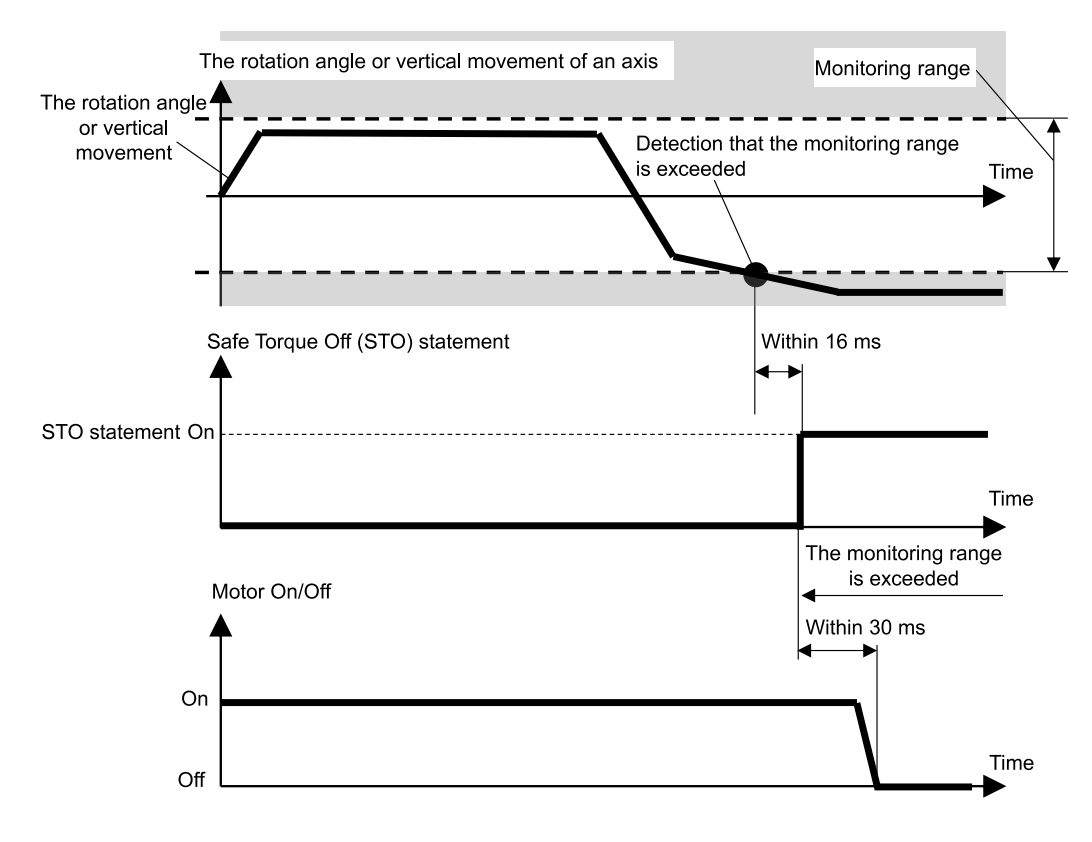

## 3.9.2 Manipulator Operating Range

With a SCARA Manipulator, Joint #1 (rotation), Joint #2 (rotation), Joint #3 (up/down), and Joint #4 (rotation) are all subject to monitoring by Soft Axis Limiting.

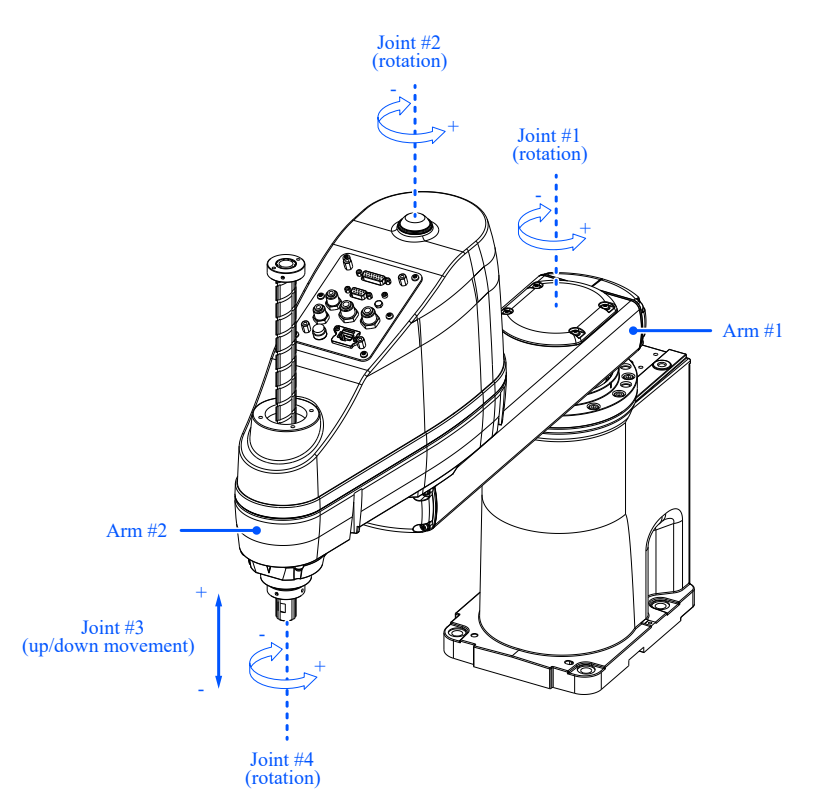

With a 6-Axis Manipulator, Joint #1 (rotation), Joint #2 (rotation), Joint #3 (rotation), Joint #4 (rotation), Joint #5 (rotation), and Joint #6 (rotation) are all subject to monitoring by Soft Axis Limiting.

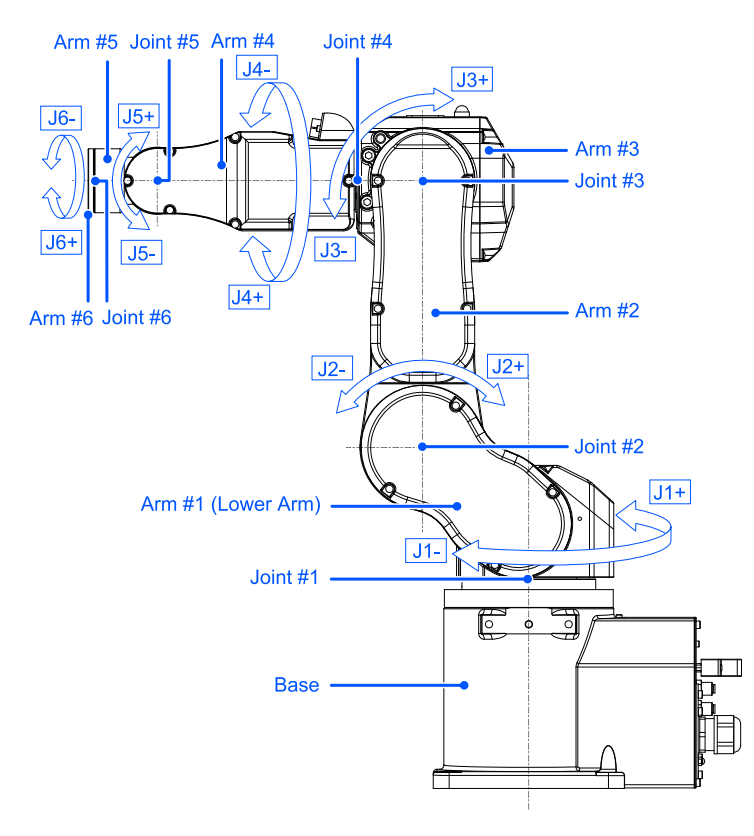

The rotation angle or motion range for vertical motion of an axis of the robot can be set to a value at or below the pulse range set for each robot model. For details on the configurable pulse range, refer to the following manual.

"Manipulator Manual - Operation Area Settings"

Motion range settings are made in Safety Function Manager.

## A CAUTION

The operating range set in Safety Function Manager is not linked to the setting parameters set in the "Tool Settings" section of the "EPSON RC+ User's Guide". Make sure that these settings are consistent.

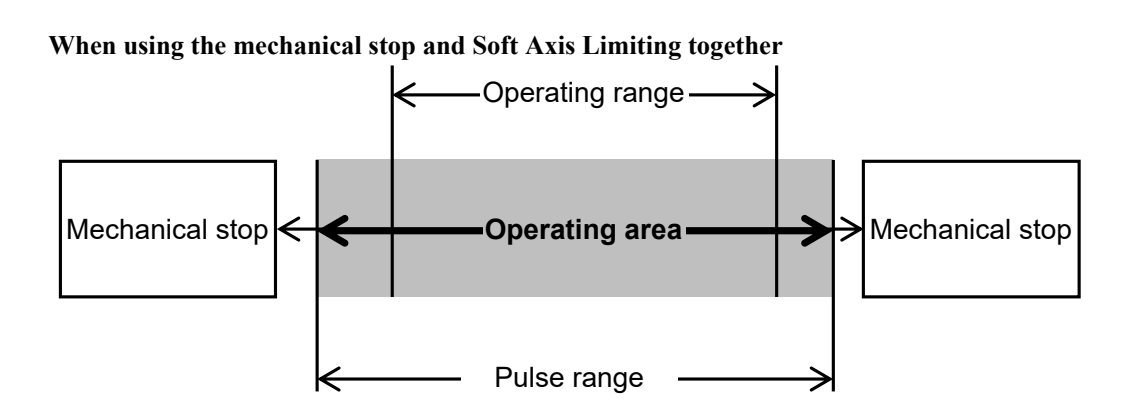

#### When using only Soft Axis Limiting

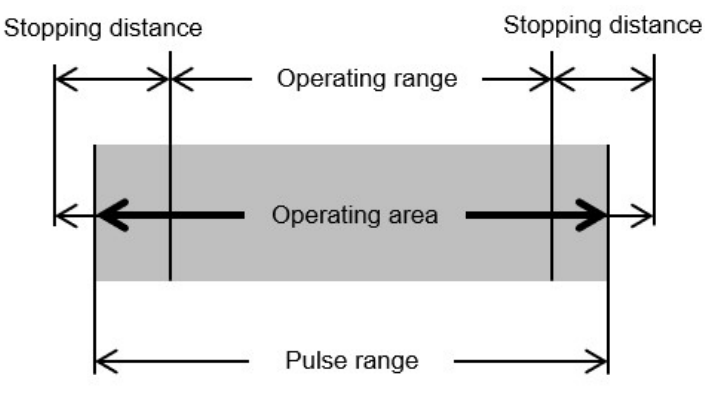

## \land WARNING

 When designing a robot system and restricting the robot motion area, perform restrictions using Soft Axis Limiting or the mechanical stop. However, due to robot safety standard requirements, a single-axis mechanical stop cannot be replaced by Soft Axis Limiting. For details on restriction using a mechanical stop, refer to the following manual.

"Manipulator Manual"

- If the robot speed is limited by the Safety Limited Speed (SLS), the restricted area can be determined based on the stopping distance calculated from the speed set by the Safety Limited Speed (SLS). If you are not using the Safety Limited Speed (SLS) function, determine the restricted area considering the stopping distance calculated from the robot's maximum speed.
- When using the mechanical stop and Soft Axis Limiting together, there is no need to set the motion range considering the stopping distance, because the mechanical stop is the limit.
- If using only the Soft Axis Limiting, set the motion range considering the stopping distance. For the stopping distance, refer to the following manual.
   "Manipulator Manual Appendix B: Stopping Time and Stopping Distance at Emergency Stop"

## 3.10 Safety Inputs

### 3.10.1 Outline and Operation Patterns for Safety Inputs

The safety inputs are functions that execute safety functions assigned to the safety inputs according to the output signal of the safety device connected to the safety inputs of safety I/O connectors.

The safety I/O connectors have five ports for safety inputs.

The safety functions that can be assigned to the safety inputs are as follows:

- Emergency Stop (ESTOP)
- Safeguard (SG)
- Safety Limited Speeds (SLS) SLS\_1, SLS\_2, and SLS\_3 Refer to the following section for details.
   Safety Limited Speed (SLS)
- Safety Limited Positions (SLP) SLP\_A, SLP\_B, SLP\_C, and SLS\_1\* Refer to the following section for details.
   Safety Limited Position (SLP)

\*: Case where Joint Angle Limit is enabled in SLS\_1 settings. Refer to the following section for details. Joint Angle Limit

#### Operation modes and enabling/disabling safety inputs

Emergency Stop (ESTOP) can be executed in any operation mode. Safeguard (SG) can be executed in the AUTO operation mode.

| Safe Stop 1 by Safety Input 1 |       | Enable or disable for each operation mode<br>B: Enable or disable based on safety inputs<br>-: Always disable |       |         |         |  |
|-------------------------------|-------|----------------------------------------------------------------------------------------------------|-------|---------|---------|--|
|                               |       | AUTO                                                                                                    | TEACH | TEST T1 | TEST T2 |  |
| Standard functions            | ESTOP | В                                                                                                    | В     | В       | В       |  |
| Standard functions            | SG    | В                                                                                                    | -     | -       | -       |  |

Multiple safety functions can be assigned to a single safety input port. Multiple safety functions are prioritized in the following order:

- Priority: High Emergency Stop (ESTOP) Safeguard (SG)
- Priority: Low Safety Limited Speed (SLS) Safety Limited Position (SLP) Joint Angle Limit

#### Relationship between safety inputs and the STO statement (when ESTOP or SG is assigned)

Safety inputs to which the Emergency Stop (ESTOP) or Safeguard (SG) are assigned execute Safe Stop 1 (SS1) when the signal level is "Low."

| Safety Input Signal Level | Safety Function Operation          |
|---------------------------|------------------------------------|
| High                      | Does not execute Safe Stop 1 (SS1) |
| Low                       | Executes Safe Stop 1 (SS1)         |

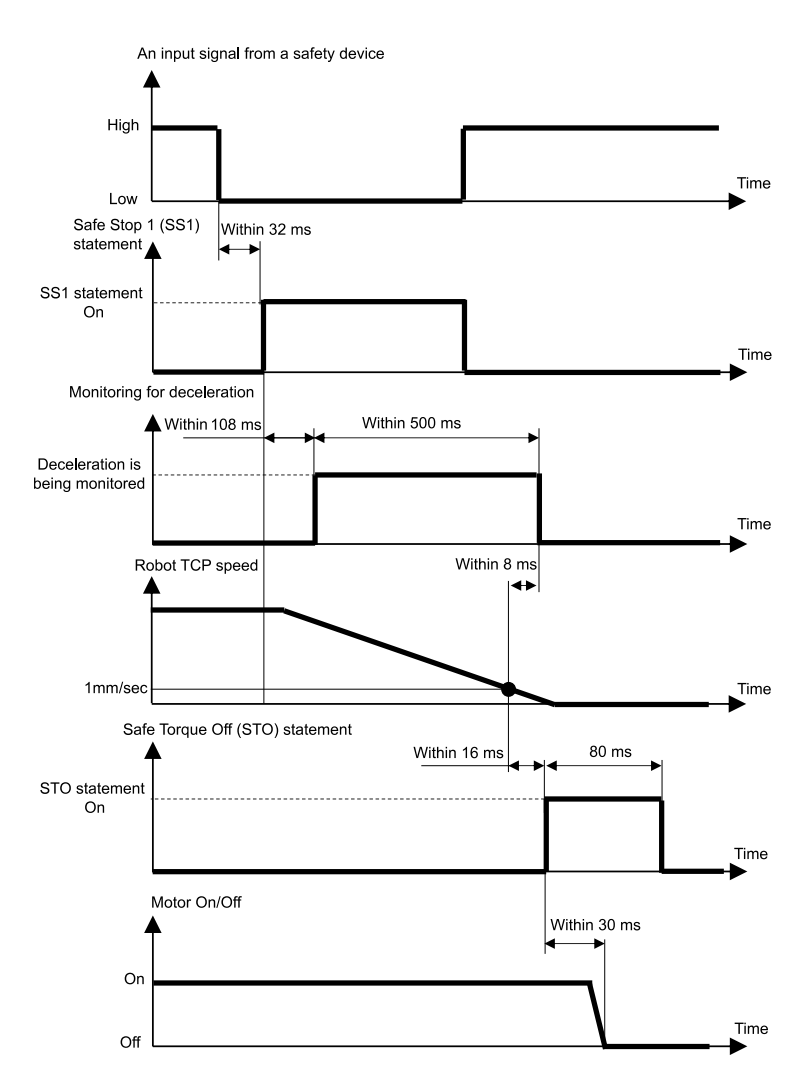

#### Relationship between safety inputs and the STO statement (when SLS is assigned)

The safety input to which Safety Limited Speed (SLS) is assigned disables Safety Limited Speed (SLS) when the signal level is "High" and enables Safety Limited Speed (SLS) when the signal level is "Low."

The delay time for enabling/disabling Safety Limited Speed (SLS) is set in Safety Function Manager.

| Safety Input Signal Level | Safety Function Operation           |
|---------------------------|-------------------------------------|
| High                      | Disables Safety Limited Speed (SLS) |
| Low                       | Enables Safety Limited Speed (SLS)  |

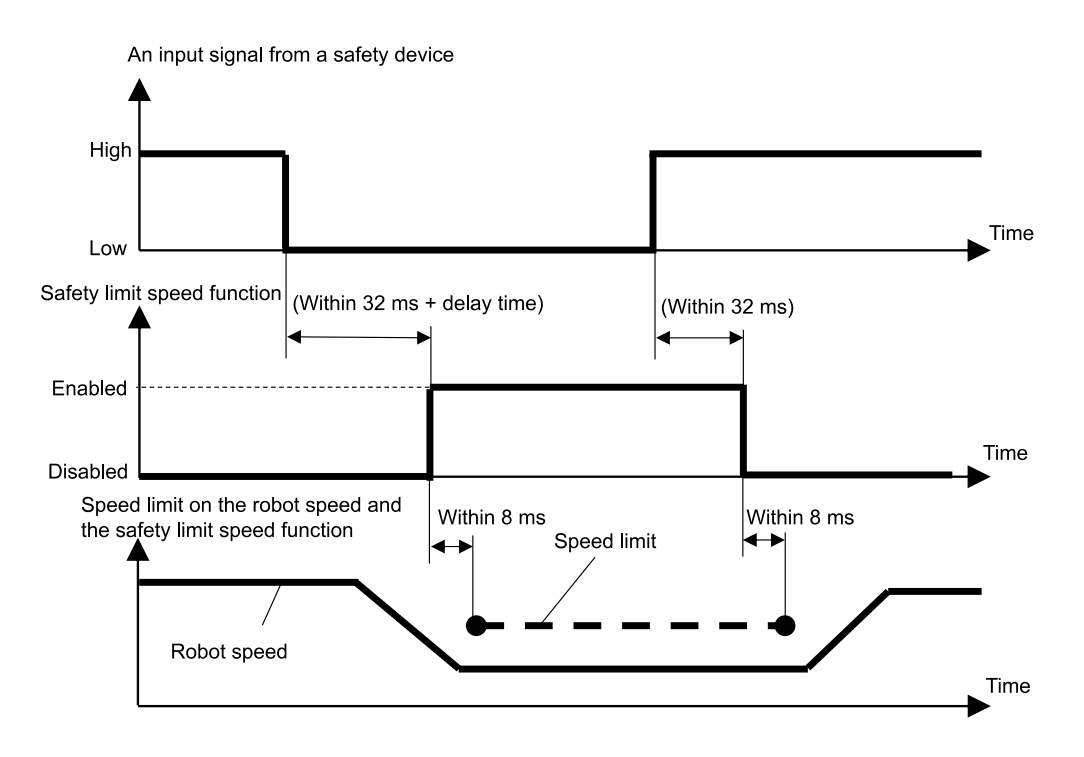

#### Relationship between safety inputs and the STO statement (when SLP is assigned)

The safety input to which Safety Limited Position (SLP) is assigned disables Safety Limited Position (SLP) when the signal level is "High" and enables Safety Limited Position (SLP) when the signal level is "Low."

| Safety Input Signal Level | Safety Function Operation              |
|---------------------------|----------------------------------------|
| High                      | Disables Safety Limited Position (SLP) |
| Low                       | Enables Safety Limited Position (SLP)  |

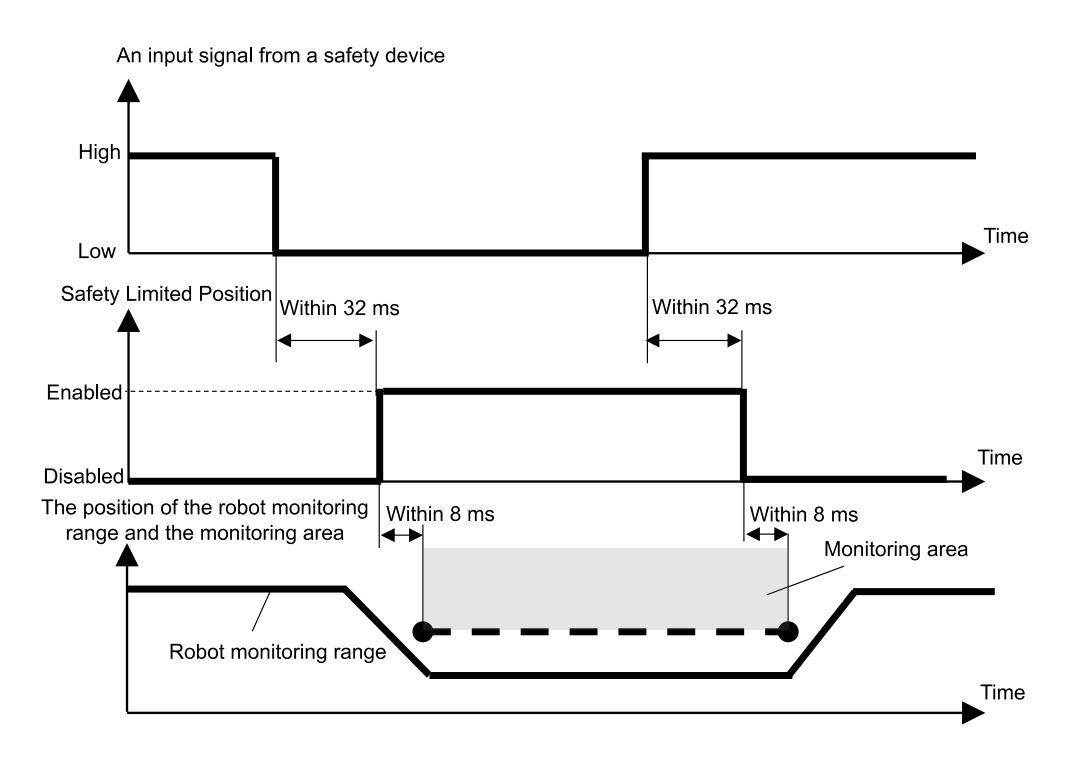

# 3.11 Safety Outputs

## 3.11.1 Outline and Operation Patterns for Safety Outputs

Safety outputs are functions that output information related to the safety functions of the Robot Controller to the safety devices connected to the safety outputs of the safety I/O connectors.

The Robot Controller has three ports for safety outputs.

The information that can be assigned to safety outputs is as follows:

- Whether the STO statement is being issued or not
- Whether the emergency stop switch is On or Off (emergency stop switch connected to the EMERGENCY connector, emergency stop switch attached to Teach Pendant)
- Whether the enable switch is on or off
- Whether Safety Limited Speed (SLS) is enabled or disabled (SLS\_1, SLS\_2, SLS\_3, SLS\_T, and SLS\_T2)
- Whether Safety Limited Position (SLP) is enabled or disabled (SLP\_A, SLP\_B, and SLP\_C)

Multiple pieces of information related to safety functions can be assigned to a single safety output port. When making multiple assignments, the signal level of the safety outputs becomes Low if the STO statement is issued (signal level is Low), the emergency stop is turned on (signal level is Low), the enable switch is turned off (signal level is Low), the Safety Limited Speed (SLS) is enabled (signal level is Low), or the Safety Limited Position (SLP) is enabled (signal level is Low).

#### Safety output status and output signal level

The safety output to which whether the STO statement is being issued or not is assigned outputs a signal on the Low level if the STO statement is being issued, and a signal on the High level if the STO statement is not being issued.

| Assignment to Safety Outputs |     | Output Signal Level        |                        |
|------------------------------|-----|----------------------------|------------------------|
| STO Stateme                  | ent | High                       | Low                    |
| Standard functions           | STO | Statement not being issued | Statement being issued |

The safety output to which whether the emergency stop switch is on or off is assigned outputs a signal on the Low level if the switch is on, and a signal on the High level if the switch is off.

| Assignment to Safety Outputs |         | Output Signal Level |           |  |
|------------------------------|---------|---------------------|-----------|--|
| Emergency Stop               | Switch  | High                | Low       |  |
| Standard functions           | EP_RC * | Switch off          | Switch on |  |
| Standard functions           | EP_TP*  | Switch off          | Switch on |  |

\*: EP\_RC: Emergency stop switch connected to the EMERGENCY connector, EP\_TP: Emergency stop switch attached to Teach Pendant

The safety output to which whether the enable switch is on or off is assigned outputs a signal on the Low level if the switch is off, and a signal on the High level if the switch is on.

| Assignment to Safety Outputs |       | Output Signal Level            |                                     |
|------------------------------|-------|--------------------------------|-------------------------------------|
| Enable Swit                  | ch    | High                           | Low                                 |
| Standard functions           | EN_SW | Switch on<br>(Middle position) | Switch off<br>(Not middle position) |

## ▲ CAUTION

SLS and SLP output whether the monitoring function is enabled.

The signal does not switch even if the Manipulator exceeds speed limits or enters a restricted area. Therefore, to make a trigger when the Manipulator exceeds speed limits or enters a restricted area, use the STO output signal as well.

The safety output to which whether the Safety Limited Speed (SLS) is enabled or disabled is assigned outputs a signal on the Low level if the Safety Limited Speed (SLS) is enabled, and a signal on the High level if it is disabled.

| Assignment to Safety (    | Outputs | Output Sig                                                       | gnal Level         |  |
|---------------------------|---------|------------------------------------------------------------------|--------------------|--|
| Safety Limited Speed      | (SLS)   | High                                                             | Low                |  |
| Standard functions        | SLS_T   | Output Sig<br>High<br>Limitation disabled<br>Limitation disabled | Limitation enabled |  |
| Standard functions        | SLS_T2  |                                                                  |                    |  |
|                           | SLS_1   |                                                                  |                    |  |
| Optional safety functions | SLS_2   | Limitation disabled                                              | Limitation enabled |  |
|                           | SLS_3   |                                                                  |                    |  |

The safety output to which whether the Safety Limited Position (SLP) is enabled or disabled is assigned outputs a signal on the Low level if the Safety Limited Position (SLP) is enabled, and a signal on the High level if it is disabled.

| Assignment to Safety Outputs  |       | Output Signal Level |                    |  |
|-------------------------------|-------|---------------------|--------------------|--|
| Safety Limited Position (SLP) |       | High                | Low                |  |
| Optional safety functions     | SLP_A |                     | Limitation enabled |  |
|                               | SLP_B | Limitation disabled |                    |  |
|                               | SLP_C |                     |                    |  |

Time from safety function information input until safety output signal is issued

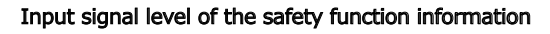

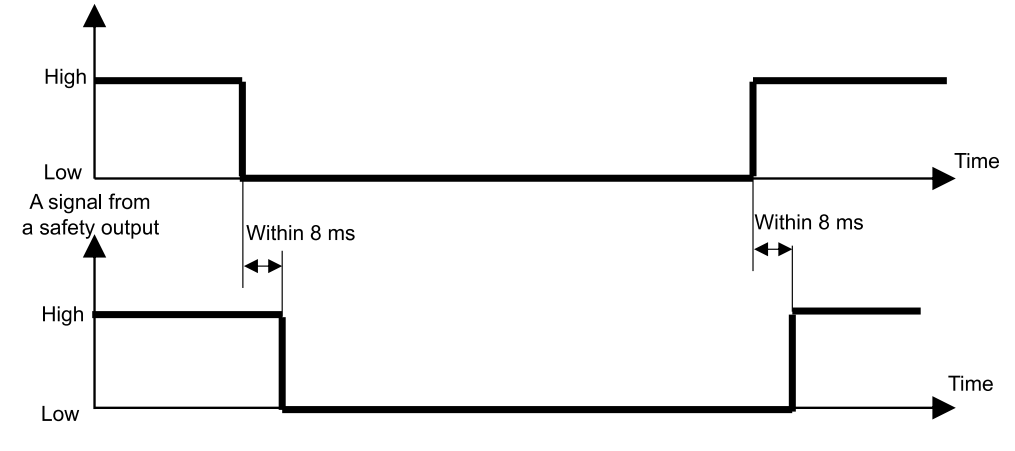

# 4. Setting Safety Functions (Setting Software: Safety Function Manager)

# 4.1 What is Safety Function Manager?

## 4.1.1 What Safety Function Manager Can Do

Safety Function Manager allows you to check and change the following settings related to Robot Controller safety functions:

- Making dry run settings Refer to the following section for details.
   Making Dry Run Settings
- Checking the robot model, Hofs data, and safety board setting change dates
- Checking and changing safety function parameters (Robot Controller safety function parameters)
- Changing the password for the safety board

The language displayed is automatically switched according to the language of EPSON RC+.

### <u> WARNING</u>

If you change the safety parameters for a safety function in the Safety Function Manager, be sure to verify that function and check its validity before use.

## 4.1.2 Operating Environment

Safety Function Manager can be used in the following operating environment:

EPSON RC+ 7.0: Ver. 7.5.4 or later Robot Controller: RC700-E Manipulator/Application:

- For GX4-B/GX8-B: PC with EPSON RC+7.0 Ver. 7.5.4 or later installed
- For GX10-B/GX20-B:
   PC with EPSON RC+7.0 Ver.7.5.4 A or later installed
- For C4-B/C8-B/C12-B:
   PC with EPSON RC+7.0 Ver.7.5.4 C or later installed

### 4.1.3 Installation

Safety Function Manager is installed automatically when installing EPSON RC+.

For the supported versions of EPSON RC+, refer to the following section. **Operating Environment** 

### 4.1.4 How to Check the Version (Version Info)

You can check the versions of Safety Function Manager and the safety board firmware.

Select the [Version Info] tag and check the displayed versions.

Safety Function Manager: 1.0.0 or later Safety board version: Rel. 02.00.0031 or later

| Safety Function Manager                                          | - | × |
|------------------------------------------------------------------|---|---|
| Safety Function Settings Basic Settings Version Info Maintenance |   |   |
| Version Info                                                     |   |   |
| Safety Function Manager                                          |   |   |
| Safety board version                                             |   |   |
|                                                                  |   |   |
|                                                                  |   |   |
|                                                                  |   |   |
|                                                                  |   |   |
|                                                                  |   |   |
|                                                                  |   |   |
|                                                                  |   |   |
|                                                                  |   |   |
|                                                                  |   |   |
|                                                                  |   |   |
|                                                                  |   |   |
|                                                                  |   |   |
|                                                                  |   |   |
|                                                                  |   |   |

Some of the settings in Safety Function Manager are safety function options. Please contact the supplier if you require safety function options.

 $\checkmark$  : Available for use

-: Not available for use

| Setting                       |                                                                                                    | Standard Functions                             | Safety Function Options |
|-------------------------------|----------------------------------------------------------------------------------------------------|------------------------------------------------|-------------------------|
| Dry Run Settings              | -                                                                                                    | $\checkmark$                                   | $\checkmark$            |
| Safety Inputs                 | ESTOP<br>SG<br>SLS_1<br>SLS_2<br>SLS_3<br>SLP_A<br>SLP_B<br>SLP_C                                       | ✓<br>✓<br>-<br>-<br>-<br>-<br>-                | ✓                       |
| Safety Outputs                | STO<br>EP_RC<br>EP_TP<br>EN_SW<br>SLS_T<br>SLS_T2<br>SLS_1<br>SLS_2<br>SLS_3<br>SLP_A<br>SLP_B<br>SLP_C | V<br>V<br>V<br>V<br>V<br>-<br>-<br>-<br>-<br>- | V                       |
| Safety Limited Speed (SLS)    | SLS_T<br>SLS_T2<br>SLS_1<br>SLS_2<br>SLS_3                                                              | ✓<br>✓<br>-<br>-                               | $\checkmark$            |
| Safety Limited Position (SLP) | SLP_A<br>SLP_B<br>SLP_C<br>SLS_1 *                                                                      | -                                              | $\checkmark$            |
| Soft Axis Limiting            | -                                                                                                    | ✓                                              | ✓                       |
| Factory Settings              | -                                                                                                    | ✓                                              | ✓                       |
| Password Management           | -                                                                                                    | $\checkmark$                                   | $\checkmark$            |

\*: Case where Joint Angle Limit is enabled in SLS\_1 settings.

## 4.2 Flow from Startup to Finish

### 4.2.1 Operation Flow

Changes to the safety function parameters of the safety board are performed as follows:

- 1. Start "Safety Function Manager" Refer to the following section for details. Starting Safety Function Manager
- 2. Change settings Refer to the following section for details. Changing Settings
- 3. Apply settings Refer to the following section for details. Applying Settings

### 4.2.2 Starting Safety Function Manager

In EPSON RC+, select [Setup] - [System Configuration], and then under [Controller] - [Safety Functions], click [Safety Function Manager].

| ools Setun Window Heln                                                              | System Configuration                                                                                                    | ? )                       | × |
|-------------------------------------------------------------------------------------|----------------------------------------------------------------------------------------------------|---------------------------|---|
| PC to Controller Communications     PC to Configuration     Preferences     Options | ⊕ Startup       General       Safety Functions         □ - Configuration       Preferences       Safety board installed: Yes         □ Simulator       Safety board version: Rel.02.00.00.0031       Jan 17 2023 13:54:01         ⊕ Protots       0       00.00.0121         ⊕ Robots       0       0         ⊕ Robots       0       0         ⊕ Robots       0       0         ⊕ Robots       0       0         ⊕ Robots       0       0         ⊕ Robots       0       0         ⊕ Robots       0       0         ⊕ Stafety Functions       0       0         ⊕ Stafety Functions       0       0         ⊕ Security       Safety Function Manager       Safety Function Manager | Close<br>Apply<br>Restore |   |

### KEY POINTS

- Safety Function Manager must be started for the first time by the safety manager.
- The following dialog box appears when starting up for the first time. Follow the on-screen instructions and change the password. The initial password is "EpsonSafety."

| Safety Board Password Se                          | tting ×               |
|---------------------------------------------------|-----------------------|
| A factory default passv<br>Please set a new passv | vord is set.<br>vord. |
| Current Password                                  | *****                 |
| New Password                                      |                       |
| Confirm Password                                  |                       |
|                                                   |                       |
|                                                   |                       |
| C                                                 | ancel Update          |

- The display language of Safety Function Manager is automatically switched according to the language set in the EPSON RC+.
- If you cannot perform startup, check the following conditions:
  - A Robot Controller equipped with safety functions must be connected.
  - The EPSON RC+ start mode must be in program mode.
  - The control device for the Robot Controller must be a PC.

#### 4.2.2.1 Checking Settings When Starting up Safety Function Manager

When starting up Safety Function Manager, in the [Basic Settings] tab, check the settings of the safety board and make sure that they are the same as those of the Robot Controller.

It is recommended to keep a record of the [Parameter Checksum] of [Robot] and the [Parameter Checksum] of [Safety Functions] as displayed in the Safety Function Manager.

| asic Settings    | 5                          |                            |                            |                       |  |
|------------------|----------------------------|----------------------------|----------------------------|-----------------------|--|
| Confirm that the | controller settings and th | e safety board settings ha | ve same values.            |                       |  |
|                  |                            |                            | <b>Controller Settings</b> | Safety Board Settings |  |
|                  | Robot                      | Model                      | GX8-B552S                  | GX8-B552S             |  |
|                  |                            | Parameter Checksum         | 0xb7ca                     | 0xb7ca                |  |
|                  | Hofs                       | J1                         | 86631                      | 86631                 |  |
|                  |                            | J2                         | -688318                    | -688318               |  |
|                  |                            | J3                         | -6259                      | -6259                 |  |
|                  |                            | J4                         | -146                       | -146                  |  |
|                  |                            | Last Modified              | -                          | 2022/11/15 18:20:05   |  |
|                  | Safety Functions           | Parameter Checksum         | -                          | Oxfeea                |  |
|                  |                            | Last Modified              | -                          | 2022/11/15 14:57:12   |  |
|                  |                            |                            |                            |                       |  |

| Rev.5 | • |
|-------|---|
|-------|---|

| Setting Item |                       | Function                                                      | Remarks                                                                                                    |
|--------------|-----------------------|---------------------------------------------------------------|----------------------------------------------------------------------------------------------------|
| Robot        | Model                 | Robot model name                                              | -                                                                                                    |
| Robot        | Parameter<br>Checksum | Parameter<br>checksum for<br>robot settings<br>(hidden)       | Robot model specific values.                                                                                                    |
|              | J1                    | Hofs value<br>for Joint #1                                    |                                                                                                    |
|              | J2                    | Hofs value<br>for Joint #2                                    |                                                                                                    |
| Hofs         | J3                    | Hofs value<br>for Joint #3                                    | Value for correcting the origin of the joint axis.<br>These values may vary by individual machine even within the same model.                                                                                                    |
|              | J4                    | Hofs value<br>for Joint #4                                    | (Unit: Pulse)<br>The Hofs value for Joint #5 and Joint #6 are only displayed for a 6-Axis robot.                                                                                                    |
|              | J5                    | Hofs value<br>for Joint #5                                    |                                                                                                    |
|              | J6                    | Hofs value<br>for Joint #6                                    |                                                                                                    |
|              | Last<br>Modified      | Date and<br>time Hofs<br>was modified                         | -                                                                                                    |
| Safety       | Parameter<br>Checksum | Parameter<br>checksum for<br>safety<br>function<br>parameters | Specific value calculated from the safety function parameters for safety inputs, safety outputs, Safety Limited Speed (SLS), Safety Limited Position (SLP), Joint Angle Limit, Soft Axis Limiting, and Dry Run, as well as the safety function parameters last modified value. |
| Functions    | Last<br>Modified      | Date and<br>time safety<br>parameters<br>were<br>modified     | -                                                                                                    |

#### If an error is displayed when starting up Safety Function Manager

An error screen may be displayed when Safety Function Manager is started. Follow the instructions on each screen and take the following measures.

• If the robot model or robot parameter checksum is different Click the [OK] button.

Click [Send robot parameters to the Safety Board]. Follow the on-screen instructions and change the settings.

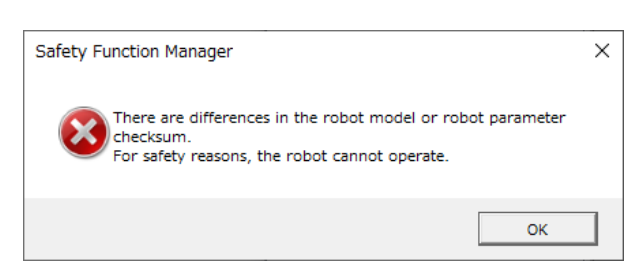

 If the Hofs value is different Click the [OK] button.

Click [Send Hofs to the Safety Board].

Follow the on-screen instructions, enter the [Password], and change the settings.

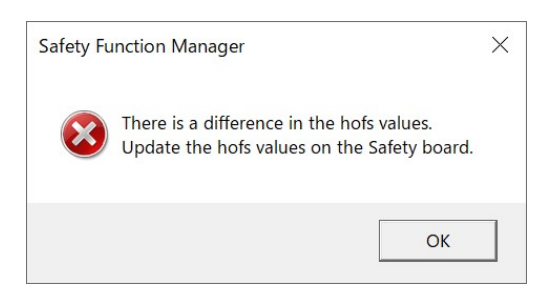

 If the Dry Run settings are different Click the [OK] button to restart the Robot Controller.

| Safety Fu | nction Manager                                                                                                    | × |
|-----------|----------------------------------------------------------------------------------------------------|---|
| ×         | The dry run setting differs between the controller and the Safety<br>board. Use the settings on the Safety board. |   |
|           | ОК                                                                                                    |   |

### 4.2.3 Changing Settings

1. Select the [Safety Function Settings] tab to display the [Safety Function Settings] screen.

| Safety Function Settings       ask Settings Version laffs Maintenanck         Safety Function Settings       . Edit safety function parameters.         2. Click Confirm in "Sofety Board Communications".<br>The sety function parameters are sent to the temporary area of the safety board.         3. Make sure that the set value and the response value match.<br>The response values from the safety board are displayed in the safety function manages.         4. Click Apply in "Safety Board Communications".<br>The temporary settings are applied to the safety board. <b>Dry Run</b> "Inable Dry Run" changes dry run for both the controller and the safety board.<br>When dry run is enabled, robot control by the controller and monitoring by the safety board are disabled.         Enable Dry Run         "Inable Dry Run" the tractions to be enabled for each safety board input.         Safety Inputs         Safety Inputs         Safety Function Options         ESTOP       Safety Function Options         ESTOP       Safety Function Options         ESTOP       Safety Function Options         SAFETY_IN2       Image: Safety Function Options         SAFETY_IN2       Image: Safety Function Options         SAFETY_IN3       Image: Safety Function Options         SAFETY_IN3       Image: Safety Function Parameter Safety Safety Safety Safety Safety Safety Safety Safety Safety Function Options                                                                                                    | Safety Function Manage                                                                                                    | 7                                                                                                    |                                             |                                                      |                                    |                                |                            |                          |                                            |                                  |                                | -                   |                   | × |
|----------------------------------------------------------------------------------------------------|----------------------------------------------------------------------------------------------------|----------------------------------------------------------------------------------------------------|---------------------------------------------|------------------------------------------------------|------------------------------------|--------------------------------|----------------------------|--------------------------|--------------------------------------------|----------------------------------|--------------------------------|---------------------|-------------------|---|
| Safety Function Settings                                                                                                    | Safety Function Settings                                                                                                    | asic Settings                                                                                                    | Version                                     | n Info Main                                          | tenance                            |                                |                            |                          |                                            |                                  |                                |                     |                   |   |
|                                                                                                    | Safety Function                                                                                                    | n Setting                                                                                                    | s                                           |                                                      |                                    |                                |                            |                          |                                            |                                  |                                |                     |                   | ^ |
| Dry Run         "Enable Dry Run" changes dry run for both the controller and the safety board.<br>When dry run is enabled, robot control by the controller and monitoring by the safety board are disabled.         Enable Dry run         Safety Inputs         Assign the functions to be enabled for each safety board input.<br>SLS_A. 2. 3. SLP_A. B. C require the safety board input.<br>SLS_1.2. 3. SLP_A. B. C require the safety function option to be enabled. If these are enabled, you can set safety outputs and monitoring their status.<br>There are restrictions on the combination of assignments for a safery input. If the intended setting cannot be performed, cancel the assigned function.<br>ESTOP : sG SLS_1 SLS_2 SLS_3 SLP_A SLP_B SLP_C         SAFETY_IN1       Safety Input         SAFETY_IN2       Image: Safety Input         SAFETY_IN3       Image: Safety Input         SAFETY_IN3       Image: Safety Input         SAFETY_IN3       Image: Safety Input         SAFETY_IN3       Image: Safety Input         SAFETY_IN3       Image: Safety Input         SAFETY_IN3       Image: Safety Input         SAFETY_IN4       Image: Safety Input         SAFETY_IN5       Image: Safety Input                                                                                                    | <ol> <li>Edit safety functions</li> <li>Click Confirm in "<br/>The safety functions</li> <li>Make sure that the<br/>The response values</li> <li>Click Apply in "Sate</li> <li>The temporary set</li> </ol> | Edit safety function parameters.     Click Confirm in "Safety Board Communications".     The safety function parameters are sent to the temporary area of the safety board.     Make sure that the set value and the response value match.     The response values from the safety board communications".     A. Click Apply in "Safety Board Communications".     The temporary settings are applied to the safety board. |                                             |                                                      |                                    |                                |                            |                          |                                            |                                  |                                |                     |                   |   |
| "Enable Dry Run" changes dry run for both the controller and the safety board.         When dry run is enabled, robot control by the controller and monitoring by the safety board are disabled.         Enable Dry run         Safety Inputs         Safety Inputs         Site, 1, 2, 3, SIP, A, B, C require the safety board input.         SIS, 1, 2, 3, SIP, A, B, C require the safety function option to be enabled. If these are enabled, you can set safety outputs and monitoring their status.         There are restrictions on the combination of assignments for a safety input. If the intended setting cannot be performed, cancel the assigned function.         ESTOP : emergency stop. SG       SLS_1 SLS_2 SLS_3 SLP_A SLP_2 SLP_C         SAFETY_IN1       Safety Runction Options         SAFETY_IN2       SIS         SAFETY_IN3       SIS         SAFETY_IN3       SIS         SAFETY_IN4       SIS         SAFETY_IN5       SIS                                                                                                    | Dry Run                                                                                                    |                                                                                                    |                                             |                                                      |                                    |                                |                            |                          |                                            |                                  |                                |                     |                   |   |
| Enable Dry run  Safety Inputs  Assign the functions to be enabled for each safety board input.  SL5_1.2.3.SLP_A.B.C require the safety function option to be enabled. If these are enabled, you can set safety outputs and monitoring their status.  There are restrictions on the combination of assignments for a safety input. If the intended setting cannot be performed, cancel the assigned function.  ESTOP SG SL5_1 SL5_2 SL5_3 SLP_A SLP_B SLP_C  SAFETY_IN1  SAFETY_IN2  SAFETY_IN3  SAFETY_IN3  SAFETY_IN3  SAFETY_IN3  SAFETY_IN4  SAFETY_IN5  SAFETY_IN5  S | "Enable Dry Run"<br>When dry run is e                                                                                                    | changes dr<br>mabled, rob                                                                                                    | y run foi<br>iot contr                      | r both the o<br>rol by the o                         | ontroller a                        | and the s<br>and monit         | afety boar<br>toring by t  | d.<br>he safety          | oard are disabled.                         |                                  |                                |                     |                   |   |
| Safety Inputs         Safety Inputs         Assign the functions to be enabled for each safety board input.         SLE_1.2.3.SUP_A.B.C require the safety function option to be enabled. If these are enabled, you can set safety outputs and monitoring their status.         There are restrictions on the combination of assignments for a safety input. If the intended setting cannot be performed, cancel the assigned function.         ESTOP SG         SLS_1         Safety Function Options         ESTOP SG         SLS_1         SAFETY_IN1         SAFETY_IN1         SAFETY_IN2         SAFETY_IN3         SAFETY_IN3         SAFETY_IN3         SAFETY_IN3                                                                                                    | Enable Dry                                                                                                    | run                                                                                                    |                                             |                                                      |                                    |                                |                            |                          |                                            |                                  |                                |                     |                   |   |
| Safety Inputs         Assign the functions to be enabled for each safety board input.         SL5_1, 2, 3, SLP, A, B, C require the safety function option to be enabled. If these are enabled, you can set safety outputs and monitoring their status.         Three are restrictions on the combination of assignments for a safety input. If the intended setting cannot be performed, cancel the assigned function.         ESTOP : emergency stop. SG: protective stop.         ESTOP SG       SL5_1         SAFETY_IN1       Safety Function Options         SAFETY_IN2       Safety         SAFETY_IN3       Safety Representation         SAFETY_IN4       Safety_IN5                                                                                                    | Safety Inputs                                                                                                    |                                                                                                    |                                             |                                                      |                                    |                                |                            |                          |                                            |                                  |                                |                     |                   |   |
| Assign the functions to be enabled for each safety board input. SLS_12.3.5.10P.A.B.C require the safety function option to be enabled. If these are enabled, you can set safety outputs and monitoring their status. There are restrictions on the combination of assignments for a safety input. If the intended setting cannot be performed, cancel the assigned function. ESTOP : emergency stop. SG SLS_1 SLS_2 SLS_3 SLP_A SLP_B SLP_C SAFETY_IN1                                                                                                    | Safety Inputs                                                                                                    |                                                                                                    |                                             |                                                      |                                    |                                |                            |                          |                                            |                                  |                                |                     |                   |   |
| ESTOP       SG       SLS_1       SLS_2       SLS_3       SLP_A       SLP_B       SLP_C         SAFETY_IN1       Image: Safety_IN2       Image: Safety_IN3       Image: Safety_IN3                                                                                                    | Assign the function<br>SLS_1. 2. 3. SLP_A. E<br>There are restriction<br>ESTOP : emergency                                                                                                    | s to be enal<br>3. C require<br>ns on the co<br>stop. SG : p                                                                                                    | bled for<br>the safe<br>mbinati<br>rotectiv | each safety<br>ty function<br>on of assig<br>e stop. | board in<br>option to<br>nments fo | put.<br>be enabl<br>« a safety | ed. If thes<br>input. If t | e are enat<br>he intende | ed. you can set saf<br>d setting cannot be | ety outputs an<br>e performed, c | d monitoring<br>ancel the assi | their st<br>gned fu | atus.<br>Inction. |   |
| ESTOP       SG       SLS_1       SLS_2       SLS_3       SLP_A       SLP_B       SLP_C         SAFETY_IN1       Image: Safety_IN2       Image: Safety_IN3       Image: Safety_IN3       Image: Safety_IN4       Image: Safety_IN5       Image: Safety_IN5                                                                                                    |                                                                                                    |                                                                                                    |                                             |                                                      | Saf                                | ety Func                       | tion Opti                  | ons                      |                                            |                                  |                                |                     |                   |   |
| SAFETY_IN1     Image: Constraint of the constraint of the constraint of the                       |                                                                                                    | ESTOP                                                                                                    | SG                                          | SLS_1                                                | SLS_2                              | SLS_3                          | SLP_A                      | SLP_B                    | SLP_C                                      |                                  |                                |                     |                   |   |
| SAFETY_IN2     Image: Constraint of the second second                      | SAFETY_IN1                                                                                                    | <b>~</b>                                                                                                    |                                             |                                                      |                                    |                                |                            |                          |                                            |                                  |                                |                     |                   |   |
| SAFETY_IN3              SAFETY_IN4              SAFETY_IN5                                                                                                    | SAFETY_IN2                                                                                                    |                                                                                                    | 1                                           |                                                      |                                    |                                |                            |                          |                                            |                                  |                                |                     |                   |   |
| SAFETY_IN4                                                                                                    | SAFETY_IN3                                                                                                    |                                                                                                    |                                             |                                                      |                                    |                                |                            |                          |                                            |                                  |                                |                     |                   |   |
| SAFETY_INS                                                                                                    | SAFETY_IN4                                                                                                    |                                                                                                    |                                             |                                                      |                                    |                                |                            |                          |                                            |                                  |                                |                     |                   |   |
| ×                                                                                                    | SAFETY_IN5                                                                                                    |                                                                                                    |                                             |                                                      |                                    |                                |                            |                          |                                            |                                  |                                |                     |                   | ~ |

2. Select the items for which you want to change the settings.

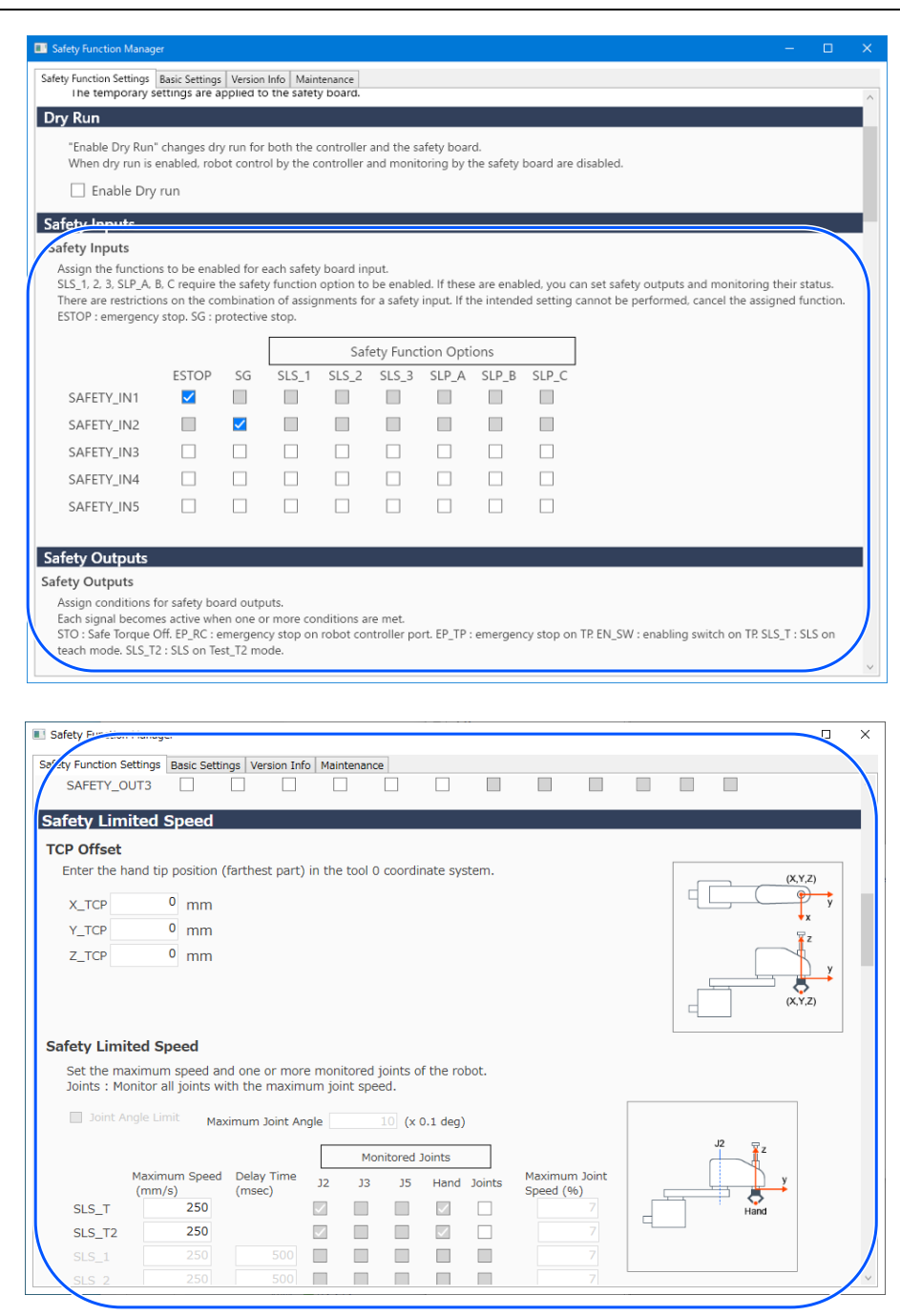

For details on settings, refer to the following section.

**Safety Function Parameters** 

### KEY POINTS

Parameters whose settings have been changed are displayed with a blue background. After applying the settings to the safety board, the display returns to normal.

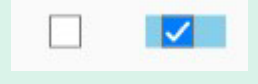

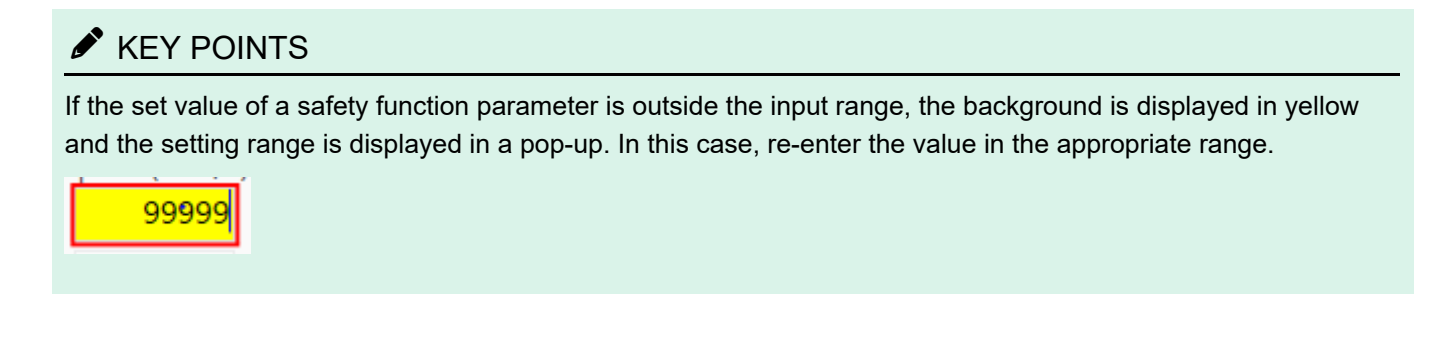

### 4.2.4 Applying Settings

Finish editing the safety function parameters and display the confirmation screen.

1. Click the [Confirm] button.

| Safety Board Communications                               |         |       |        |
|-----------------------------------------------------------|---------|-------|--------|
| Click Confirm and then Apply to set the safety functions. |         |       |        |
|                                                           | Confirm | Apply | Cancel |

2. Enter the password on the password entry screen and then click the [Confirm] button.

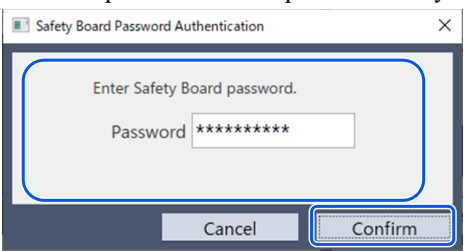

### KEY POINTS

 If an incorrect password is entered three times, Safety Function Manager shuts down and the Robot Controller is restarted. Settings are not changed.

3. On the confirmation screen that appears, confirm the changed safety function parameters.

## KEY POINTS

- Settings cannot be changed on the confirmation screen. If you need to continue to make changes, click the [Cancel] button.
- If a setting item is displayed in yellow after clicking the [Confirm] button, an error in communication with the safety board has occurred. Restart both the Robot Controller and the PC on which Safety Function Manager is operating, and then perform the setting again. If the problem is still not improved, stop use of the robot system and contact the supplier.

#### 4. Click the [Apply] button.

Safety Function Manager shuts down and the Robot Controller is restarted.

| Safety Board Communications                               |         |       | ľ      |
|-----------------------------------------------------------|---------|-------|--------|
| Click Confirm and then Apply to set the safety functions. |         |       |        |
|                                                           | Confirm | Apply | Cancel |
|                                                           |         |       | 1      |

5. After the Robot Controller restarts, EPSON RC+ will connect automatically.

Rev.5

6. Start Safety Function Manager and check to see if the parameters you changed have been applied.

### 🖋 KEY POINTS

 Safety function parameters should be applied to the safety board only after the safety manager has thoroughly checked the contents.

#### Cancelling

This cancels changes to safety function parameters.

| Safety Board Communications                               |         |        |
|-----------------------------------------------------------|---------|--------|
| Click Confirm and then Apply to set the safety functions. |         |        |
|                                                           |         |        |
|                                                           | Confirm | Cancel |
|                                                           |         |        |

Canceling before clicking the [Confirm] button will close Safety Function Manager without changing the safety function parameters of the safety board. The Robot Controller is not restarted at this time.

Canceling after clicking the [Confirm] button will close Safety Function Manager without changing the safety function parameters of the safety board. The Robot Controller is also restarted.

#### 4.2.5 Saving Settings (Performing a Backup)

The settings of Safety Function Manager can be saved using "Controller Backup" in EPSON RC+. Backing up your settings allows you to restore the saved settings if you make a mistake when performing settings or if the safety board malfunctions. Be sure to perform a backup when changing the safety board settings, after teaching, and before performing maintenance.

## KEY POINTS

Depending on the status of the device, backing up may not be available before maintenance. Be sure to always back up your latest settings.

#### Data that can be backed up

The backup saves the safety function parameters and the safety parameter last modified value.

- Safety inputs
- Safety outputs
- Safety Limited Speed (SLS)
- Safety Limited Position (SLP)
- Joint Angle Limit
- Soft Axis Limiting
- Dry Run

## KEY POINTS

For details on backup data other than the safety function parameters, refer to the following manual. "EPSON RC+ User's Guide"

#### **Backup procedure**

The backup is performed using "Controller Backup" in EPSON RC+. For details, refer to the following manual. "EPSON RC+ User's Guide"

For the restoration method, refer to the following section. Restoring Saved (Backed-up) Settings

#### 4.2.6 Confirming Saved Information (Saved States Viewer)

You can refer to Safety Function Manager settings using the backup data saved with "Controller Backup" in EPSON RC+. In EPSON RC+ 7.0, open the [Controller] dialog box, and then select [View Controller Status]. For details, refer to the following manual.

"EPSON RC+ User's Guide"

Refer to the SF\_GetParam function in the manual below for an explanation of the displayed setting values. "EPSON RC+ SPEL+ Language Reference"

| atus Folder: B_RC700-E_ | E7EA000010_2023-07-04_082001 | Status Date / Time: 2023-07-04 08:20:01 |   |
|-------------------------|------------------------------|-----------------------------------------|---|
| ⊡ Input / Output        |                              |                                         |   |
| Tasks                   | ltem                         | Value                                   | ^ |
| ⊡ Robots                | Operation Mode               | Program                                 |   |
| System History          | Control Device               | PC                                      |   |
| Program Files           | Display Device               | PC                                      |   |
| Debet Deiete            | Controller Preferences       |                                         |   |
| Endot Foints            | Safety Board Configuration   |                                         |   |
| Port Forder             | SF_TOOLVERSION               | 0                                       |   |
| Maintenance             | SF_CHECKSUM                  | 4F3                                     |   |
| Maintenance             | SF_LAST_MODIFIED             | 2023/07/03 20:07:55                     |   |
|                         | SF_ROBOT_MODEL_NAME          | GX10-B651S                              |   |
|                         | SF_ROBOT_CHECKSUM            | E4CB                                    |   |
|                         | SF_HOFS                      | 0,0,0,0,0                               |   |
|                         | SF_HOFS_LAST_MODIFIED        | 2023/07/03 20:06:19                     |   |
|                         | DRYRUNOFF                    | 1                                       |   |
|                         | SLS_1_HAND_EN                | 0                                       |   |
|                         | SLS_1_SPEED                  | 250                                     |   |
|                         | SLS_1_ELBOW_EN               | 0                                       |   |
|                         | SLS_1_JOINT_EN               | 0                                       |   |
|                         | SLS_1_JOINTSPEED             | 7                                       |   |
|                         | SLS 2 HAND EN                | 0                                       |   |

# 4.3 Safety Function Parameters

This section describes the safety function parameters that set the Robot Controller safety functions.

### 4.3.1 Setting Safety Function Parameters Related to Safety Inputs and Safety Outputs

These settings are used by the safety input and safety output functions.

| Safety Function Manage   | ſ             |            |            |             |            |              |            |            |            |           |           |             | -           |         | ×      |
|--------------------------|---------------|------------|------------|-------------|------------|--------------|------------|------------|------------|-----------|-----------|-------------|-------------|---------|--------|
| Safety Function Settings | Basic Setting | s Version  | Info Main  | tenance     |            |              |            |            |            |           |           |             |             |         |        |
| Enable Dry               | run           |            |            |             |            |              |            |            |            |           |           |             |             |         | ^      |
| Cabe Innuts              |               |            |            |             |            |              |            |            |            |           |           |             |             |         |        |
| Safety Inputs            |               |            |            |             |            |              |            |            |            |           |           |             |             |         |        |
| Assign the functions     | s to be ena   | bled for e | ach safet  | / board in; | put.       |              |            |            |            |           |           |             |             |         |        |
| SLS_1, 2, 3, SLP_A, B    | , C require   | the safety | / function | option to   | be enabl   | ed. If these | e are enab | led, you c | an set sat | fety outp | outs and  | monitori    | ng their st | atus.   |        |
| ESTOP : emergency        | stop. SG : j  | protective | stop.      | ninents io  | r a salety | input ii u   | le miende  | a setting  | cannot b   | e periori | neu, cai  | icei trie a | ssigned it  | netion. |        |
|                          |               |            |            | Saf         | etv Func   | tion Opti    | ons        |            |            |           |           |             |             |         |        |
|                          | ESTOP         | SG         | SLS_1      | SLS_2       | SLS_3      | SLP_A        | SLP_B      | SLP_C      |            |           |           |             |             |         |        |
| SAFETY_IN1               | ✓             |            |            |             |            |              |            |            |            |           |           |             |             |         |        |
| SAFETY_IN2               |               | <b>~</b>   |            |             |            |              |            |            |            |           |           |             |             |         |        |
| SAFETY_IN3               |               |            |            |             |            |              |            |            |            |           |           |             |             |         |        |
| SAFETY_IN4               |               |            |            |             |            |              |            |            |            |           |           |             |             |         |        |
| SAFETY_IN5               |               |            |            |             |            |              |            |            |            |           |           |             |             |         |        |
|                          |               |            |            |             |            |              |            |            |            |           |           |             |             | _       |        |
| Safety Outputs           |               |            |            |             |            |              |            |            |            |           |           |             |             |         |        |
| Safety Outputs           |               |            |            |             |            |              |            |            |            |           |           |             |             |         |        |
| Assign conditions fo     | or safety bo  | oard outpu | uts.       | aditions a  |            |              |            |            |            |           |           |             |             |         |        |
| STO : Safe Torque O      | ff. EP_RC :   | emergeno   | y stop on  | robot cor   | troller po | ort. EP_TP : | emergen    | cy stop on | TP. EN_S   | W : enab  | oling swi | tch on TF   | SLS_T : S   | LS on   |        |
| teach mode. SLS_T2       | : SLS on Te   | est_T2 mo  | de.        |             |            |              |            |            |            |           |           |             |             |         |        |
|                          | STO           | EP_RC      | EP_TP      | EN_SW       | SLS_T      | SLS_T2       | SLS_1      | SLS_2      | SLS_3      | SLP_A     | SLP_B     | SLP_C       |             |         |        |
| SAFETY_OUT1              |               |            |            |             |            |              |            |            |            |           |           |             |             |         |        |
| SAFETY_OUT2              |               |            |            |             |            |              |            |            |            |           |           |             |             |         |        |
| CAFETY OUT?              |               |            |            |             |            |              |            |            |            |           |           |             |             |         | $\sim$ |

#### Safety input settings

These settings assign a function to be enabled for the safety inputs. For example, if you want to perform an emergency stop when a signal is input to SAFETY\_IN1, enable the checkbox at the intersection of SAFETY\_IN1 and ESTOP.

| No       | Name                     | Function                        | Notes                                                                                                    |  |  |  |  |
|----------|--------------------------|---------------------------------|----------------------------------------------------------------------------------------------------|--|--|--|--|
| 1. Safet | 1. Safety Input Settings |                                 |                                                                                                    |  |  |  |  |
| 1.1      | SAFETY_IN1               | Function setting for SAFETY_IN1 |                                                                                                    |  |  |  |  |
| 1.2      | SAFETY_IN2               | Function setting for SAFETY_IN2 |                                                                                                    |  |  |  |  |
| 1.3      | SAFETY_IN3               | Function setting for SAFETY_IN3 | Set the function for each safety input by assigning one of the "A. Safety Functions That Can Be Assigned" in the table below. |  |  |  |  |
| 1.4      | SAFETY_IN4               | Function setting for SAFETY_IN4 |                                                                                                    |  |  |  |  |
| 1.5      | SAFETY_IN5               | Function setting for SAFETY_IN5 |                                                                                                    |  |  |  |  |

|                               | 1                         | 1                                |                                                                                                    |
|-------------------------------|---------------------------|----------------------------------|----------------------------------------------------------------------------------------------------|
| No                            | Name                      | Function                         | Notes                                                                                                    |
| A. Safety Fur                 | nctions That Ca           | an Be Assigned                   |                                                                                                    |
| Standard                      | ESTOP                     | Emergency stop                   | ESTOP is assigned to SAFETY_IN1 by factory default.                                                                                                    |
| Functions                     | SG                        | Protective stop                  | SG is assigned to SAFETY_IN2 by factory default.                                                                                                    |
| Safety<br>Function<br>Options | SLS_1,<br>SLS_2,<br>SLS_3 | Safety Limited<br>Speed (SLS)    | <ul> <li>SLS_1, 2, and 3 can be assigned to safety inputs to set the safety outputs and the safety speed limit.</li> <li>Refer to the following section for details.</li> <li>Setting Safety Function Parameters Related to Safety Limited Speed (SLS)</li> <li>SLS_T and SLS_T2 monitoring is enabled in the prescribed operation modes without having to be assigned to a safety input.</li> <li>Refer to the following section for details.</li> <li>Safety Limited Speed (SLS)</li> </ul> |
|                               | SLP_A,<br>SLP_B,<br>SLP_C | Safety Limited<br>Position (SLP) | <ul> <li>SLP_A, B, and C can be assigned to safety inputs to set the safety outputs and monitored areas.</li> <li>Refer to the following section for details.</li> <li>Robot Installation Position Settings for Safety Limited Position (SLP)</li> </ul>                                                                                                    |

## 

- If ESTOP is not set for SAFETY\_IN, an emergency stop switch must be connected to the emergency stop input connector or a Teach Pendant must be connected.
- SG should be set to one or more SAFETY\_IN.

# 

Settings for the safety inputs are divided into three groups.

|            | Grop1 | Grop2 | Grop3 |       |       |       |       |       |
|------------|-------|-------|-------|-------|-------|-------|-------|-------|
|            | ESTOP | SG    | SLS_1 | SLS_2 | SLS_3 | SLP_A | SLP_B | SLP_C |
| SAFETY_IN1 |       |       |       |       |       |       |       |       |

- Any single group of safety functions can be selected for one SAFETY\_IN.
- Group 3 allows a combination of functions to be selected.
  - For SLS options, one can be selected.
  - For SLP options, an arbitrary combination can be selected. When SAFETY\_IN is turned ON, all combined functions will be enabled.

| SAFETY_IN5                                      |                |               |              |                               |           |          |          |          |       |            |            |     |
|-------------------------------------------------|----------------|---------------|--------------|-------------------------------|-----------|----------|----------|----------|-------|------------|------------|-----|
|                                                 |                |               |              |                               |           |          |          |          |       |            |            |     |
| afety Outputs                                   |                |               |              |                               |           |          |          |          |       |            |            |     |
| Assign conditions for S                         | Safety Board o | utputs.       |              |                               |           |          |          |          |       |            |            |     |
| Each signal becomes a<br>STO : Safe Torque Off. | EP_RC : eme    | rgency sto    | conditions   | s are met.<br>s controller po | rt. EP_TP | : emerge | ency sto | o on TP. | EN_SW | /: enablin | g switch o | n ' |
| SLS_T : SLS on teach                            | mode. SLS_T    | 2: SLS on     | Test_T2 m    | node.                         |           | -        |          |          |       |            | -          |     |
| s                                               | TO EP_RC       | EP_TP E       | EN_SW SL     | _S_T_SLS_T2                   | SLS_1     | SLS_2    | SLS_3    | SLP_A    | SLP_B | SLP_C      |            |     |
| SAFETY_OUT1 [                                   |                |               |              |                               |           |          |          |          |       |            |            |     |
| SAFETY_OUT2                                     |                |               |              |                               |           |          |          |          |       |            |            |     |
| SAFETY_OUT3                                     |                |               |              |                               |           |          |          |          |       |            |            |     |
|                                                 |                |               |              |                               |           |          |          |          |       |            |            |     |
|                                                 | ceu            |               |              |                               |           |          |          |          |       |            |            |     |
| Enter the hand tip or                           | sition (farthe | t nart) in t  | the tool 0 c | coordinate sv                 | tem       |          |          |          |       |            |            | _   |
|                                                 |                | in party in t |              | sooramace sys                 |           |          |          |          |       |            | (X,Y,Z)    | •   |
| X_TCP 0                                         | mm             |               |              |                               |           |          |          |          |       |            | ×          | у   |
| Y_TCP 0                                         | mm             |               |              |                               |           |          |          |          |       |            | ¥ z        |     |
| Z_TCP 0                                         | mm             |               |              |                               |           |          |          |          |       |            | -          | v   |
|                                                 |                |               |              |                               |           |          |          |          |       |            | - 🗧        | •   |
|                                                 |                |               |              |                               |           |          |          |          |       |            | (X,Y,Z)    |     |
|                                                 |                |               |              |                               |           |          |          |          |       |            |            | -   |
| Sefety Lingthed Core                            |                |               |              |                               |           |          |          |          |       |            |            |     |

#### Safety outputs settings

These settings assign conditions for when the safety outputs output a signal. For example, if you want to output a signal from SAFETY\_OUT1 when STO is executed, enable the checkbox at the intersection of SAFETY\_OUT1 and STO.

| No       | Name                   | Function                               | Notes                                                                                                    |  |  |  |  |
|----------|------------------------|----------------------------------------|----------------------------------------------------------------------------------------------------|--|--|--|--|
| 2. Safet | 2. Safety Output Ports |                                        |                                                                                                    |  |  |  |  |
| 2.1      | SAFETY_OUT1            | Function setting<br>for<br>SAFETY_OUT1 |                                                                                                    |  |  |  |  |
| 2.2      | SAFETY_OUT2            | Function setting<br>for<br>SAFETY_OUT2 | Set the function for each safety output port by assigning one of the "B. Safety Functions That Can Be Assigned" in the table below. |  |  |  |  |
| 2.3      | SAFETY_OUT3            | Function setting<br>for<br>SAFETY_OUT3 |                                                                                                    |  |  |  |  |

| No                              | Name                 | Function                                                                                                    | Notes                                                                                                    |  |
|---------------------------------|----------------------|----------------------------------------------------------------------------------------------------|----------------------------------------------------------------------------------------------------|--|
| B. Safety F                     | unctions That Can Be | Assigned                                                                                                    |                                                                                                    |  |
|                                 | STO                  | Outputs a signal when a Safe Torque OFF is executed.                                                                                  | Refer to the following section<br>for details.<br>Safe Torque OFF (STO)                                                                                                    |  |
|                                 | EP_RC                | Outputs whether the emergency stop button<br>connected to the emergency stop input connector<br>of the Robot Controller is On or Off. | Refer to the following section<br>for details.<br>Emergency Stop                                                                                                    |  |
| Standard functions              | EP_TP                | Outputs whether the emergency stop button on the Teach Pendant is On or Off.                                                          | Refer to the following section<br>for details.<br>Emergency Stop                                                                                                    |  |
|                                 | EN_SW                | Outputs whether the enable switch on the Teach<br>Pendant is On or Off.                                                               | Refer to the following section<br>for details.<br>Enable                                                                                                    |  |
|                                 | SLS_T                | Outputs whether Safety Limited Speed (SLS_T) is enabled or disabled.                                                                  | Refer to the following section                                                                                                    |  |
|                                 | SLS_T2               | Outputs whether Safety Limited Speed (SLS_T2) is enabled or disabled.                                                                 | Safety Limited Speed (SLS)                                                                                                    |  |
| Optional<br>safety<br>functions | SLS_1,SLS_2,SLS_3    | Outputs whether Safety Limited Speed (SLS) is enabled or disabled.                                                                    | Safety Function options.<br>A function can only be<br>assigned to a safety output if it<br>is assigned to a safety input.<br>Refer to the following section<br>for details.<br>Safety Limited Speed (SLS)    |  |
|                                 | SLP_A,SLP_B,SLP_C    | Outputs whether Safety Limited Position (SLP) is enabled or disabled.                                                                 | Safety Function options.<br>A function can only be<br>assigned to a safety output if it<br>is assigned to a safety input.<br>Refer to the following section<br>for details.<br>Safety Limited Position (SLP) |  |

# 

Multiple functions can be selected. When even one of the selected functions operates, a signal is output from the SAFETY\_OUT.

### 4.3.2 Setting Safety Function Parameters Related to Safety Limited Speed (SLS)

These settings are used by the Safety Limited Speed (SLS) function. Set the following items:

- TCP Offset
- Safety Limited Speed

## 🕂 WARNING

Be sure to set TCP Offset to properly operate Safety Limited Speed.

The TCP offset setting set in Safety Function Manager is not linked to the setting parameters set in the "Tool Settings" section of the "EPSON RC+ User's Guide". Make sure that these settings are consistent.

## 

- SLS\_1, SLS\_2, and SLS\_3 can be edited only when a function is assigned to the safety input.
- The TCP Offset should be set to the hand tip position\* using the Tool 0 coordinate system as a reference.
   \*: The position where the hand moves at its fastest during robot operation. Or, the position farthest from the tip of the ball screw linear motion mechanism.
- To achieve control that does not exceed the Safety Limited Speed (SLS), it must be explicitly set using the SPEL+ command.

The robot makes an emergency stop if Safety Limited Speed (SLS) is enabled and the robot speed exceeds the monitoring speed.

- If SLS\_1, SLS\_2, and SLS\_3 are enabled, the next SPEL+ command is automatically set when the controller starts up.
  - SLS number set in SF\_LimitSpeedS, 0
  - SLS number set in SF\_LimitSpeedSEnable, On
- SF\_LimitSpeedS and SF\_LimitSpeedSEnable are functions that adjust the speed at the tool position selected by the Tool command. For details, refer to the following manual.
   "SPEL+ Language Reference"
- The speed of Monitored Joints can be acquired with SF\_PeakSpeedS/SF\_RealSpeedS. In addition, the joint speed of Monitored Joints can be acquired with PeakSpeed. For details, refer to the following manual.
   "SPEL+ Language Reference"

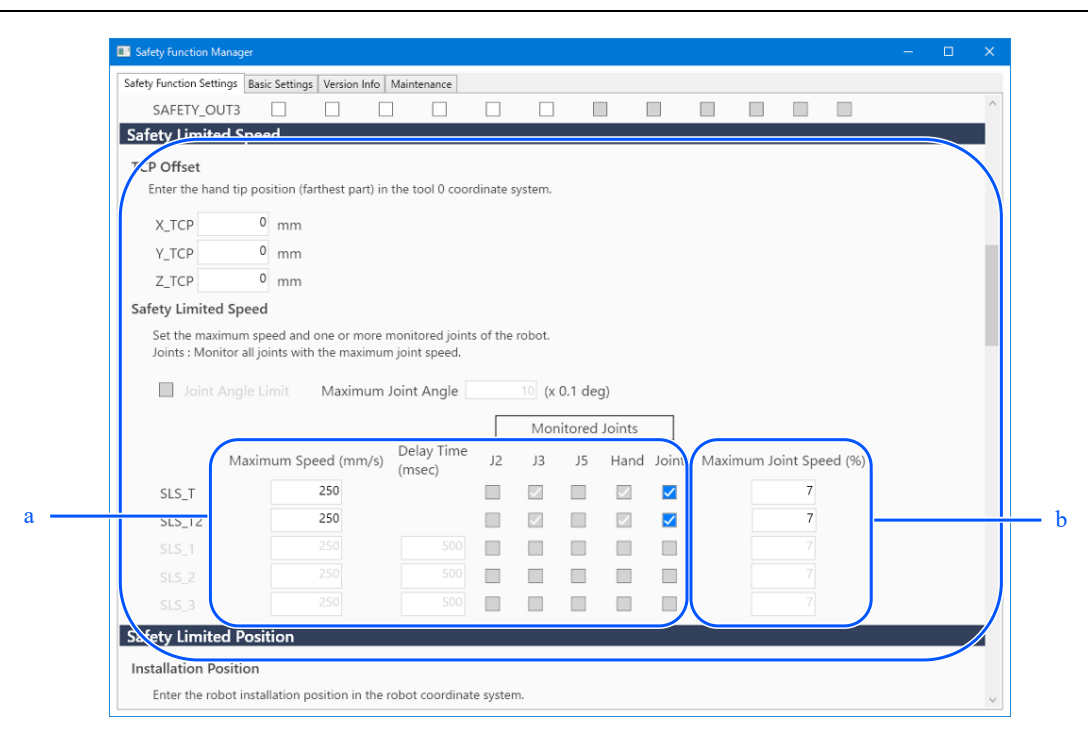

a: Control using SPEL+ to ensure that the Maximum Speed (mm/s) is not exceeded referring to the SF\_PeakSpeedS command value.

| b: Referring to the PeakSpeed con | nmand values, control with SPEL+ | to avoid exceeding the Maximum. | Joint Speed (%) | 1. |
|-----------------------------------|----------------------------------|---------------------------------|-----------------|----|
|-----------------------------------|----------------------------------|---------------------------------|-----------------|----|

| No                     | Name  | Function                                           | Notes |  |
|------------------------|-------|----------------------------------------------------|-------|--|
| 1. TCP Offset Settings |       | These set the TCP Offset [mm].                     |       |  |
| 1.1                    | X_TCP | Setting for the offset position [mm] of the X axis | -     |  |
| 1.2                    | Y_TCP | Setting for the offset position [mm] of the Y axis | -     |  |
| 1.3                    | Z_TCP | Setting for the offset position [mm] of the Z axis | -     |  |

| No                   | Name                   | Function                                               | Notes                                                   |  |
|----------------------|------------------------|--------------------------------------------------------|---------------------------------------------------------|--|
| 2. Joint Angle Limit |                        | These configure settings related to the .              | Joint Angle Limit.                                      |  |
| 2.1                  | Check box              | Setting for whether to execute Joint Angle<br>Limit    | This is a function of SLS_1 (safety function option).   |  |
| 2.2                  | Maximum Joint<br>Angle | Setting for the limit angle $[\times 0.1 \text{ deg}]$ | To use this, enable SLS_1 in the safety input settings. |  |

| No | Name               | Function                                                    | Notes                                                                                                    |
|----|--------------------|-------------------------------------------------------------|----------------------------------------------------------------------------------------------------|
| 3  | SLS_T<br>Settings  | Setting for Maximum Speed in<br>TEACH mode and TEST T1 mode | <ul> <li>The following settings are available:</li> <li>Maximum Speed setting (required)</li> <li>Set at 250 [mm/sec] or less.</li> <li>Maximum Joint Speed setting (optional)</li> <li>This is always enabled for the Monitored Joints other than the Maximum Joint Speed. This cannot be disabled.</li> </ul> |
| 4  | SLS_T2<br>Settings | Setting for Maximum Speed in<br>TEST T2 mode                | <ul> <li>The following settings are available:</li> <li>Maximum Speed setting (required)</li> <li>Maximum Joint Speed setting (optional)</li> <li>This is always enabled for the Monitored Joints other than the Maximum Joint Speed. This cannot be disabled.</li> </ul>                                       |
| 5  | SLS_1<br>Settings  | Setting for Maximum Speed in SLS_1                          | Safety Function options.<br>The following settings are available:                                                                                                    |
| 6  | SLS_2<br>Settings  | Setting for Maximum Speed in SLS_2                          | <ul> <li>Maximum Speed setting (required)</li> <li>Delay Time (optional)</li> <li>Monitored Joints (At least one must be selected, including</li> </ul>                                                                                                    |
| 7  | SLS_3<br>Settings  | Setting for Maximum Speed in SLS_3                          | the Maximum Joint Speed)<br>- Maximum Joint Speed setting (required)                                                                                                    |

| No  | Name                          | Function                                                                      | Notes                                                                                                    |
|-----|-------------------------------|-------------------------------------------------------------------------------|----------------------------------------------------------------------------------------------------|
| А   | Maximum<br>Speed<br>(mm/s)    | Setting for Maximum Speed<br>[mm/sec] in each limit                           | Make this setting based on the speeds that can be obtained with the SF_PeakSpeedS command and SF_RealSpeedS command.                                 |
| В   | Delay<br>Time<br>(msec)       | Setting for Delay Time [ms] in each limit                                     | -                                                                                                    |
| С   | Monitored<br>Joints           | Settings for Monitored Joints in each limit                                   | Be sure to set up at least one joint.                                                                                                    |
| C.1 | J2                            | Setting for whether to monitor J2 (shoulder) speed                            | -                                                                                                    |
| C.2 | J3                            | Setting for whether to monitor J3 (elbow) speed                               | This can only be set for a 6-Axis robot.                                                                                                    |
| C.3 | J5                            | Setting for whether to monitor J5 (wrist) speed                               | This can only be set for a 6-Axis robot.                                                                                                    |
| C.4 | Hand                          | Setting for whether to monitor<br>hand speed (TCP speed)                      | -                                                                                                    |
| D   | Joint<br>rotation<br>setting  | Setting for joint speed<br>monitoring in each limit                           | -                                                                                                    |
| D.1 | Joints                        | Setting for whether to monitor joint speed                                    | -                                                                                                    |
| D.2 | Maximum<br>Joint<br>Speed [%] | Setting for Maximum Speed of<br>joint axis rotation or vertical<br>motion [%] | Set this as a percentage [%] of the maximum speed. Set this using<br>the PeakSpeed command referring to the absolute obtainable<br>peak speed value. |

### 4.3.3 Robot Installation Position Settings for Safety Limited Position (SLP)

Set the robot installation position for using the Safety Limited Position (SLP) function. Set the following items:

- Installation Position
- Installation Plane Rotation

# **WARNING**

Be sure to set the Installation Position and the Installation Plane Rotation in order for the Safety Limited Position to operate properly.

| Safety Function Manager    |                             |                       |                    |       |      |  |
|----------------------------|-----------------------------|-----------------------|--------------------|-------|------|--|
| fety Function Settings Bas | ic Settings Version Info N  | faintenance           |                    |       |      |  |
| SLS_3                      | 250                         | 500                   |                    |       | 7    |  |
| afety Limited Posi         | ition                       |                       |                    |       |      |  |
| Installation Position      |                             |                       |                    |       |      |  |
| Enter the robot insta      | allation position in the ro | bot coordinate syst   | em.                |       |      |  |
| X OES                      | 0 [mm]                      |                       |                    |       | Уţ   |  |
| X_OFS                      | 0 [mm]                      |                       |                    |       |      |  |
| 7.055                      | 0 [mm]                      |                       |                    |       | Urot |  |
|                            |                             |                       |                    |       | Yofs |  |
| nstallation Plane Ro       | tation                      |                       |                    |       |      |  |
| Enter the rotation ar      | ngle of the robot installa  | tion plane to the rol | oot coordinate sy: | stem. | Xots |  |
| U_ROT                      | 0 [deg]                     |                       |                    |       |      |  |
|                            |                             |                       |                    |       |      |  |
|                            |                             |                       |                    |       |      |  |
| Appitored Areas            |                             |                       |                    |       |      |  |
| Sot the grage for restr    | icted robot onto:           |                       |                    |       |      |  |
| Enable one or more n       | nonitored areas located     | between X1 and X2,    | Y1 and Y2, Z1 an   | d Z2. |      |  |
|                            | XV                          | Plane                 |                    |       |      |  |
|                            | • Wall                      | riune -               |                    |       |      |  |
|                            | Restriction                 | cted Area             |                    |       |      |  |
|                            | ¥2                          |                       |                    |       |      |  |
|                            |                             |                       |                    |       |      |  |
|                            | У                           |                       |                    |       |      |  |

| No                       | Name  | Function                                           | Notes                                    |
|--------------------------|-------|----------------------------------------------------|------------------------------------------|
| 1. Installation Position |       | Set the robot offset position [mm].                |                                          |
| 1.1                      | X_OFS | Setting for the offset position in the X direction | -                                        |
| 1.2                      | Y_OFS | Setting for the offset position in the Y direction | -                                        |
| 1.3                      | Z_OFS | Setting for the offset position in the Z direction | This can only be set for a 6-Axis robot. |

| No              | Name           | Function                                       | Notes                                    |  |  |  |
|-----------------|----------------|------------------------------------------------|------------------------------------------|--|--|--|
| 2. Installation | Plane Rotation | Set the robot offset angle [deg].              |                                          |  |  |  |
| 2.1             | U_ROT          | Setting for the offset angle around the U axis | -                                        |  |  |  |
| 2.2             | V_ROT          | Setting for the offset angle around the V axis | This can only be set for a 6-Axis robot. |  |  |  |
| 2.3             | W_ROT          | Setting for the offset angle around the W axis | This can only be set for a 6-Axis robot. |  |  |  |

### 4.3.4 Setting Safety Limited Position (SLP)

Perform settings to use the Safety Limited Position (SLP) function. Set the following items:

- Robot Monitored Range
- Monitored Areas

## 

- SLP\_A, SLP\_B, and SLP\_C can only be edited if they are assigned to safety inputs.
- This does not perform control to prevent entry into the monitored areas. Perform the following settings as necessary.
  - Set the XYZ limits (XYLim) so that the robot does not enter the monitored areas.
  - Set the entry detection area (Box) or the entry detection plane (Plane) considering the stopping distance around the monitored areas, and perform appropriate control when an entry is detected.
     For details on XYZ limits (XYLim), entry detection area (Box), and entry detection plane (Plane), refer to the following manual.

"EPSON RC+ User's Guide", "SPEL+ Language Reference"

- For SCARA Manipulators, set the J3 axis monitoring radius to a value that encompasses the hand (end
  effector). This value is used to determine if the hand has entered the monitored areas.
- For 6-Axis Manipulators, set the J6 axis monitoring radius to a value that encompasses the hand (end
  effector). This value is used to determine if the hand has entered the monitored areas.

| fety Funct                                                        | tion Settings                                                                                               | Basic Settings                                                                                      | Version Info                                                       | Maintenance                                                                                                  |                                                                                    |                                                                       |                                          |                                         |     |   |  |
|-------------------------------------------------------------------|----------------------------------------------------------------------------------------------------|----------------------------------------------------------------------------------------------------|--------------------------------------------------------------------|----------------------------------------------------------------------------------------------------|------------------------------------------------------------------------------------|-----------------------------------------------------------------------|------------------------------------------|-----------------------------------------|-----|---|--|
| lobot N                                                           | <b>Nonitored</b>                                                                                            | Range                                                                                               |                                                                    |                                                                                                    |                                                                                    |                                                                       |                                          |                                         |     |   |  |
| Enter t<br>monito                                                 | the radius of<br>pred positior                                                                              | the joint mo<br>n.                                                                                  | nitoring ra                                                        | nge used to determine th                                                                                     | e entry into tl                                                                    | he                                                                    |                                          | <b>60</b>                               | ŀ   |   |  |
|                                                                   | Monitorir                                                                                                   | ig Range R                                                                                          | adius                                                              |                                                                                                    |                                                                                    |                                                                       |                                          | L.                                      |     |   |  |
| J2                                                                |                                                                                                    | 79 (mn                                                                                              | n)                                                                 |                                                                                                    |                                                                                    |                                                                       |                                          |                                         | - C |   |  |
| J3                                                                |                                                                                                    | 56 (mn                                                                                              | n)                                                                 |                                                                                                    |                                                                                    |                                                                       |                                          | H H H                                   |     |   |  |
|                                                                   |                                                                                                    |                                                                                                    |                                                                    |                                                                                                    |                                                                                    |                                                                       |                                          | J3 J2                                   |     |   |  |
|                                                                   |                                                                                                    |                                                                                                    |                                                                    |                                                                                                    |                                                                                    |                                                                       |                                          |                                         |     |   |  |
| J6                                                                |                                                                                                    | 0 (mn                                                                                               | n)                                                                 |                                                                                                    |                                                                                    |                                                                       |                                          |                                         |     | J |  |
| J6<br>oft Ax<br>Enter t<br>This se                                | is Limiting<br>the limit range<br>tting is not a<br>Min<br>(pulse)                                          | 0 (mn<br>ge of joint m<br>associated w<br>Ma<br>(pu                                                 | n)<br>otion.<br>ith the Rob<br>ax<br>ulse)                         | ot Manager "Range" sett                                                                                      | ing.<br>Minimum<br>(Joint)                                                         | Maximum<br>(Joint)                                                    |                                          |                                         |     | ] |  |
| J6<br>oft Axi<br>Enter t<br>This se                               | is Limiting<br>the limit rang<br>titing is not a<br>Min<br>(pulse)<br>-18058                                | 0 (mn<br>e of joint m<br>associated w<br>Ma<br>(pu<br>31 7                                          | n)<br>otion.<br>ith the Rob<br>ax<br>ilse)<br>048761               | ot Manager "Range" sett<br>•1805881 To 7048761                                                               | ing.<br>Minimum<br>(Joint)<br>-62.000                                              | Maximum<br>(Joint)<br>242.000                                         | (deg)                                    |                                         |     | ] |  |
| J6<br>oft Axi<br>Enter t<br>This se<br>J1<br>J2                   | is Limiting<br>the limit rangetting is not a<br>Min<br>(pulse)<br>-180586<br>-27761                         | 0 (mn<br>ge of joint m<br>associated w<br>Ma<br>(pu<br>81 7<br>78 2                                 | n)<br>otion.<br>ith the Rob<br>Ilse)<br>048761<br>776178           | ot Manager "Range" sett<br>-1805881 To 7048761<br>-2776178 To 2776178                                        | ing.<br>Minimum<br>(Joint)<br>-62.000<br>-152.500                                  | Maximum<br>(Joint)<br>242.000<br>152.500                              | (deg)<br>(deg)                           |                                         | J4  |   |  |
| J6<br><b>oft Ax</b><br>Enter t<br>This se<br>J1<br>J2<br>J3       | is Limiting<br>the limit rangetting is not a<br>Min<br>(pulse)<br>-18058<br>-27761<br>-8110                 | 0 (mn<br>ge of joint m<br>associated w<br>Ma<br>(pu<br>31 7<br>78 2<br>08                           | n)<br>otion.<br>iith the Rob<br>IX<br>IISe)<br>048761 .            | ot Manager "Range" sett<br>-1805881 To 7048761<br>-2776178 To 2776178<br>-811008 To 0                        | Minimum<br>(Joint)<br>-62.000<br>-152.500<br>-150.000                              | Maximum<br>(Joint)<br>242.000<br>152.500<br>0.000                     | (deg)<br>(deg)<br>(mm)                   | J1                                      | J4  |   |  |
| J6<br>Enter t<br>This se<br>J1<br>J2<br>J3<br>J4                  | is Limiting<br>the limit rang<br>titting is not a<br>Min<br>(pulse)<br>-18058<br>-27761<br>-81100<br>-19515 | o (mn<br>ge of joint m<br>sssociated w<br>Ma<br>(pt<br>31 7<br>78 2<br>38 2<br>38 2<br>38 2<br>39 3 | n)<br>otion.<br>ith the Rob<br>ix<br>ise)<br>048761                | ot Manager "Range" sett<br>-1805881 To 7048761<br>-2776178 To 2776178<br>-811008 To 0<br>-1951517 To 1951517 | Minimum<br>(Joint)<br>-62.000<br>-152.500<br>-150.000<br>-360.000                  | Maximum<br>(Joint)<br>242.000<br>152.500<br>0.000<br>360.000          | (deg)<br>(deg)<br>(mm)<br>(deg)          | J1 -55                                  | J4  |   |  |
| J6<br>oft Axi<br>Enter t<br>This se<br>J1<br>J2<br>J3<br>J4<br>J5 | is Limiting<br>the limit rang<br>ttting is not a<br>Min<br>(pulse)<br>-18058<br>-27761<br>-81100<br>-19515  | 0 (mm<br>ge of joint m<br>sssociated w<br>Ma<br>(pL<br>311 7<br>78 2<br>88 1<br>17 1<br>0           | n)<br>otion.<br>ith the Rob<br>itse)<br>048761<br>776178<br>951517 | ot Manager "Range" sett<br>-1805881 To 7048761<br>-2776178 To 2776178<br>-811008 To 0<br>-1951517 To 1951517 | ing.<br>Minimum<br>(Joint)<br>-62.000<br>-152.500<br>-150.000<br>-360.000<br>0.000 | Maximum<br>(Joint)<br>242,000<br>152,500<br>0.000<br>360,000<br>0.000 | (deg)<br>(deg)<br>(mm)<br>(deg)<br>(deg) | 1 - 5 - 5 - 5 - 5 - 5 - 5 - 5 - 5 - 5 - | EL  |   |  |

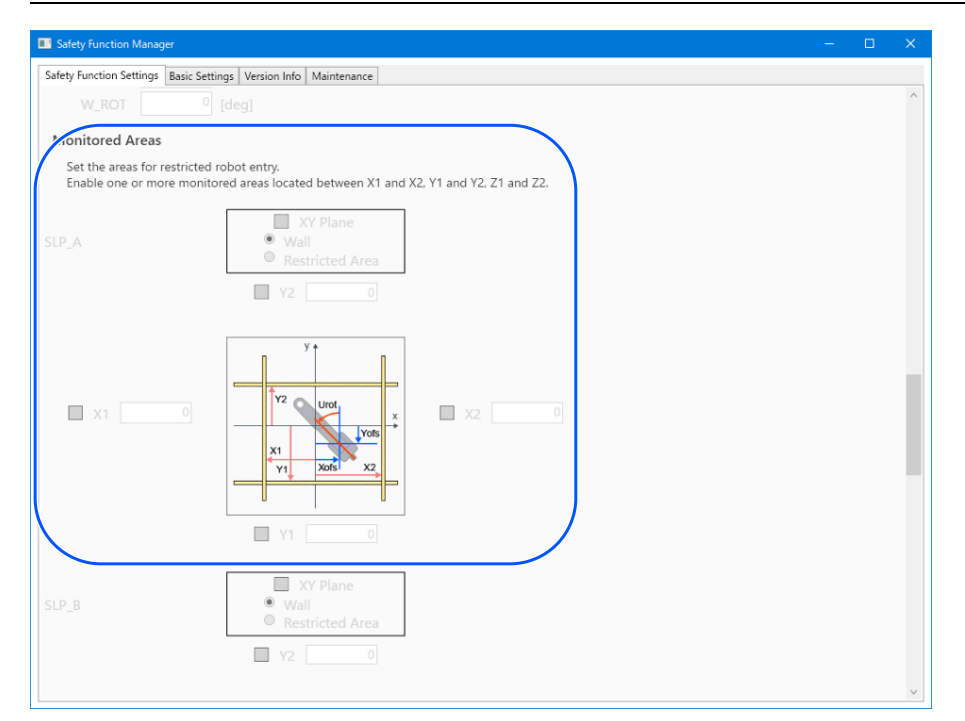

| No                       | Name  | Function                                              | Notes                                    |  |  |
|--------------------------|-------|-------------------------------------------------------|------------------------------------------|--|--|
| 1. Robot Monitored Range |       | Set the safety monitoring radius [mm] for each joint. |                                          |  |  |
| 1.1                      | J2    | Setting for the monitoring radius for J2 axis         | -                                        |  |  |
| 1.2                      | J3    | Setting for the monitoring radius for J3 axis         | -                                        |  |  |
| 1.3                      | J5    | Setting for the monitoring radius for J5 axis         | This can only be set for a 6-Axis robot. |  |  |
| 1.4                      | J6    | Setting for the monitoring radius for J6 axis         | This can only be set for a 6-Axis robot. |  |  |
| 2                        | SLP_A | SLP_A-related settings                                | -                                        |  |  |
| 3                        | SLP_B | SLP_B-related settings                                | -                                        |  |  |
| 4                        | SLP_C | SLP_C-related settings                                | -                                        |  |  |

| No  | Name                        | Function                                                       | Notes                                                      |
|-----|-----------------------------|----------------------------------------------------------------|------------------------------------------------------------|
| А   | XY plane settings           | Setting for XY plane in each function                          | -                                                          |
| A.1 | Enable setting              | Setting for whether to execute monitoring of the XY plane      | -                                                          |
| A.2 | Range selection             | Selection of setting range<br>- Wall<br>- Restricted Area      | This can only be set if "A.1 Enable setting" is enabled.   |
| В   | Enable XY plane<br>range    | Setting for whether to execute monitoring in each XY direction | This can only be set if "A.1 Enable setting" is enabled.   |
| B.1 | X1                          | Setting for whether to execute monitoring in the X1 direction  |                                                            |
| B.2 | X2                          | Setting for whether to execute monitoring in the X2 direction  | This can only be set when Wall is                          |
| B.3 | Y1                          | Setting for whether to execute monitoring in the Y1 direction  | Be sure to enable at least one location.                   |
| B.4 | Y2                          | Setting for whether to execute monitoring in the Y2 direction  |                                                            |
| С   | XY plane range input        | Setting for monitoring range in the XY direction               | This can only be set if "A.1 Enable setting" is enabled.   |
| C.1 | X1                          | Setting for range in the X1 direction                          |                                                            |
| C.2 | X2                          | Setting for range in the X2 direction                          | Set V2 to a value greater than V1                          |
| C.3 | Y1                          | Setting for range in the Y1 direction                          | Set A2 to a value greater than A1.                         |
| C.4 | Y2                          | Setting for range in the Y2 direction                          |                                                            |
| D   | Setting for the Z direction | Setting for monitoring in the Z direction                      |                                                            |
| D.1 | Enable setting              | Setting for whether to execute monitoring in the Z direction   | Only Wall (floor, ceiling) can be set for the Z direction. |
| Е   | Enable Z direction range    | Setting for whether to execute monitoring in the Z direction   |                                                            |
| E.1 | Z1                          | Setting for whether to execute monitoring in the Z1 direction  | This can only be set if "D.1 Enable                        |
| E.2 | Z2                          | Setting for whether to execute monitoring in the Z2 direction  | setting" is enabled.                                       |
| F   | Z direction range input     | Setting for monitoring range in the Z direction                |                                                            |
| F.1 | Z1                          | Setting for range in the Z1 direction                          | Set this to a value smaller than the robot                 |
| F.2 | Z2                          | Setting for range in the Z2 direction                          | position.                                                  |
|     |                             | -                                                              | -                                                          |

#### Difference between a "Wall" and a "Restricted Area"

Wall

The upper and lower limits of the robot's operating area are set, and if the robot moves from inside the set area to outside,

then Safe Torque OFF (STO) is executed, putting the Robot Controller in the emergency stop status. Please set the monitoring range considering the stopping distance. For the stopping distance, refer to the following manual. "Manipulator Manual - Appendix B. Stopping Time and Stopping Distance at Emergency Stop, Appendix C: Stopping

Time and Stopping Distance When Safeguard Is Open"

Example of use: Preventing collisions with safety barriers

Refer to the following section for details.

#### Monitoring Areas for a SCARA Manipulator

#### **Monitoring Areas for a 6-Axis Manipulator**

For a SCARA Manipulator, 15 patterns, (a) through (o) can specified for the restricted range on the XY plane, which correspond to Walls.

For a 6-Axis Manipulator, there are a total of 18 patterns, including three patterns, (q) through (s) for the monitored position in the Z direction, in addition to those specified for the restricted range on the XY plane, which correspond to Walls.

#### Restricted Area

A prohibited area is set within the robot's operating area, and if the robot moves from outside the set area to inside, then Safe Torque OFF (STO) is executed, putting the Robot Controller in the emergency stop status. Please set the monitored areas considering the stopping distance. For the stopping distance, refer to the following manual.

"Manipulator Manual - Appendix B. Stopping Time and Stopping Distance at Emergency Stop, Appendix C: Stopping Time and Stopping Distance When Safeguard Is Open"

Example of use: Preventing collisions with structures near the robot

Refer to the following section for details.

**Monitoring Areas for a SCARA Manipulator** 

**Monitoring Areas for a 6-Axis Manipulator** 

Pattern (p) corresponds to the Restricted Area.

## 4.3.5 Setting Soft Axis Limiting

Perform settings to use the Soft Axis Limiting function.

The setting range of Soft Axis Limiting is displayed to the right of the Soft Axis Limiting setting value. This setting range varies depending on the robot model.

## 🕂 WARNING

The operating range set in Safety Function Manager is not linked to the setting parameters set in the "Tool Settings" section of the "EPSON RC+ User's Guide". Set the operating range referring to the following.

## ✗ KEY POINTS

- The Soft Axis Limiting function is always enabled, except in TEACH mode.
- If any axis moves out of the motion range, Safe Torque OFF (STO) is executed, putting the Robot in the emergency stop status.
- The [Soft Axis Limiting] setting set in Safety Function Manager and the [Range] set in EPSON RC+ can be set separately. We recommend setting [Range] to values equal to or narrower than those of [Soft Axis Limiting].

| Robot: 1, Robo | ot1, GX8-B452S |                  |             | ▼ To       | ol: 0 🔻        | Arm: 0 | • | ECP: 0 | - | 🖻 Ŋ 🕯 | 00       |  |
|----------------|----------------|------------------|-------------|------------|----------------|--------|---|--------|---|-------|----------|--|
| Arch<br>Locals | Range          |                  | Define limi | ts for eac | ch robot joint |        |   |        |   |       |          |  |
| Tools          |                |                  |             |            |                |        |   |        |   |       |          |  |
| Arms           |                | $\left( \right)$ | Values a    | are in end | coder pulses   |        |   |        |   |       |          |  |
| Pallets        |                | J1:              | -1128676    | То         | 4405476        |        |   |        |   |       | Apply    |  |
| ECP            |                | 12.              | -2685156    |            | 2685156        |        |   |        |   |       | Restore  |  |
| Boxes          |                | VZ.              | 2000100     |            | 2000100        |        |   |        |   |       | 11001010 |  |
| Planes         |                | J3:              | -1092267    | To         | 0              |        |   |        |   |       | Defaults |  |
| Weight         |                | J4:              | -1668189    | To         | 1668189        |        |   |        |   | 1.1   | Clear    |  |
| Inertia        |                | J5:              |             | То         |                |        |   |        |   |       |          |  |
| XYZ Limits     |                | J6:              |             | То         |                |        | ) |        |   |       |          |  |
| Range          |                | ~                |             |            |                |        |   |        |   |       |          |  |
| Home Config    |                |                  | Re          | ead J1 M   | inimum         |        |   |        |   |       |          |  |
|                |                |                  |             |            |                |        |   |        |   |       |          |  |
| <b>^</b>       |                |                  |             |            |                |        |   |        |   |       |          |  |

|                                                             |                                                                                                    |                                                                                                    |                                                                                                    |                                                                            |                                                                       |                                          |            | _ |  |
|-------------------------------------------------------------|----------------------------------------------------------------------------------------------------|----------------------------------------------------------------------------------------------------|----------------------------------------------------------------------------------------------------|----------------------------------------------------------------------------|-----------------------------------------------------------------------|------------------------------------------|------------|---|--|
| afety Functi                                                | ion Settings Bas                                                                                                    | ic Settings Version                                                                                 | Info Maintenance                                                                                                  |                                                                            |                                                                       |                                          |            |   |  |
| Robot N                                                     | Ionitored Ra                                                                                                    | inge                                                                                                |                                                                                                    |                                                                            |                                                                       |                                          |            |   |  |
| Enter ti<br>monito                                          | he radius of th<br>pred position.                                                                                   | e joint monitoring                                                                                  | range used to determine the                                                                                       | e entry into t                                                             | he                                                                    |                                          |            |   |  |
|                                                             | Monitoring                                                                                                    | Range Radius                                                                                        |                                                                                                    |                                                                            |                                                                       |                                          | L_         |   |  |
| J2                                                          | 7                                                                                                    | 9 (mm)                                                                                              |                                                                                                    |                                                                            |                                                                       |                                          | 44         |   |  |
| J3                                                          | 5                                                                                                    | 6 (mm)                                                                                              |                                                                                                    |                                                                            |                                                                       |                                          |            |   |  |
|                                                             |                                                                                                    |                                                                                                    |                                                                                                    |                                                                            |                                                                       |                                          | J3 J2      |   |  |
|                                                             |                                                                                                    |                                                                                                    |                                                                                                    |                                                                            |                                                                       |                                          |            |   |  |
|                                                             | is Limiting                                                                                                    |                                                                                                    |                                                                                                    |                                                                            |                                                                       |                                          |            |   |  |
| Enter ti<br>This se                                         | he limit range<br>tting is not ass<br>Min<br>(nulse)                                                                | of joint motion.<br>ociated with the R<br>Max<br>(nulse)                                            | lobot Manager "Range" setti                                                                                       | ng.<br>Minimum<br>(loint)                                                  | Maximum                                                               |                                          |            |   |  |
| Enter ti<br>This se<br>J1                                   | IS Limiting<br>he limit range<br>tting is not ass<br>Min<br>(pulse)<br>-1805881                                     | of joint motion.<br>ociated with the R<br>Max<br>(pulse)<br>7048761                                 | lobot Manager "Range" setti<br>-1805881 To 7048761                                                                | ng.<br>Minimum<br>(Joint)<br>-62.000                                       | Maximum<br>(Joint)<br>242.000                                         | (deg)                                    |            |   |  |
| Enter ti<br>This se<br>J1<br>J2                             | Is Limiting<br>he limit range<br>tting is not ass<br>Min<br>(pulse)<br>-1805881<br>-2776178                         | of joint motion.<br>ociated with the R<br>Max<br>(pulse)<br>7048761<br>2776178                      | lobot Manager "Range" settii<br>-1805881 To 7048761<br>-2776178 To 2776178                                        | ng.<br>Minimum<br>(Joint)<br>-62.000<br>-152.500                           | Maximum<br>(Joint)<br>242.000<br>152.500                              | (deg)                                    | 12 14      |   |  |
| Enter ti<br>This se<br>J1<br>J2<br>J3                       | IS Limiting<br>he limit range<br>tting is not ass<br>Min<br>(pulse)<br>-1805881<br>-2776178<br>-811008              | of joint motion.<br>ociated with the F<br>Max<br>(pulse)<br>7048761<br>2776178<br>0                 | Nobot Manager "Range" setti<br>-1805881 To 7048761<br>-2776178 To 2776178<br>-811008 To 0                         | Minimum<br>(Joint)<br>-62.000<br>-152.500<br>-150.000                      | Maximum<br>(Joint)<br>242.000<br>152.500<br>0.000                     | (deg)<br>(deg)<br>(mm)                   | J1 J2 J4   |   |  |
| Enter ti<br>This se<br>J1<br>J2<br>J3<br>J4                 | IS Limiting<br>he limit range<br>tting is not ass<br>Min<br>(pulse)<br>-1805881<br>-2776178<br>-811008<br>-1951517  | of joint motion.<br>ociated with the R<br>Max<br>(pulse)<br>7048761<br>2776178<br>0<br>1951517      | Nobot Manager "Range" setti<br>-1805881 To 7048761<br>-2776178 To 2776178<br>-811008 To 0<br>-1951517 To 1951517  | Minimum<br>(Joint)<br>-62.000<br>-152.500<br>-150.000<br>-360.000          | Maximum<br>(Joint)<br>242.000<br>152.500<br>0.000<br>360.000          | (deg)<br>(deg)<br>(mm)<br>(deg)          | J1 J2 J4   |   |  |
| Enter ti<br>This se<br>J1<br>J2<br>J3<br>J4                 | IS Limiting<br>he limit range<br>titing is not ass<br>Min<br>(pulse)<br>-1805881<br>-2776178<br>-811008<br>-1951517 | of joint motion.<br>ociated with the R<br>Max<br>(pulse)<br>7048761<br>2776178<br>0<br>1951517<br>0 | oboot Manager "Range" settii<br>-1805881 To 7048761<br>-2776178 To 2776178<br>-811008 To 0<br>-1951517 To 1951517 | Minimum<br>(Joint)<br>-62.000<br>-152.500<br>-150.000<br>-360.000          | Maximum<br>(Joint)<br>242.000<br>152.500<br>0.000<br>360.000          | (deg)<br>(deg)<br>(mm)<br>(deg)          | J1         |   |  |
| Enter ti<br>This se<br>J1 [<br>J2 ]<br>J3 [<br>J4 ]<br>J5 ] | In the limit range -<br>titing is not ass<br>Min<br>(pulse)<br>-1805881<br>-2776178<br>-811008<br>-19515177         | of joint motion.<br>ociated with the R<br>Max<br>(pulse)<br>7048761<br>2776178<br>0<br>1951517<br>0 | obot Manager "Range" setti<br>-1805881 To 7048761<br>-2776178 To 2776178<br>-811008 To 0<br>-1951517 To 1951517   | Minimum<br>(Joint)<br>-62.000<br>-152.500<br>-150.000<br>-360.000<br>0.000 | Maximum<br>(Joint)<br>242.000<br>152.500<br>0.000<br>360.000<br>0.000 | (deg)<br>(deg)<br>(mm)<br>(deg)<br>(deg) | J1 4 5 1 3 |   |  |

| No                       | Name | Function                                                     | Notes                                    |
|--------------------------|------|--------------------------------------------------------------|------------------------------------------|
| 1. Soft Axis<br>Limiting |      | Set the movement range monitoring value for each join        | nt.                                      |
| 5.1                      | J1   | Set the movement range monitoring value for each joint.      | -                                        |
| 5.2                      | J2   | Setting for the operating range monitoring value for J2 axis | -                                        |
| 5.3                      | J3   | Setting for the operating range monitoring value for J3 axis | -                                        |
| 5.4                      | J4   | Setting for the operating range monitoring value for J4 axis | -                                        |
| 5.5                      | J5   | Setting for the operating range monitoring value for J5 axis | This can only be set for a 6-Axis robot. |
| 5.6                      | J6   | Setting for the operating range monitoring value for J6 axis | This can only be set for a 6-Axis robot. |

| No | Name            | Function                                         | Notes                            |
|----|-----------------|--------------------------------------------------|----------------------------------|
| А  | Minimum (pulse) | Setting for the minimum value of the limit range | -                                |
| В  | Maximum (pulse) | Setting for the maximum value of the limit range | -                                |
| С  | -               | Display of minimum Acceptable Range              | -                                |
| D  | -               | Display of maximum Acceptable Range              | -                                |
| Е  | Minimum (joint) | Display of minimum Acceptable Range              | 0 [pulse] is displayed as 0 [°]. |
| F  | Maximum (joint) | Display of maximum Acceptable Range              | 0 [pulse] is displayed as 0 [°]. |

## 4.3.6 SLP Viewer

This allows you create a 3D model to visualize the Monitored Areas and Robot Monitored Range edited in Safety Function Manager to check settings.

SLP Viewer is started by clicking the [Start SLP Viewer] button. With SLP Viewer running, click the [Start SLP Viewer] button to update the display.

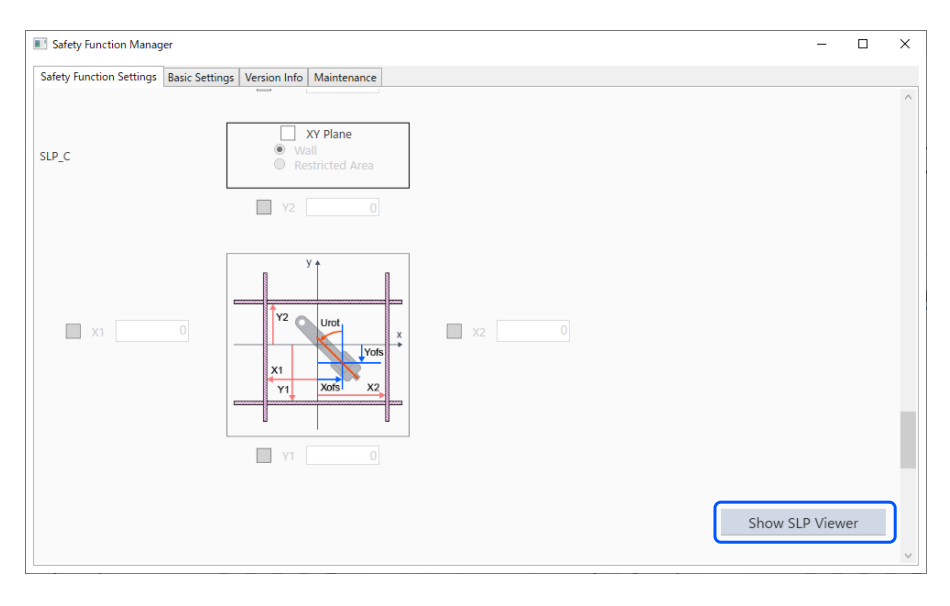

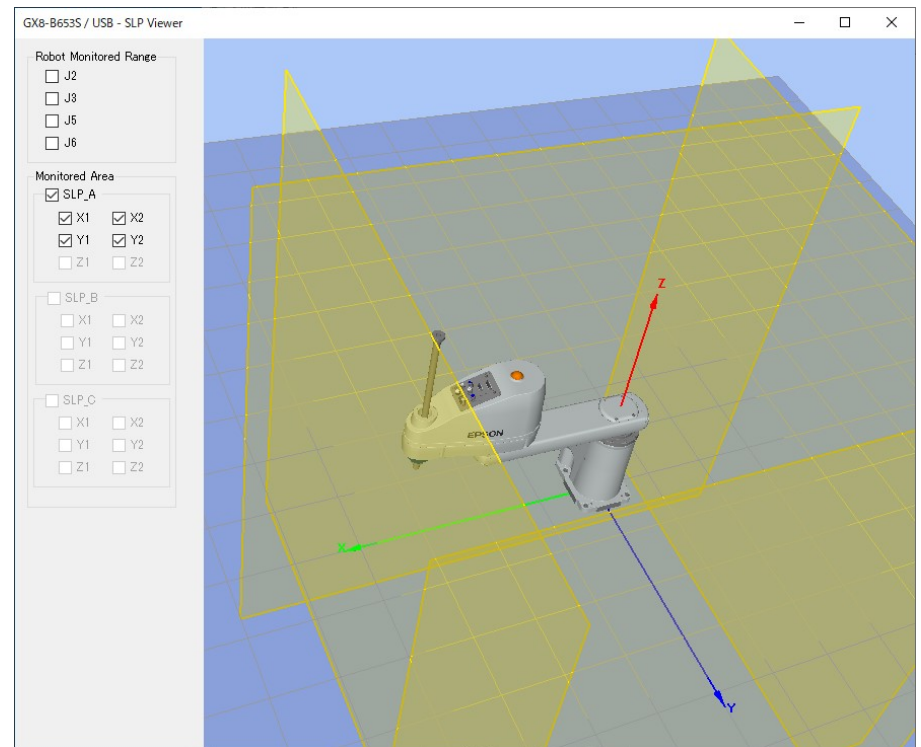
| No | Name                                             | Function                                                                 | Notes                                     |
|----|--------------------------------------------------|--------------------------------------------------------------------------|-------------------------------------------|
| 1  | 3D model display section                         | Visualization of the Safety Restricted Area and<br>Robot Monitored Range | There is no collision detection function. |
| 2  | Operation panel of the Robot<br>Monitored Range  | Select the monitoring area of the robot axis to be visualized            | -                                         |
| 3  | Operation panel of the Safety<br>Restricted Area | Select the safety area to be visualized                                  | -                                         |

## Moving robot joints

Drag the joints of the robot to move each joint of the robot. Selected joints are displayed in blue.

## **Changing viewpoint**

Drag the 3D model display screen with the left mouse button to rotate the viewpoint. Drag the 3D model display screen with the right mouse button to move the viewpoint up, down, left, or right.

## Zooming in or out

Move the scroll wheel to zoom in or out on the 3D display.

# 

- The Monitored Areas and Robot Monitored Range displayed in SLP Viewer are the values being edited in Safety Function Manager. The setting values may differ from those of the safety board.
- The robot posture displayed when SLP Viewer is started reflects the actual posture of the robot.
- The SLP Viewer is not linked to the actual robot motion.

# 4.3.7 Applying Safety Function Parameters

Apply the safety function parameters you changed to the safety board.

| ty Functi                                                                                                    | ion Settings Basi                                                                                                    | Settings Version                                                                                                    | Info Maintenance                                                                                                 |                                                                                   |                                                                       |                                                   |                                                                                                    |      |  |
|----------------------------------------------------------------------------------------------------|----------------------------------------------------------------------------------------------------|----------------------------------------------------------------------------------------------------|----------------------------------------------------------------------------------------------------|-----------------------------------------------------------------------------------|-----------------------------------------------------------------------|---------------------------------------------------|----------------------------------------------------------------------------------------------------|------|--|
| obot N                                                                                                    | Aonitored Rai                                                                                                    | ige                                                                                                    |                                                                                                    |                                                                                   |                                                                       |                                                   |                                                                                                    |      |  |
| Enter t<br>monito                                                                                                    | he radius of the<br>pred position.                                                                                                    | joint monitoring                                                                                                    | range used to determine the                                                                                      | e entry into tl                                                                   | he                                                                    |                                                   | ¢ ¢                                                                                                    |      |  |
|                                                                                                    | Monitoring I                                                                                                    | lange Radius                                                                                                    |                                                                                                    |                                                                                   |                                                                       |                                                   | L.                                                                                                    |      |  |
| J2                                                                                                    | 84                                                                                                    | (mm)                                                                                                    |                                                                                                    |                                                                                   |                                                                       |                                                   | 92                                                                                                    | - C  |  |
| J3                                                                                                    | 54                                                                                                    | (mm)                                                                                                    |                                                                                                    |                                                                                   |                                                                       |                                                   | нн                                                                                                    |      |  |
|                                                                                                    |                                                                                                    |                                                                                                    |                                                                                                    |                                                                                   |                                                                       |                                                   | J3 J2                                                                                                    |      |  |
|                                                                                                    |                                                                                                    |                                                                                                    |                                                                                                    |                                                                                   |                                                                       |                                                   |                                                                                                    |      |  |
| Enter t<br>This se                                                                                                    | he limit range c<br>etting is not asso                                                                                                    | f joint motion.<br>ciated with the R                                                                                                    | lobot Manager "Range" setti                                                                                      | ng.                                                                               |                                                                       |                                                   |                                                                                                    |      |  |
| Enter ti<br>This se<br>J1                                                                                                    | he limit range c<br>tting is not asso<br>Min<br>(pulse)<br>-1128676<br>-2685156                                                                                                    | f joint motion.<br>ciated with the R<br>Max<br>(pulse)<br>4405476<br>2685156                                                                                                    | obot Manager "Range" setti                                                                                       | ng.<br>Minimum<br>(Joint)<br>-62.000                                              | Maximum<br>(Joint)<br>242.000                                         | (deg)                                             |                                                                                                    |      |  |
| Enter ti<br>This se<br>J1<br>J2                                                                                                    | he limit range of<br>tting is not asso<br>Min<br>(pulse)<br>-1128676<br>-2685156<br>-1802240                                                                                                    | f joint motion.<br>ciated with the R<br>Max<br>(pulse)<br>4405476<br>2685156                                                                                                    | obot Manager "Range" setti<br>-1128676 To 4405476<br>-2685156 To 2685156                                         | ng.<br>Minimum<br>(Joint)<br>-62.000<br>-147.500                                  | Maximum<br>(Joint)<br>242.000<br>147.500                              | (deg)<br>(deg)                                    | 22                                                                                                    | 2 J4 |  |
| Enter ti<br>This se<br>J1<br>J2<br>J3                                                                                                    | Initiang is Limiting<br>he limit range c<br>titing is not asso<br>Min<br>(pulse)<br>-1128676<br>-2685156<br>-1802240<br>-1668189                                                                                                    | f joint motion.<br>ciated with the R<br>Max<br>(pulse)<br>4405476<br>2685156<br>0<br>1668180                                                                                                    | obot Manager "Range" setti<br>-1128676 To 4405476<br>-2685156 To 2685156<br>-1802240 To 0                        | Minimum<br>(Joint)<br>-62.000<br>-147.500<br>-330.000                             | Maximum<br>(Joint)<br>242.000<br>147.500<br>0.000                     | (deg)<br>(deg)<br>(mm)                            | تر<br>J1                                                                                                    | 2 J4 |  |
| Enter ti<br>This se<br>J1<br>J2<br>J3<br>J4                                                                                                    | Min         United is         Control is         Control is                                                                                                    | f joint motion.<br>ciated with the R<br>Max<br>(pulse)<br>4405476<br>2685156<br>0<br>1668189                                                                                                    | obot Manager "Range" setti<br>-1128676 To 4405476<br>-2685156 To 2685156<br>-1802240 To 0<br>-1668189 To 1668189 | ng.<br>Minimum<br>(Joint)<br>-62.000<br>-147.500<br>-330.000<br>-360.000          | Maximum<br>(Joint)<br>242.000<br>147.500<br>0.000<br>360.000          | (deg)<br>(deg)<br>(mm)<br>(deg)                   | , r                                                                                                    | 2 J4 |  |
| Inter the service of the service of  | Selection         Selection           he limit range c         difference           tting is not asso         Min           (pulse)         -1128676           -2685156         -1802240           -1668189         0                                                                                                    | f joint motion.<br>ciated with the R<br>Max<br>(pulse)<br>4405476<br>2685156<br>0<br>1668189<br>0                                                                                                    | obot Manager "Range" setti<br>-1128676 To 4405476<br>-2685156 To 2685156<br>-1802240 To 0<br>-1668189 To 1668189 | ng.<br>Minimum<br>(Joint)<br>-62.000<br>-147.500<br>-330.000<br>-360.000<br>0.000 | Maximum<br>(Joint)<br>242.000<br>147.500<br>0.000<br>360.000<br>0.000 | (deg)<br>(deg)<br>(mm)<br>(deg)<br>(deg)          | tr<br>The second second se |      |  |
| J1<br>J2<br>J3<br>J4<br>J5<br>J6                                                                                                    | Is Limiting on the limit range of the limit range of the limit range o | f joint motion.<br>ciated with the R<br>Max<br>(pulse)<br>4405476<br>2685156<br>0<br>1668189<br>0                                                                                                    | obot Manager "Range" setti<br>-1128676 To 4405476<br>-2685156 To 2685156<br>-1802240 To 0<br>-1668189 To 1668189 | ng.<br>(Joint)<br>-62.000<br>-147.500<br>-330.000<br>-360.000<br>0.000            | Maximum<br>(Joint)<br>242.000<br>147.500<br>0.000<br>360.000<br>0.000 | (deg)<br>(deg)<br>(mm)<br>(deg)<br>(deg)          |                                                                                                    |      |  |
| J1 [<br>J2 [<br>J3 [<br>J4 [<br>J5 [<br>J6 ]                                                                                                    | Selimiting         Initing of the limit range of the limit range of the limi                                 | f joint motion.<br>ciated with the R<br>Max<br>(pulse)<br>4405476<br>2685156<br>0<br>1668189<br>0<br>0<br>1668189                                                                                        | obot Manager "Range" setti<br>-1128676 To 4405476<br>-2685156 To 2685156<br>-1802240 To 0<br>-1668189 To 1668189 | Minimum<br>(Joint)<br>-62.000<br>-147.500<br>-330.000<br>-360.000<br>0.000        | Maximum<br>(Joint)<br>242.000<br>147.500<br>0.000<br>360.000<br>0.000 | (deg)<br>(deg)<br>(mm)<br>(deg)<br>(deg)<br>(deg) |                                                                                                    | 2 .4 |  |
| Inter the second second | A Limiting of the limit range of the limit range of | f joint motion.<br>ciated with the R<br>Max (pulse)<br>4405476<br>2685156<br>0<br>1668189<br>0<br>1668189<br>0<br>0<br>0<br>0<br>0<br>0<br>0<br>0<br>0<br>0<br>0<br>0<br>0<br>0<br>0<br>0<br>0<br>0<br>0 | -1128676 To 4405476<br>-2685156 To 2685156<br>-1802240 To 0<br>-1668189 To 1668189                               | Minimum<br>(Joint)<br>-62.000<br>-147.500<br>-330.000<br>-360.000<br>0.000        | Maximum<br>(Jeint)<br>242.000<br>147.500<br>0.000<br>360.000<br>0.000 | (deg)<br>(deg)<br>(deg)<br>(deg)<br>(deg)         |                                                                                                    | 2 .4 |  |

| No | Name       | Function                                                                                                    | Notes                                                                                                    |
|----|------------|----------------------------------------------------------------------------------------------------|----------------------------------------------------------------------------------------------------|
| 1  | Confirm    | Send the safety function parameters to the safety<br>board and display response values from the safety<br>board | Edit the necessary items before selecting this.                                                            |
| 2  | Apply      | Apply the safety function parameters to the safety board                                                        | Make sure there are no abnormalities in the response values before selecting this.                         |
| 3  | Cancelling | Cancel changes                                                                                                  | Clicking [Cancel] after clicking [Confirm] will<br>cancel the changes and restart the Robot<br>Controller. |

When dry run is enabled, the Robot Controller can be executed without connecting it to a Manipulator.

Safety Function Manager provides dry run settings for both the Robot Controller and the safety board.

When switching between enabling and disabling dry run, the relationship between robot operation and the operation of safety functions by the safety board is as follows:

| Dry Run Settings | Robot Operation | Safety Functions |
|------------------|-----------------|------------------|
| Enabled          | Stopped         | Stopped          |
| Disabled         | Operating*      | Operating        |

\*: Be careful of the robot's operations.

### How to set dry run

On the [Safety Function Settings] tab, select [Enable Dry run].

| Safety Function Manage                                                                   | a e                                                             |                                              |                                          |                          |                         |                              |                          |                         |                               |                       |                         | -                        | -               |                  | × |
|------------------------------------------------------------------------------------------|-----------------------------------------------------------------|----------------------------------------------|------------------------------------------|--------------------------|-------------------------|------------------------------|--------------------------|-------------------------|-------------------------------|-----------------------|-------------------------|--------------------------|-----------------|------------------|---|
| Safety Function Settings                                                                 | Basic Settings                                                  | Version                                      | Info Maint                               | tenance                  |                         |                              |                          |                         |                               |                       |                         |                          |                 |                  |   |
| Draw Dura                                                                                | ettings are a                                                   | pplied to                                    | o the salety                             | board.                   |                         |                              |                          |                         |                               |                       |                         |                          |                 |                  |   |
| Dry Run                                                                                  |                                                                 |                                              |                                          |                          |                         |                              |                          |                         |                               |                       |                         |                          |                 |                  |   |
| "Enable Dry Run"<br>When dry run is a                                                    | changes dr                                                      | y run for                                    | both the o                               | ontroller                | and the s               | afety boar<br>oring by t     | d.<br>he safety          | hoard are               | disabled                      |                       |                         |                          |                 |                  |   |
| Enable Dry                                                                               |                                                                 | or contro                                    | or by the c                              | ontroller                |                         | oning by t                   | ne surcey                | bound unc               | and and the case              |                       |                         |                          |                 |                  |   |
|                                                                                          | run                                                             |                                              |                                          |                          |                         |                              |                          |                         |                               |                       |                         |                          |                 |                  |   |
| Safety Inputs                                                                            |                                                                 |                                              |                                          |                          |                         |                              |                          |                         |                               |                       |                         |                          |                 |                  |   |
| Safety Inputs                                                                            |                                                                 |                                              |                                          |                          |                         |                              |                          |                         |                               |                       |                         |                          |                 |                  |   |
| SLS_1, 2, 3, SLP_A, E<br>There are restriction<br>ESTOP : emergency                      | s to be enait<br>6, C require 1<br>ns on the co<br>stop. SG : p | mbinatic<br>rotective                        | y function<br>on of assign<br>stop.      | option to<br>nments fo   | be enable<br>r a safety | ed. If these<br>input. If tl | e are enab<br>he intende | ed, you ca<br>d setting | an set safety<br>cannot be pi | r outputs<br>erformed | and moni<br>, cancel th | toring the<br>ie assigne | ir sta<br>d fur | atus.<br>nction. |   |
|                                                                                          |                                                                 |                                              |                                          | Saf                      | ety Func                | tion Opti                    | ons                      |                         |                               |                       |                         |                          |                 |                  |   |
|                                                                                          | ESTOP                                                           | SG                                           | SLS_1                                    | SLS_2                    | SLS_3                   | SLP_A                        | SLP_B                    | SLP_C                   |                               |                       |                         |                          |                 |                  |   |
| SAFETY_IN1                                                                               | <b>~</b>                                                        |                                              |                                          |                          |                         |                              |                          |                         |                               |                       |                         |                          |                 |                  |   |
| SAFETY_IN2                                                                               |                                                                 | <b>~</b>                                     |                                          |                          |                         |                              |                          |                         |                               |                       |                         |                          |                 |                  |   |
| SAFETY_IN3                                                                               |                                                                 |                                              |                                          |                          |                         |                              |                          |                         |                               |                       |                         |                          |                 |                  |   |
| SAFETY_IN4                                                                               |                                                                 |                                              |                                          |                          |                         |                              |                          |                         |                               |                       |                         |                          |                 |                  |   |
| SAFETY_IN5                                                                               |                                                                 |                                              |                                          |                          |                         |                              |                          |                         |                               |                       |                         |                          |                 |                  |   |
|                                                                                          |                                                                 |                                              |                                          |                          |                         |                              |                          |                         |                               |                       |                         |                          |                 |                  |   |
| Safety Outputs                                                                           |                                                                 |                                              |                                          |                          |                         |                              |                          |                         |                               |                       |                         |                          |                 |                  |   |
| Safety Outputs                                                                           |                                                                 |                                              |                                          |                          |                         |                              |                          |                         |                               |                       |                         |                          |                 |                  |   |
| Assign conditions for<br>Each signal become<br>STO : Safe Torque C<br>teach mode. SLS_T2 | or safety bo<br>s active who<br>off. EP_RC : e<br>SLS on Te     | ard outp<br>en one o<br>emergene<br>st_T2 mo | uts.<br>r more cor<br>cy stop on<br>ode. | nditions ar<br>robot cor | re met.<br>itroller po  | rt. EP_TP :                  | emergen                  | cy stop on              | TP. EN_SW :                   | enabling              | switch or               | n TP. SLS_T              | : SL            | S on             |   |
|                                                                                          |                                                                 |                                              |                                          |                          |                         |                              |                          |                         |                               |                       |                         |                          |                 |                  | ~ |

# KEY POINTS

- Safety function parameters cannot be changed until dry run is disabled. However, the set values of the safety
  function parameters are retained.
- Dry run cannot be set with EPSON RC+ for a Robot Controller equipped with safety functions.

# 4.5 Outputting the Safety Function Parameters to Text

To output the configured safety function parameters to the Robot Controller as text, implement the SPEL program as shown in the example below.

```
Function main
        Integer fileNum, i, j
        fileNum = FreeFile
        WOpen "c:\EpsonRC70\SFParam.csv" As #fileNum
        ' Outputs parameters acquired by the SF_GetParam$ function as text
        Print #fileNum, "index,value"
        For i = 1 To 7
        Print #fileNum, Str$(i) + "," + SF_GetParam$(i)
        Next i
        ' Outputs parameters acquired by the SF_GetParam function as text
        Print #fileNum, "index,value"
        For j = 1 To 174
        Print #fileNum, Str$(j) + "," + Str$(SF GetParam(j))
        Next j
        Close #fileNum
Fend
```

# ✗ KEY POINTS

For details on the SF\_GetParam\$ function, which returns safety function parameters, and the SF\_GetParam function (index corresponding to each safety function parameter), refer to the following manual. "EPSON RC+ Language Reference"

# 4.6 Safety Board Maintenance

You can restore the safety function parameters to their factory defaults and change the password for the Safety Board.

## 4.6.1 Restoring Factory Default Settings

This function restores the safety function parameters set on the safety board to their factory default settings.

1. On the [Maintenance] screen, select [Defaults] to display the Safety Function Settings screen with default values added.

| 🖬 Safely Function Manager 🛛 — 🔲 🗙                                                                                                    | 🖹 Safety function Manager – 🖸 🗙                                                                                                    |
|----------------------------------------------------------------------------------------------------|----------------------------------------------------------------------------------------------------|
| Saley Function Settings Basic Settings Weston Info Meintenence                                                                       | Safety Function Settings Basic Settings Version Info Maintenance                                                                                                    |
| Maintenance                                                                                                    | Safety Function Settings                                                                                                    |
| Definition         Recall factory default setting (excluding the parseord).           Parseord         Charge safety loard parseord. | 1. did steph function parenters.     2. Cold Coldmin Trans Refs Dead Communications'.     The kerley function parenters are asset to the temporary area of the Selety Board.     3. Data a root that the carbina and the regroups transf.     3. Cold Apply in "Selety Board Communications".     4. Cold Apply in "Selety Board Communications".     4. Cold Apply in "Selety Board Communications".     4. Cold Apply in "Selety Board Communications". |
|                                                                                                    | Dry Run "Install you" changes day on Iro both the controller and the Safety Board. When dry on an endiad, tobic control by the controller and monitoring by the Safety Board are disabled. If totally Dry on                                                                                                    |
|                                                                                                    | Safety inputs<br>Analgoe the truthers to be enabled for each Safety Basel erout.<br>SSL1.2.3.1.52,A.E.C. expanse the safety basels appendix of these are enabled you can set safety outputs and monitoring their status.<br>These are enablesed on the combination of an appendix the safety upped. If the intended setting cannot be performed, cannot the assigned functions.<br>USIOP: emergency status. Solid protective status.                      |
|                                                                                                    | Safety Function Options                                                                                                    |
|                                                                                                    | ESTOP SG SLS_1 SLS_2 SLS_3 SLP_A SLP_B SLP_C                                                                                                    |
|                                                                                                    |                                                                                                    |
|                                                                                                    | SAFETY INS                                                                                                    |
|                                                                                                    | SAFETY JAH                                                                                                    |

2. Use [Confirm] or [Apply] to set factory set Safety Function parameters for the Safety Board.

| Safety Board Communications                               |         |       |        |
|-----------------------------------------------------------|---------|-------|--------|
| Click Confirm and then Apply to set the safety functions. |         |       |        |
|                                                           | Confirm | Apply | Cancel |

# 

This function does not change the password. To change the password, refer to the following section. **Changing the Password** 

## 4.6.2 Changing the Password

This function changes the password on the safety board.

# 

- The password must be changed by the safety manager.
- 1. On the [Maintenance] screen, select [Password].

| Safety Function Manager                           | - 0                                                                                     | × |
|---------------------------------------------------|-----------------------------------------------------------------------------------------|---|
| Safety Function Settings   Basic Settings   Versi | on Info Maintenance                                                                     |   |
| Maintenance                                       |                                                                                         |   |
|                                                   |                                                                                         |   |
| Defaults                                          | Recall factory default settings (excluding the password).                               |   |
| Password                                          | Recall factory default settings (excluding the password). Change safety board password. |   |
|                                                   |                                                                                         |   |
|                                                   |                                                                                         |   |
|                                                   |                                                                                         |   |
|                                                   |                                                                                         |   |
|                                                   |                                                                                         |   |
|                                                   |                                                                                         |   |
|                                                   |                                                                                         |   |
|                                                   |                                                                                         |   |
|                                                   |                                                                                         |   |
|                                                   |                                                                                         |   |
|                                                   |                                                                                         |   |
|                                                   |                                                                                         |   |
|                                                   |                                                                                         |   |
|                                                   |                                                                                         |   |
|                                                   |                                                                                         |   |
|                                                   |                                                                                         |   |
|                                                   |                                                                                         |   |

2. Enter the current password in [Current Password] and the new password you want to set in [New password] and [Confirm Password], and then click [Update].

The Robot Controller is restarted.

| Safety Board Password Setting    | ng        | ×      |
|----------------------------------|-----------|--------|
| Current Password<br>New Password | ********* |        |
| Confirm Password                 | ****      |        |
|                                  | Cancel    | Update |

# 

The password must be eight characters or longer, but no more than 15 characters long. The characters that can be used are as follows:

Half-width uppercase alphabetic characters: A to Z Half-width lowercase alphabetic characters: a to z Half-width numbers: 0 to 9 Half-width symbols: (space) ! " # \$ % & ' ( ) \* + , - . / : ; < = > ? @ [ ] ^ {| } ~

3. After the Robot Controller has restarted, start Safety Function Manager.

# KEY POINTS

- If an incorrect password is entered three times, Safety Function Manager shuts down and the Robot Controller is restarted. At this time, the settings are not changed.
- The password is always required when using Safety Function Manager. Please keep it in a safe place so that you do not forget it.
- If you need to reset the password, contact your safety manager or the supplier.

## 4.6.3 Restoring Saved (Backed-up) Settings

### **Restoration procedure**

A restoration can be performed using the [Restore Controller] in EPSON RC+.

# **A**CAUTION

Be sure to perform the restoration on the same Robot Controller for which the data backup was performed. Also, do not rewrite the contents of the backup data. Operation of the robot system cannot be guaranteed if a restoration is performed using the data of a different Robot Controller or with rewritten data.

- 1. From the EPSON RC+ menu, select [Tools] [Controller] to display the [Controller Tools] dialog box.
- 2. Click the [Restore Controller...] button to display the [Browse For Folder] dialog box.
- Specify the folder where the backup data is stored.
   B\_RC700-E\_Serial number\_Date and time the backup was performed Example: B\_RC700-E\_12345\_2011-04-03\_092941
- 4. Click the [OK] button and select [Safety board configuration].For other selection items, refer to the following manual."EPSON BC+ User's Cuide".

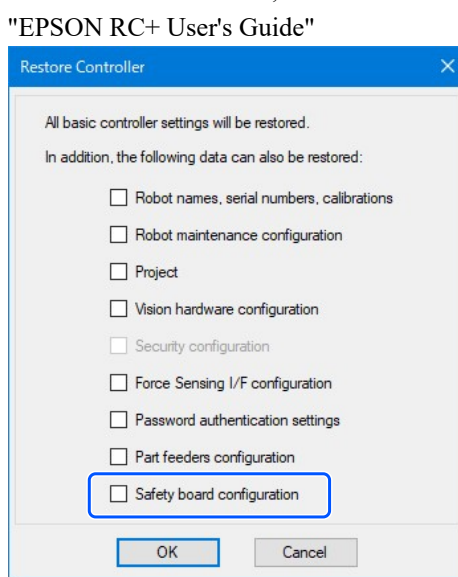

5. Click the [OK] button, and restore the settings of the safety function.

# 

Restore backup data saved in the backup of Robot Controller settings on the same system.
 If you try to restore information from a different system, the following warning dialog box appears.

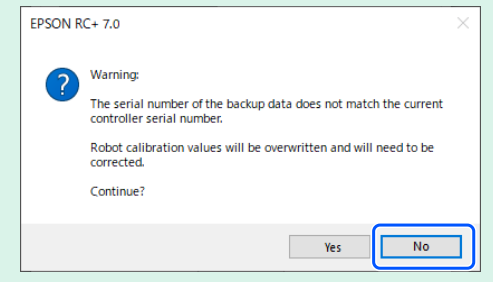

Except in special cases such as replacing a Robot Controller, click the [No] button.

 Restoring backup data from a system with safety function options enabled to a system with safety function options disabled does not set the option functions.

# 4.7 How to Reset the Robot When It Stopped due to a Safety Function

If the robot was stopped due to a safety function, it must be reset to a status where it can operate again. Refer to the "How to reset" sections below and reset the robot.

- If the robot stopped due to a safety input: Example of Using Safety Input Functions
- If the robot stopped due to Safety Limited Speed (SLS): Example of Using Safety Limited Speed (SLS)
- If the robot stopped due to Joint Angle Limit: Example of Using Joint Angle Limit
- If the robot stopped due to Safety Limited Position (SLP): Example of Using Safety Limited Position (SLP)
- If the robot stopped due to Soft Axis Limiting: Example of Using Soft Axis Limiting

# 5. Example of Using Safety Functions

This section describes how to use each safety function, showing a simple example. For a detailed description of each function, refer to the Safety Function Manager screen.

# 5.1 Environment Required to Check Operation

The following describes the environment required to check operation.

### Equipment configuration and applications

Please prepare the following equipment and applications:

- Manipulator: GX-B Series, C-B Series
- Robot Controller: RC700-E
- Safety PLC
- For GX4-B/GX8-B: PC with EPSON RC+7.0 Ver.7.5.4 or later installed For GX10-B/GX20-B: PC with EPSON RC+7.0 Ver.7.5.4A or later installed For C4-B/C8-B/C12-B: PC with EPSON RC+7.0 Ver.7.5.4C or later installed
- Emergency stop switch
- Teach Pendant\*
  \*: Can be used when using the Safety Limited Position (SLP) and Soft Axis Limiting.

## Equipment and wiring methods

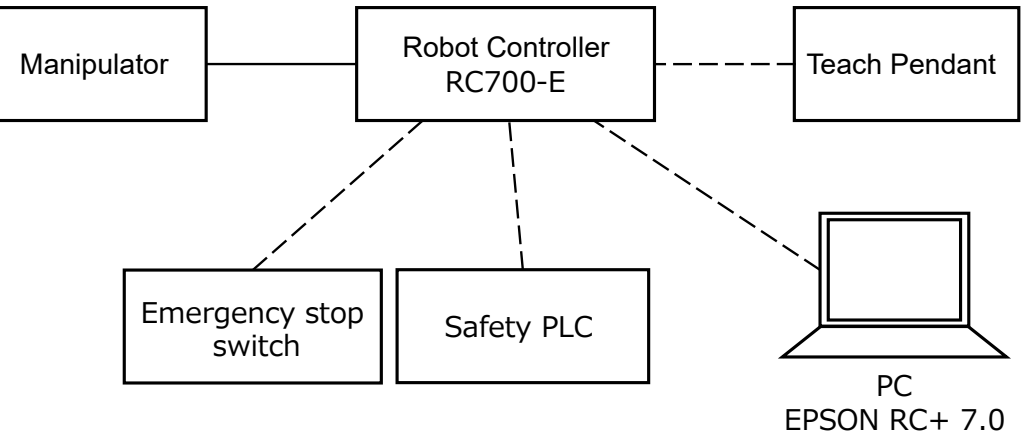

For the specific connection methods, refer to the following manual. "Robot Controller RC700-E Manual"

# 5.2 Example of Using Safety Input Functions

The following describes an example of using safety inputs.

In this example, an Emergency Stop (ESTOP) function is assigned to SAFETY\_IN1, an emergency stop switch is connected to the SAFETY\_IN1 port, and the emergency stop switch is operated to confirm the safety input.

### How to set

Follow the procedure below to set the safety function parameters.

1. In EPSON RC+, select [Setup] - [System Configuration], and then start Safety Function Manager under [Controller] - [Safety Functions].

| oole Saturi Mindow Heln                                                                                     | Image: System Configuration                                                                                                    | ? ×                       |
|----------------------------------------------------------------------------------------------------|----------------------------------------------------------------------------------------------------|---------------------------|
| ools Setup Window Help<br>PC to Controller Communications<br>System Configuration<br>Preferences<br>Options | Safety Functions Safety board installed: Yes Controller Configuration Preferences Simulator Drive Units Probots Probots Probots Procentrol R5232 FTCP / IP Converse Functions Safety function Safety Function Manager Safety Function Safety Function Safety F | Close<br>Apply<br>Restore |
|                                                                                                    | Convey Functions<br>Safety Functions<br>@-Security<br>B-Vision                                                                                                    |                           |

2. For [SAFETY\_IN1], select [ESTOP].

| The temporary settings are applied to the safety board.  / Run  "Enable Dry Run" changes dry run for both the controller and the safety board. When dry run is enabled, robot control by the controller and monitoring by the safety board are disabled. Enable Dry run  icty Inputs  fety Inputs  safety Function option to be enabled for each safety board input. IS_1, 2, 3, SLP, A, B, C require the safety function option to be enabled. If these are enabled, you can set safety outputs and monitoring their status. here are restrictions on the combination of assignments for a safety input. If the intended setting cannot be performed, cancel the assigned function STOP : emergency stop. SG SLS_1 SLS_2 SLS_3 SLP_A SLP_B SLP_C SAFETY_IN1  SAFETY_IN2  SAFETY_IN3  SAFETY_IN3  SAFETY_IN3  SAFETY_IN5  SAFETY_IN5  Safety board outputs. ach signal becomes active when one or more conditions are met. To : Safe Torque Off. EP_RC : emergency stop on rDe torce Controller port. EP_TP : emergency stop on TP.EN_SW : enabling switch on TP.SLS_T : SLS on whore mode STD 2.SIS and FT TO PROFERED AND AND AND AND AND AND AND AND AND AN                                                                                                    | y Function Settings                                                                   | Basic Setting | s Version  | Info Main           | tenance     |            |              |            |            |                                      |            |        |
|----------------------------------------------------------------------------------------------------|---------------------------------------------------------------------------------------|---------------|------------|---------------------|-------------|------------|--------------|------------|------------|--------------------------------------|------------|--------|
| *Kun         "Enable Dry Run" changes dry run for both the controller and the safety board.         When dry run is enabled, robot control by the controller and monitoring by the safety board are disabled.         Enable Dry run         exty Inputs         Safety Inputs         Sign the functions to be enabled for each safety board input.         S.1, 2, 3, SLPA, B. C require the safety function option to be enabled. If these are enabled, you can set safety outputs and monitoring their status.         here are restrictions on the combination of assignments for a safety input. If the intended setting cannot be performed, cancel the assigned function         STOP : emergency stop. SG : protective stop.         SafetY_IN1         SAFETY_IN1         SAFETY_IN3         SAFETY_IN3         SAFETY_IN4         SAFETY_IN5         Safety Outputs         stdy Gutputs         sign conditions for safety board outputs.         sch signal becomes active when one or more conditions are met.         TO : Safe Torque Off. EP_RC : emergency stop on robot controller port. EP_TP : emergency stop on TP. EN_SW : enabling switch on TP. SLS_T : SLS on two more conditions are met.                                                                                                    | The temporary s                                                                       | ettings are   | applied to | o the safet         | y board.    |            |              |            |            |                                      |            |        |
| "Enable Dry Run" changes dry run for both the controller and the safety board.<br>When dry run is enabled, robot control by the controller and monitoring by the safety board are disabled.<br>Enable Dry run<br>exty Inputs<br>fety Inputs<br>saign the functions to be enabled for each safety board input.<br>IS,1,2,3,SLP,A, B, C require the safety function option to be enabled. If these are enabled, you can set safety outputs and monitoring their status.<br>here are restrictions on the combination of assignments for a safety input. If the intended setting cannot be performed, cancel the assigned function<br>STOP : emergency stop. SG : protective stop.<br>SAFETY_IN1  S S [S, SLS_1] SLS_2 SLS_3 SLP_A SLP_B SLP_C<br>SAFETY_IN3 G G G G G G G G G G G G G G G G G G G G G G G G G G G G G G G G G G G G G G G G G G G G G G G G G G G                                                                                                    | / Run                                                                                 |               |            |                     |             |            |              |            |            |                                      |            |        |
| When dry run is enabled, robot control by the controller and monitoring by the safety board are disabled.  Enable Dry run  Extrop SG SLS_1 SLS_2 SLS_3 SLP_A SLP_B SLP_C SAFETY_IN1  SAFETY_IN3  SAFETY_IN3  SAFETY_IN3  SAFETY_IN3  SAFETY_IN3  SAFETY_IN3  SAFETY_IN5  SAFETY_IN5  SAFET                                                                                                    | "Enable Dry Run"                                                                      | changes d     | ry run for | both the            | controller  | and the s  | afety boar   | d.         |            |                                      |            |        |
| Enable Dry run Explose the functions to be enabled for each safety board input. IS.1.2.3.2.8.2.P.A. B.C require the safety function option to be enabled. If these are enabled, you can set safety outputs and monitoring their status. here are restrictions on the combination of assignments for a safety input. If the intended setting cannot be performed, cancel the assigned function STOP : emergency stop. SG : protective stop. SAFETY_IN1 SG SLS_1 SLS_2 SLS_3 SLP_A SLP_B SLP_C SAFETY_IN1 SAFETY_IN3 SAFETY_IN3 SAFETY_IN3 SAFETY_IN3 SAFETY_IN3 SAFETY_IN3 SAFETY_IN3 SAFETY_IN4 SAFETY_IN5 SAFETY_IN5 Safety Function options SAFETY_IN5 SAFETY_IN5 <                                                                                                    | When dry run is e                                                                     | nabled, rol   | oot contr  | ol by the c         | ontroller a | and monit  | oring by t   | he safety  | board are  | isabled.                             |            |        |
| ety Inputs         fety Inputs         ssign the functions to be enabled for each safety board input.         IS_1 2 3, SUP.A. B. C require the safety function option to be enabled. If these are enabled, you can set safety outputs and monitoring their status.         here are restrictions on the combination of assignments for a safety input. If the intended setting cannot be performed, cancel the assigned function         STOP : emergency stop. SG : protective stop.         SAFETY_IN1         SAFETY_IN1         SAFETY_IN3         SAFETY_IN3         SAFETY_IN4         SAFETY_IN5         SAFETY_IN5         SAFETY_IN5         SAFETY_IN5         SAFETY_IN5         SAFETY_IN5                                                                                                    | Enable Dry                                                                            | run           |            |                     |             |            |              |            |            |                                      |            |        |
| fety Inputs         ssign the functions to be enabled for each safety board input.         LS_1, 2, 3, SLP_A, B, C require the safety function option to be enabled. If these are enabled, you can set safety outputs and monitoring their status.         here are restrictions on the combination of assignments for a safety input. If the intended setting cannot be performed, cancel the assigned function         STOP : emergency stop. SG : protective stop.         Safety Function Options         SAFETY_IN1         SAFETY_IN1         SAFETY_IN3         SAFETY_IN3         SAFETY_IN4         SAFETY_IN5         SAFETY_IN5         SAFETY_IN5         SAFETY_IN5         SAFETY_IN5         SAFETY_IN5         Safety Outputs         sign conditions for safety board outputs.         ath signal becomes active when one or more conditions are met.         TO: Safe Torque Off. EP_RC: emergency stop on robot controller port. EP_TP : emergency stop on TP. EN_SW : enabling switch on TP. SLS_T : SLS on type mode not T3 using an output T3 using an output T3 using an ou                                                                                                    | ety Inputs                                                                            |               |            |                     |             |            |              |            |            |                                      |            |        |
| ssign the functions to be enabled for each safety board input.<br>LS_1, 2, 3, SLP_A_B, C require the safety function option to be enabled. If these are enabled, you can set safety outputs and monitoring their status.<br>here are restrictions on the combination of assignments for a safety input. If the intended setting cannot be performed, cancel the assigned function<br>STOP : emergency stop. SG : protective stop.<br>Safety Function Options<br>ESTOP<br>SG SLS_1 SLS_2 SLS_3 SLP_A SLP_B SLP_C<br>SAFETY_IN1<br>SAFETY_IN2<br>SAFETY_IN3<br>SAFETY_IN3<br>SAFETY_IN3<br>SAFETY_IN4<br>SAFETY_IN5<br>SAFETY_IN5<br>SAFETY_IN5<br>SIDE SAFETY_IN5<br>SAFETY_IN5<br>SAFETY_IN5<br>SIDE SAFETY_IN5<br>SIDE SAFETY_IN5<br>SAFETY_IN5<br>SAFETY_IN5<br>SIDE SAFETY_IN5<br>SAFETY_IN5<br>SIDE SAFETY_IN5<br>SIDE SAFETY | fety Inputs                                                                           |               |            |                     |             |            |              |            |            |                                      |            |        |
| LS_1, 2, 3, 5, SLP, A, B, C require the safety function option to be enabled. If these are enabled, you can set safety outputs and monitoring their status.<br>here are restrictions on the combination of assignments for a safety input. If the intended setting cannot be performed, cancel the assigned function<br>STOP : emergency stop. SG : protective stop.<br>SAFETY_IN1 SG SLS_1 SLS_2 SLS_3 SLP_A SLP_B SLP_C<br>SAFETY_IN2 SG SLS_1 SLS_2 SLS_3 SLP_A SLP_B SLP_C<br>SAFETY_IN3                                                                                                    | ssign the function                                                                    | s to be ena   | bled for e | each safety         | / board in  | put.       |              |            |            |                                      |            |        |
| AFETY_IN1       SG       SLS_1       SLS_2       SLS_3       SLP_A       SLP_C         SAFETY_IN1       SAFETY_IN3       SLS_1       SLS_2       SLS_3       SLP_A       SLP_C         SAFETY_IN3       SAFETY_IN3       SLS_1       SLS_2       SLS_3       SLP_A       SLP_B       SLP_C         SAFETY_IN3       SLS_1       SLS_2       SLS_3       SLP_A       SLP_B       SLP_C         SAFETY_IN3       SLS_1       SLS_2       SLS_3       SLP_A       SLP_B       SLP_C         SAFETY_IN3       SLS_1       SLS_2       SLS_3       SLS_1       SLS_2       SLS_3       SLS_1       SLS_2       SLS_3       SLS_1       SLS_1                                                                                                    | LS_1, 2, 3, SLP_A, I                                                                  | 3, C require  | the safet  | y function          | option to   | be enable  | ed. If these | e are enab | led, you c | set safety outputs and monitoring 1  | their stat | tus.   |
| SAFETY_IN1 S SAFETY_IN2 SAFETY_IN3 SAFETY_IN3 SAFETY_IN3 SAFETY_IN3 SAFETY_IN3 SAFETY_IN4 SAFETY_IN5 SAFETY_IN5 SAFETY_IN                                                                                                    | here are restriction                                                                  | ns on the co  | ombinatio  | on of assig         | nments fo   | r a safety | input. If t  | he intende | ed setting | annot be performed, cancel the assig | ned fun    | ction. |
| ESTOD       SG       SLS_1       SLS_2       SLS_3       SLP_A       SLP_B       SLP_C         SAFETY_IN1       Image: Safety Function Options       Image: Safety Function Options       Image: Safety Function Options       Image: Safety Function Options         SAFETY_IN1       Image: Safety Function Options       Image: Safety Function Options       Image: Safety Function Options       Image: Safety Function Options         SAFETY_IN2       Image: Safety Function Options       Image: Safety Function Options       Image: Safety Function Options       Image: Safety Function Options         SAFETY_IN3       Image: Safety Function Options       Image: Safety Function Options       Image: Safety Function Options       Image: Safety Function Options         SAFETY_IN3       Image: Safety Function Options       Image: Safety Function Options       Image: Safety Function Options       Image: Safety Function Options         SAFETY_IN4       Image: Safety Function Options       Image: Safety Function Options       Image: Safety Function Options       Image: Safety Functions         SAFETY_IN5       Image: Safety Function Options       Image: Safety Function Options       Image: Safety Function Options       Image: Safety Function Options         Safety Outputs       Image: Safety Functions       Image: Safety Functions       Image: Safety Functions       Image: Safety Functions         Safety Outputs                                                                                                    | STOP : emergency                                                                      | stop. SG : J  | protective | e stop.             |             |            |              |            |            |                                      |            |        |
| SAFETY_IN1 SG SLS_1 SLS_2 SLS_3 SLP_A SLP_B SLP_C<br>SAFETY_IN1 SAFETY_IN3                                                                                                    |                                                                                       |               |            |                     | Saf         | ety Func   | tion Opti    | ions       |            |                                      |            |        |
| SAFETY_IN1  SAFETY_IN2 SAFETY_IN3 SAFETY_IN3 SAFETY_IN4 SAFETY_IN5 SAFETY_IN5                                                                                                    |                                                                                       | FSTOP         | SG         | SLS_1               | SLS_2       | SLS_3      | SLP_A        | SLP_B      | SLP_C      |                                      |            |        |
| SAFETY_IN3                                                                                                    | SAFETY_IN1                                                                            | <b>~</b>      |            |                     |             |            |              |            |            |                                      |            |        |
| SAFETY_IN3   SAFETY_IN4   SAFETY_IN4   SAFETY_IN5   SAFETY_IN5   SAFETY_IN5   SAFETY_IN5   SAFETY_IN5   SAFETY_IN5   SAFETY_IN5   SAFETY_IN5   SAFETY_IN5   SAFETY_IN5   SAFETY_IN5   SAFETY_IN5   SAFETY_IN5  SAFETY_IN5  SAF                                                                                                    | SAFETY_IN2                                                                            |               |            |                     |             |            |              |            |            |                                      |            |        |
| SAFETY_IN4                                                                                                    | SAFETY_IN3                                                                            |               |            |                     |             |            |              |            |            |                                      |            |        |
| SAFETY_IN5                                                                                                    | SAFETY_IN4                                                                            |               |            |                     |             |            |              |            |            |                                      |            |        |
| ety Outputs<br>ty Outputs<br>sign conditions for safety board outputs.<br>ach signal becomes active when one or more conditions are met.<br>TO : Safe Torque Off. EP_RC : emergency stop on robot controller port. EP_TP : emergency stop on TP. EN_SW : enabling switch on TP. SLS_T : SLS on<br>upda mode SLT 22: SLS on Ext T2 mode                                                                                                    |                                                                                       |               |            |                     |             |            |              |            |            |                                      |            |        |
| ety Outputs<br>ety Outputs<br>sign conditions for safety board outputs.<br>ach signal becomes active when one or more conditions are met.<br>TO : Safe Torque Off. EP_RC : emergency stop on robot controller port. EP_TP : emergency stop on TP. EN_SW : enabling switch on TP. SLS_T : SLS on<br>update mode SC T2 : SLS on Ext T2 mode                                                                                                    | SAFETY_IN5                                                                            |               |            |                     |             |            |              |            |            |                                      |            |        |
| ty Outputs<br>ssign conditions for safety board outputs.<br>ach signal becomes active when one or more conditions are met.<br>TO : Safe Torque Off. EP_RC : emergency stop on robot controller port. EP_TP : emergency stop on TP. EN_SW : enabling switch on TP. SLS_T : SLS on<br>up to mode SLT 2. SLS on Exect T2 mode                                                                                                    | SAFETY_IN5                                                                            |               |            |                     |             |            |              |            |            |                                      |            | _      |
| ach signal becomes active when one or more conditions are met.<br>TO : Safe Torque Off. EP_RC : emergency stop on robot controller port. EP_TP : emergency stop on TP. EN_SW : enabling switch on TP. SLS_T : SLS on<br>up to mode SLT 2: SLS on Ext T2 mode                                                                                                    | SAFETY_IN5                                                                            |               |            |                     |             |            |              |            |            |                                      |            |        |
| ach signal becomes active when one or more conditions are met.<br>TO : Safe Torque Off. EP_RC : emergency stop on robot controller port. EP_TP : emergency stop on TP. EN_SW : enabling switch on TP. SLS_T : SLS on<br>up to mode SLS T2 : SLS on Ext T2 mode                                                                                                    | SAFETY_IN5                                                                            |               |            |                     |             |            |              |            |            |                                      |            |        |
| to share lorque on a time, energency stop on robot controller port arg r r energency stop on the times we enabling switch on TR SLS_1: SLS on test stop on the times are stop on the times and the stop of the stop of the sto                                                                                                    | SAFETY_IN5<br>fety Outputs<br>ety Outputs<br>ussign conditions f                      | or safety bo  | ard outp   | uts.                |             |            |              |            |            |                                      |            |        |
| SOULTINGER ALA LA VILLEAL LA TINUE.                                                                                                    | SAFETY_IN5<br>fety Outputs<br>ety Outputs<br>ussign conditions f<br>ach signal become | or safety bo  | pard outp  | iuts.<br>ir more co | nditions a  | re met.    |              |            | outon on   | 'D EN CM/, cooking quitch on TD Cl   | с т. сіс   |        |

3. Apply settings.

### How to check operation

Follow the procedure below to check the operation.

1. In EPSON RC+, select [Tools] - [I/O Monitor], and then select [Safety Board].

| Safety Bo | ard          |        |        |  |
|-----------|--------------|--------|--------|--|
| Inputs    | and Outputs: | States |        |  |
| Statu     | Signal       | Statu  | Signal |  |
| 0         | SAFETY_IN1   | 0      | SLS_1  |  |
| 0         | SAFETY_IN2   | 0      | SLS_2  |  |
| 0         | SAFETY_IN3   | 0      | SLS_3  |  |
| 0         | SAFETY_IN4   | 0      | SLP_A  |  |
| 0         | SAFETY_IN5   | 0      | SLP_B  |  |
| 0         | SAFETY_OUT1  | 0      | SLP_C  |  |
| 0         | SAFETY_OUT2  | ۲      | SLP_J  |  |
| 0         | SAFETY_OUT3  | 0      | FAIL   |  |

2. Press the emergency stop switch connected to SAFETY\_IN1 to enable the emergency stop function.

# ✗ KEY POINTS

As the safety inputs use negative logic, the Low level (0 V) is the ON status.

3. Confirm that SAFETY\_IN1 turns ON (white).

| Standard \<br>Safety Br | /iew Custom View 1<br>bard | Safety Board |        |  |
|-------------------------|----------------------------|--------------|--------|--|
| Inputs                  | and Outputs:               | States:      |        |  |
| Statu                   | Signal                     | Statu        | Signal |  |
| 0                       | SAFETY_IN1                 | 0            | SLS_1  |  |
| ÷                       | UMI ETT_INA                | 0            | SLS_2  |  |
| 0                       | SAFETY_IN3                 | 0            | SLS_3  |  |
| 0                       | SAFETY_IN4                 | 0            | SLP_A  |  |
| 0                       | SAFETY_IN5                 | 0            | SLP_B  |  |
| 0                       | SAFETY_OUT1                | 0            | SLP_C  |  |
| 0                       | SAFETY_OUT2                | ۲            | SLP_J  |  |
| 0                       | SAFETY_OUT3                | 0            | FAIL   |  |

- 4. Confirm that the [EStop] displayed in the lower right corner of EPSON RC+ lights up.
- 5. Release the emergency stop switch connected to SAFETY\_IN1 to disable the emergency stop function.
- 6. Confirm that SAFETY\_IN1 turns OFF (green).

| afety Bo | ard          | ·       |        |  |
|----------|--------------|---------|--------|--|
| Inputs a | and Outputs: | States: |        |  |
| Statu    | Signal       | Statu   | Signal |  |
| ۲        | SAFETY_IN1   | 0       | SLS_1  |  |
| ÷        |              | - 0     | SLS_2  |  |
| 0        | SAFETY_IN3   | 0       | SLS_3  |  |
| 0        | SAFETY_IN4   | 0       | SLP_A  |  |
| 0        | SAFETY_IN5   | 0       | SLP_B  |  |
| 0        | SAFETY_OUT1  | 0       | SLP_C  |  |
| 0        | SAFETY_OUT2  | ۲       | SLP_J  |  |
| 0        | SAFETY_OUT3  | 0       | FAIL   |  |

#### How to reset

Follow the procedure below to reset the emergency stop status.

- 1. Release the emergency stop switch.
- 2. In EPSON RC+, select [Robot Manager] [Control Panel], and then perform the error reset operation.
- 3. Confirm that the [EStop] displayed in the lower right corner of EPSON RC+ turns off.

# 5.3 Example of Using Safety Output Functions

The following describes an example of using safety outputs.

In this example, the Safe Torque OFF (STO) function is assigned to SAFETY\_OUT1. By operating the emergency stop switch used to check the safety input, the safety output is confirmed by the status of the SAFETY\_OUT1 display on the Safety Board tab in the I/O monitor.

### How to set

Follow the procedure below to set the safety function parameters.

1. In EPSON RC+, select [Setup] - [System Configuration], and then start Safety Function Manager under [Controller] -

| [Safety | Functions]. |
|---------|-------------|
|         |             |

| ols Setup Window Help                                                                  | 📖 Sy | stem Configuration                                                                                                    |                                                                                   |                                                                     | ?                         | × |
|----------------------------------------------------------------------------------------|------|----------------------------------------------------------------------------------------------------|-----------------------------------------------------------------------------------|---------------------------------------------------------------------|---------------------------|---|
| PC to Controller Communications      PC to Configuration      Preferences      Options |      | Rartup<br>Controller<br>- General<br>- Configuration<br>- Preferences<br>- Simulator<br>- Drive Units<br>- Robots<br>- Inputs / Outputs<br>- Remote Control<br>- RS232<br>- TCP / IP<br>- Conveyor Encoders<br>- Staffy Functions<br>- Staffy Functions | Safety Functions<br>Safety board installed:<br>Safety board version:<br>Safety Fu | Yes<br>Rel 02.00 00.0031<br>Jan 17 2023 13:54:01<br>00.00.0121<br>0 | Close<br>Apply<br>Restore |   |

## 2. For [SAFETY\_OUT1], select [STO].

| afety Inputs Assign the functions to be enabled for each safety board input. SLS_1, 2, 3, SLP_A, B, C require the safety function option to be enabled There are restrictions on the combination of assignments for a safety i ESTOP : emergency stop. SG : protective stop.  Safety_IN1 SAFETY_IN1 SAFETY_IN2 SAFETY_IN3 SAFETY_IN3 SAFETY_IN5 SAFETY_IN5 SAFET | ed. If these are input. If the int      | enabled, you<br>tended setting | u can set safety outputs and monitoring their stat.<br>ng cannot be performed, cancel the assigned funci |
|----------------------------------------------------------------------------------------------------|-----------------------------------------|--------------------------------|----------------------------------------------------------------------------------------------------|
| Asign the functions to be enabled for each safety board input.<br>SLS_1, 2, 3, SLP, A, B, C require the safety function option to be enabled<br>There are restrictions on the combination of asignments for a safety in<br>ESTOP : emergency stop. SG : protective stop.<br>Safety Function<br>ESTOP SG SLS_1 SLS_2 SLS_3<br>SAFETY_IN1 SAFETY_IN2 SAFETY_IN3                                                                                                    | ed. If these are 4<br>input. If the int | P_B SLP_C                      | u can set safety outputs and monitoring their stat.<br>ng cannot be performed, cancel the assigned funci |
| SAFETY_IN1       SG       SLS_1       SLS_2       SLS_3         SAFETY_IN1       SI       Image: Signal state state s                                                                                                    | SLP_A SLF                               | P_B SLP_C                      | c                                                                                                    |
| ESTOP       SG       SLS_1       SLS_2       SLS_3         SAFETY_IN1       Image: Safety_IN2       Image: Safety_IN3       Image: Safety_IN3 <th>SLP_A SLF</th> <th>P_B SLP_C</th> <th>c</th>                                                                                                    | SLP_A SLF                               | P_B SLP_C                      | c                                                                                                    |
| SAFETY_IN1                                                                                                    |                                         |                                |                                                                                                    |
| SAFETY_IN2 SAFETY_IN3                                                                                                    |                                         |                                |                                                                                                    |
| SAFETY_IN3                                                                                                    |                                         |                                |                                                                                                    |
| SAFETY_IN4                                                                                                    |                                         |                                |                                                                                                    |
| SAFETY_INS                                                                                                    |                                         |                                |                                                                                                    |
| fety Outputs                                                                                                    |                                         |                                |                                                                                                    |
|                                                                                                    |                                         |                                |                                                                                                    |
| fety Outputs                                                                                                    |                                         |                                |                                                                                                    |
| Assign conditions for safety board outputs.<br>Each signal becomes active when one or more conditions are met.<br>STO: Safe Torque Off. EP, RC: emergency stop on robot controller por<br>teach mode. SLS_T2 : SLS on Test_T2 mode.                                                                                                    | rt. EP_TP : eme                         | ergency stop o                 | on TP. EN_SW : enabling switch on TP. SLS_T : SLS (                                                      |
| STO EP_RC EP_TP EN_SW SLS_T                                                                                                    | SLS_T2 SLS                              | S_1 SLS_2                      | 2 SLS_3 SLP_A SLP_B SLP_C                                                                                |

3. Apply settings.

### How to check operation

Follow the procedure below to check the operation.

- 1. Press the emergency stop switch.
- 2. Confirm that the [EStop] displayed in the lower right corner of EPSON RC+ lights up.

3. In EPSON RC+, select [Tools] - [I/O Monitor], and then select the [Safety Board] tab, and confirm that SAFETY\_OUT1 is ON (white).

| andard V<br>Safety Bo | iew Custom View 1 | Safety Board |        |  |
|-----------------------|-------------------|--------------|--------|--|
| Inputs a              | and Outputs:      | States:      |        |  |
| Statu                 | Signal            | Statu        | Signal |  |
| 0                     | SAFETY_IN1        | 0            | SLS_1  |  |
| 0                     | SAFETY_IN2        | 0            | SLS_2  |  |
| 0                     | SAFETY_IN3        | 0            | SLS_3  |  |
| 0                     | SAFETY_IN4        | 0            | SLP_A  |  |
| 0                     | SAFETY_IN5        | 0            | SLP_B  |  |
| 0                     | SAFETY_OUT1       | 0            | SLP_C  |  |
| 0                     | SAFETY_OUT2       | ۲            | SLP_J  |  |
| 0                     | SAFETY_OUT3       | 0            | FAIL   |  |

- 4. Release the emergency stop switch.
- 5. Confirm that SAFETY\_OUT1 turns OFF (green).

| ndard V  | fiew Custom View 1 | Safety Board |        |
|----------|--------------------|--------------|--------|
| afety Bo | ard                |              |        |
| Inputs   | and Outputs:       | States       |        |
| Statu    | Signal             | Statu        | Signal |
| ۲        | SAFETY_IN1         | 0            | SLS_1  |
| 0        | SAFETY_IN2         | 0            | SLS_2  |
| 0        | SAFETY_IN3         | 0            | SLS_3  |
| 0        | SAFETY_IN4         | 0            | SLP_A  |
| 0        | SAFETY IN5         | 0            | SLP_B  |
| ۲        | SAFETY_OUT1        | 0            | SLP_C  |
| 0        | SAFETY_OUT2        | ۲            | SLP_J  |
| 0        | SAFETY_OUT3        | 0            | FAIL   |

### How to reset

Follow the procedure below to reset the emergency stop status.

- 1. Release the emergency stop switch.
- 2. In EPSON RC+, select [Robot Manager] [Control Panel], and then perform the error reset operation.
- 3. Confirm that the [EStop] displayed in the lower right corner of EPSON RC+ turns off.

# 5.4 Example of Using Safety Limited Speed (SLS)

The following describes an example of using the Maximum Speed of Safety Limited Speed (SLS). In this example, SLS\_1 is assigned to SAFETY\_IN3 and the Maximum Speed of SLS\_1 is set to 1000 [mm/sec].

### How to set

Follow the procedure below to set the safety function parameters.

1. In EPSON RC+, select [Setup] - [System Configuration], and then start Safety Function Manager under [Controller] -

#### [Safety Functions].

|                                                                                                    | System Configurat                                                                                                    | ion                                                                                                    |                                                                                       | ?                         | $\times$ |
|----------------------------------------------------------------------------------------------------|----------------------------------------------------------------------------------------------------|----------------------------------------------------------------------------------------------------|---------------------------------------------------------------------------------------|---------------------------|----------|
| ools Setup Window Help<br>Constraints PC to Controller Communications<br>P PC to Controller Communications<br>Preferences<br>Options | <ul> <li>G-Startup</li> <li>Controller</li> <li>General</li> <li>Configuration</li> <li>Preferences</li> <li>Simulator</li> <li>Drive Units</li> <li>Remote Control</li> <li>Res232</li> <li>TCP / IP</li> <li>Conveyor Enco</li> <li>Setev Function</li> <li>Security</li> <li>Vision</li> </ul> | Safety Functions<br>Safety board installed:<br>Safety board version:<br>s<br>Safety Functions<br>Safety Functions | Yes<br>Rel.02.00.00.0031<br>Jan 17 2023 13:54:01<br>00.00.0121<br>0<br>nction Manager | Close<br>Apply<br>Restore |          |

## 2. For [SAFETY\_IN3], select [SLS\_1].

| Safety Function Settings is is Settings version the Maintenance Safety Function Settings                                                                                                    | Safety Function Manage                                                                                                    |                                                                                                    |                                                                         |                                                                                  |                                                  |                                    |                              |                         |                           | - 0                                                                                                    | ×  |
|----------------------------------------------------------------------------------------------------|----------------------------------------------------------------------------------------------------|----------------------------------------------------------------------------------------------------|-------------------------------------------------------------------------|----------------------------------------------------------------------------------|--------------------------------------------------|------------------------------------|------------------------------|-------------------------|---------------------------|----------------------------------------------------------------------------------------------------|----|
| Safety Function Settings         1. Edit safety function parameters.         2. Cick Confirm in "Safety Board Communications".<br>The safety function parameters are sent to the temporary area of the safety board.         3. Make sure that the set value and the response value match.<br>The response values from the safety board are displayed in the safety function manager.         4. Cick Apply in "Safety Board Communications".<br>The temporary settings are applied to the safety board. <b>VP Run</b> * Click Apply in "Safety Board Communications".<br>The temporary settings are applied to the safety board. <b>When</b> dry run is enabled, robot control by the controller and the safety board.<br>When dry run is enabled, robot control by the controller and monitoring by the safety board are disabled.<br>Enable Dry run <b>Safety Inputs</b> Safety Inputs         Assign the functions to be enabled for each safety board input.<br>SIS_1, 2, 3, SIP_A, B, C require the safety function option to be enabled. If these are enabled, you can set safety outputs and monitoring their status.<br>There are restrictions on the combination of assignments for a safety input. If the intended setting cannot be performed, cancel the assigned function.<br>ESTOP 's emergency stop. SG : protective stop.         SafetY_IN1       Safety Function Options         SafetY_IN2       Safety Input         SAFETY_IN3       Safety Input         SAFETY_IN3       Safety Input                                                                                                    | Safety Function Settings                                                                                                    | Basic Settings                                                                                             | Version                                                                 | n Info   Main                                                                    | tenance                                          |                                    |                              |                         |                           |                                                                                                    |    |
| <ul> <li>1. Edit safety function parameters.</li> <li>2. Cick Confirm in "Safety Board Communications".<br/>The safety function parameters are sent to the temporary area of the safety board.</li> <li>3. Make sure that the set value and the response value match.<br/>The response values from the safety board are displayed in the safety function manager.</li> <li>4. Click Apply in "Safety Board Communications".<br/>The temporary settings are applied to the safety board.</li> </ul> Or Run *Chable Dry Run" changes dry run for both the controller and the safety board.<br>When dry run is enabled, robot control by the controller and monitoring by the safety board are disabled.<br>Enable Dry run  Safety Inputs Safety Inputs Safety Inputs. Safety Function options on the compliance of a safety input. If these are enabled, you can set safety outputs and monitoring their status.<br>There are restrictions on the combination of assignments for a safety input. If the intended setting cannot be performed, cancel the assigned function.<br>ESTOP: emergency stop. SG : protective stop. Safety Function Options Safety VIN1 Safety VIN2 Safety VIN3 Safety VIN3 Safety VIN3 Safety VIN4 Safety VIN3 Safety VIN4 Safety VIN4 Safety VIN4 Safety VIN5 Safety VIN5 Safety VIN4 Safety VIN4 Safety VIN5 Safety VIN5<                                                                                                    | Safety Function                                                                                                    | n Setting                                                                                                  | S                                                                       |                                                                                  |                                                  |                                    |                              |                         |                           |                                                                                                    |    |
| Dry Run         "Enable Dry Run" changes dry run for both the controller and the safety board.         When dry run is enabled, robot control by the controller and monitoring by the safety board are disabled.         Enable Dry run         Safety Inputs         Assign the functions to be enabled for each safety board input.         SL5_1.2.3. SLP_A. B. C require the safety function option to be enabled. If these are enabled, you can set safety outputs and monitoring their status.         There are restrictions on the combination of assignments for a safety input. If the intended setting cannot be performed, cancel the assigned function.         ESTOP       SG         SAFETY_IN1       Safety Inputs         SAFETY_IN2       Safety Inputs         SAFETY_IN3       SAFETY_IN4         SAFETY_IN5       SAFETY_IN5                                                                                                    | <ol> <li>Edit safety functi</li> <li>Click Confirm in<br/>The safety functi</li> <li>Make sure that til<br/>The response val</li> <li>Click Apply in "Sa<br/>The temporary si</li> </ol> | on paramete<br>"Safety Boar<br>on paramete<br>he set value<br>lues from th<br>afety Board<br>ettings are a | ers.<br>d Comn<br>ers are s<br>and the<br>e safety<br>Commu<br>pplied t | nunications<br>ent to the<br>response<br>board are<br>nications".<br>o the safet | temporary<br>value mate<br>displayed<br>y board. | r area of ti<br>ch.<br>in the safe | he safety l<br>ety functio   | ooard.<br>on manag      | er.                       |                                                                                                    |    |
| "Enable Dry Run" changes dry run for both the controller and the safety board.<br>When dry run is enabled, robot control by the controller and monitoring by the safety board are disabled.<br>□ Enable Dry run<br>Safety Inputs<br>Assign the functions to be enabled for each safety board input.<br>SIS_1.2.3. SUP_A. B. C require the safety function option to be enabled. If these are enabled, you can set safety outputs and monitoring their status.<br>There are restrictions on the combination of assignments for a safety input. If the intended setting cannot be performed, cancel the assigned function.<br>ESTOP : SG SIS_1 SIS_2 SIS_3 SLP_A SLP_B SLP_C<br>SAFETY_IN1 SIS_1.2.3 SLP_A SLP_B SLP_C<br>SAFETY_IN2 SAFETY_IN3 SIS_1 SIS_2 SIS_3 SLP_A SLP_B SLP_C<br>SAFETY_IN4 SAFETY_IN5 SIS_1 SIS_2 SIS_3 SLP_A SLP_B SLP_C<br>SAFETY_IN5 SIS_1 SIS_2 SIS_3 SLP_A SLP_B SLP_C<br>SAFETY_IN5 SIS_1 SIS_3 SLP_A SLP_B SLP_C<br>SAFETY_IN5 SIS_1 SIS_3 SLP_A SLP_A SLP_B SLP_C<br>SAFETY_IN5 SIS_1 SIS_3 SLP_A SLP_A SLP_A SLP_A SLP_A SLP_A SLP_A SLP_A SLP_A SLP_A SLP_A SLP_A SLP_A SLP_A SLP_A SLP_A SLP_A SLP_A SLP_A SLP_A SLP_A SLP_A SLP_A SLP_A SLP_A SLP_A SLP_A SLP_A SLP_A SLP_A SLP_A SLP_A SLP_A SLP_A SLP_A SLP_A SLP_A SLP_A SLP_A SLP_A SLP_A SLP_A SLP_A SLP_A SLP_A SL                                                                       | Dry Run                                                                                                    | -                                                                                                    |                                                                         |                                                                                  |                                                  |                                    |                              |                         |                           |                                                                                                    |    |
| When dry run is enabled, robot control by the controller and monitoring by the safety board are disabled.         Image: Image:                                                                                                    | "Enable Dry Run"                                                                                                    | changes dr                                                                                                 | v run foi                                                               | r both the                                                                       | controller                                       | and the s                          | afety boar                   | d.                      |                           |                                                                                                    |    |
|                                                                                                    | When dry run is e                                                                                                    | enabled, rob                                                                                               | ot contr                                                                | ol by the c                                                                      | ontroller a                                      | and monit                          | oring by t                   | he safety               | board are                 | disabled.                                                                                              |    |
| Safety Inputs         Assign the functions to be enabled for each safety board input.         SLS_1. 2, 3, SLP_A. B. C require the safety function option to be enabled. If these are enabled, you can set safety outputs and monitoring their status.         There are restrictions on the combination of assignments for a safety input. If the intended setting cannot be performed, cancel the assigned function.         ESTOP : emergency stop. SG : protective stop.         Safety Function Options         ESTOP SG SLS_1 SLS_2 SLS_3 SLP_A SLP_B SLP_C         SAFETY_IN1         SAFETY_IN2         SAFETY_IN3         SAFETY_IN4         SAFETY_IN5                                                                                                    | Enable Dry                                                                                                    | run                                                                                                    |                                                                         |                                                                                  |                                                  |                                    |                              |                         |                           |                                                                                                    |    |
| Safety Inputs Safety Inputs Safety Inputs Safety Inputs Safety Inputs Safety Inputs Subject 2 and 2 and 2 an                                                                                                    |                                                                                                    |                                                                                                    |                                                                         |                                                                                  |                                                  |                                    |                              |                         |                           |                                                                                                    | -  |
| Asign the functions to be enabled for each safety board input.<br>SLS_1, 2, 3, SLP_A, B, C require the safety function option to be enabled. If these are enabled, you can set safety outputs and monitoring their status.<br>There are restrictions on the combination of assignments for a safety input. If the intended setting cannot be performed, cancel the assigned function.<br>ESTOP : emergency stop. SG : protective stop.<br>Safety Function Options<br>ESTOP SG SLS_1 SLS_2 SLS_3 SLP_A SLP_B SLP_C<br>SAFETY_IN1<br>SAFETY_IN2<br>SAFETY_IN3<br>SAFETY_IN3<br>SAFETY_IN4<br>SAFETY_IN5<br>SAFETY_IN5 | Safety Inputs                                                                                                    |                                                                                                    |                                                                         |                                                                                  |                                                  |                                    |                              |                         |                           |                                                                                                    |    |
| SAFETY_IN1       SG       SLS_1       SLS_2       SLS_3       SLP_A       SLP_B       SLP_C         SAFETY_IN2       SAFETY_IN3       SAFETY_IN4       SAFETY_IN4       SAFETY_IN5       SAFETY_IN5       SAFETY                                                                                                    | Assign the function<br>SLS_1, 2, 3, SLP_A, I<br>There are restriction<br>ESTOP : emergency                                                                                               | ns to be enal<br>B, C require<br>ns on the co<br>v stop. SG : p                                            | oled for<br>the safe<br>mbinati<br>rotectiv                             | each safety<br>ty function<br>on of assig<br>e stop.                             | / board in<br>option to<br>nments fo             | put.<br>be enable<br>or a safety   | ed. If these<br>input. If tl | e are enal<br>he intend | oled, you c<br>ed setting | an set safety outputs and monitoring their status.<br>cannot be performed, cancel the assigned functio | n. |
| ESTOP SG SLS_1 SLS_2 SLS_3 SLP_A SLP_B SLP_C<br>SAFETY_IN1  SAFETY_IN2 SAFETY_IN3 SAFETY_IN4 SAFETY_IN5                                                                                                    |                                                                                                    |                                                                                                    |                                                                         |                                                                                  | Saf                                              | ety Func                           | tion Opti                    | ons                     |                           |                                                                                                    |    |
| SAFETY_IN1                                                                                                    |                                                                                                    | ESTOP                                                                                                    | SG                                                                      | SLS_1                                                                            | SLS_2                                            | SLS_3                              | SLP_A                        | SLP_B                   | SLP_C                     |                                                                                                    |    |
| SAFETY_IN2                                                                                                    | SAFETY_IN1                                                                                                    | $\checkmark$                                                                                               |                                                                         |                                                                                  |                                                  |                                    |                              |                         |                           |                                                                                                    |    |
| SAFETY_IN3                                                                                                    | SAFETY_IN2                                                                                                    |                                                                                                    | <b>~</b>                                                                |                                                                                  |                                                  |                                    |                              |                         |                           |                                                                                                    |    |
| SAFETY_IN4                                                                                                    | SAFETY_IN3                                                                                                    |                                                                                                    |                                                                         |                                                                                  |                                                  |                                    |                              |                         |                           |                                                                                                    |    |
| SAFETY_IN5                                                                                                    | SAFETY_IN4                                                                                                    |                                                                                                    |                                                                         |                                                                                  |                                                  |                                    |                              |                         |                           |                                                                                                    |    |
|                                                                                                    | SAFETY IN5                                                                                                    |                                                                                                    |                                                                         |                                                                                  |                                                  |                                    |                              |                         |                           |                                                                                                    |    |
|                                                                                                    |                                                                                                    |                                                                                                    |                                                                         |                                                                                  |                                                  |                                    |                              |                         |                           |                                                                                                    |    |

3. For the TCP offset, enter [X\_TCP:0mm], [Y\_TCP:0mm], [Z\_TCP:0mm].

## 

In this example, confirmation is performed without the hand attached. If 0 mm is entered for all the TCP Offset, a warning message will be displayed when you click the [Confirm] button. However, you can continue as-is.

|                                                                                  | a a a a a a a a a a a a a a a a a a a               | - seconds                   | version mio                                                            | maintenance                                                              | _         |                    |                         |                      |        | -    |        | -                               | -       |      |   |
|----------------------------------------------------------------------------------|-----------------------------------------------------|-----------------------------|------------------------------------------------------------------------|--------------------------------------------------------------------------|-----------|--------------------|-------------------------|----------------------|--------|------|--------|---------------------------------|---------|------|---|
| SAFETY_C                                                                         |                                                     |                             | L) L                                                                   |                                                                          |           |                    |                         |                      |        |      |        |                                 |         | <br> |   |
| lety Limit                                                                       | ted Spee                                            | a                           |                                                                        |                                                                          |           |                    |                         |                      |        |      |        |                                 |         |      | 1 |
| P Offset                                                                         |                                                     |                             |                                                                        |                                                                          |           |                    |                         |                      |        |      |        |                                 |         |      |   |
| Enter the h                                                                      | and tip po:                                         | sition (far                 | thest part) in                                                         | the tool 0 coo                                                           | rdinate   | system.            |                         |                      |        |      |        |                                 |         |      |   |
| X_TCP                                                                            | 0                                                   | mm                          |                                                                        |                                                                          |           |                    |                         |                      |        |      |        |                                 |         |      |   |
| Y_TCP                                                                            | 0                                                   | mm                          |                                                                        |                                                                          |           |                    |                         |                      |        |      |        |                                 |         |      |   |
| Z_TCP                                                                            | 0                                                   | mm                          |                                                                        |                                                                          |           |                    |                         |                      |        |      |        |                                 |         |      |   |
| fety Limite                                                                      | ed Speed                                            |                             |                                                                        |                                                                          |           |                    |                         |                      |        |      |        |                                 |         |      |   |
| Set the ma                                                                       | ximum sp                                            | ed and c                    | ne or more                                                             | monitored joint                                                          | ts of the | robot.             |                         |                      |        |      |        |                                 |         |      |   |
| Det the file                                                                     | with a large state of the                           | cea arra e                  | ine of more                                                            | nonicorea joini                                                          | 0 01 010  | 10000              |                         |                      |        |      |        |                                 |         |      |   |
| Joints : Mo                                                                      | onitor all jo                                       | ints with                   | the maximur                                                            | n joint speed.                                                           |           |                    |                         |                      |        |      |        |                                 |         |      |   |
| Joints : Mo                                                                      | onitor all jo                                       | ints with                   | the maximur                                                            | n joint speed.                                                           |           |                    |                         |                      |        |      |        |                                 |         |      |   |
| Joints : Mo                                                                      | nitor all jo<br>t Angle Li                          | ints with<br>mit            | the maximur<br>Maximum                                                 | n joint speed.<br>Joint Angle                                            |           | 10 (x              | 0.1 deç                 | g)                   |        |      |        |                                 |         |      |   |
| Joints : Mo                                                                      | onitor all jo<br>t Angle Li                         | ints with<br>mit            | the maximur<br>Maximum                                                 | n joint speed.<br>Joint Angle                                            |           | 10 (x<br>Mor       | 0.1 deq                 | g)<br>Joints         |        |      |        |                                 |         |      |   |
| Joints : Mo                                                                      | nitor all jo<br>t Angle Li<br>Maxin                 | ints with<br>mit<br>num Spe | the maximur<br>Maximum<br>ed (mm/s)                                    | n joint speed.<br>Joint Angle<br>Delay Time                              | ]2        | 10 (x<br>Mor<br>J3 | 0.1 deç<br>itored       | g)<br>Joints<br>Hand | Joints | Maxi | mum Jo | oint Spe                        | eed (%) |      |   |
| Joints : Mo                                                                      | mitor all jo<br>t Angle Li<br>Maxin                 | ints with<br>mit<br>num Spe | Maximum<br>Maximum<br>ed (mm/s)                                        | n joint speed.<br>Joint Angle<br>Delay Time<br>(msec)                    | J2        | 10 (x<br>Mor<br>J3 | 0.1 deg<br>itored<br>J5 | g)<br>Joints<br>Hand | Joints | Maxi | mum Jo | oint Spe                        | eed (%) |      |   |
| Joints : Mo                                                                      | mitor all jo<br>t Angle Li<br>Maxim                 | ints with<br>mit<br>num Spe | ed (mm/s)                                                              | n joint speed.<br>Joint Angle<br>Delay Time<br>(msec)                    | J2        | 10 (x<br>Mor<br>J3 | 0.1 deg<br>itored<br>J5 | g)<br>Joints<br>Hand | Joints | Maxi | mum Jo | oint Spe<br>7                   | eed (%) |      |   |
| Joints : Mo<br>Join<br>SLS_T<br>SLS_T2                                           | mitor all jo<br>t Angle Li<br>Maxim                 | ints with<br>mit<br>num Spe | Maximum<br>Maximum<br>ed (mm/s)<br>250<br>250                          | n joint speed.<br>Joint Angle [<br>Delay Time<br>(msec)                  | J2        | 10 (x<br>Mor<br>J3 | 0.1 deg<br>itored<br>J5 | g)<br>Joints<br>Hand | Joints | Maxi | mum Jo | oint Spe<br>7<br>7              | eed (%) |      |   |
| Joints : Mo<br>Join<br>SLS_T<br>SLS_T2<br>SLS_1                                  | mitor all jo<br>t Angle Li<br>Maxim                 | ints with<br>mit<br>num Spe | Maximum<br>Maximum<br>ed (mm/s)<br>250<br>250                          | n joint speed.<br>Joint Angle<br>Delay Time<br>(msec)                    | J2        | 10 (x<br>Mor<br>J3 | 0.1 deg<br>itored<br>J5 | g)<br>Joints<br>Hand | Joints | Maxi | mum Jo | oint Spe<br>7<br>7<br>7         | eed (%) |      |   |
| Joints : Mo<br>Join<br>SLS_T<br>SLS_T2<br>SLS_1<br>SLS_2                         | mitor all jo<br>t Angle Li<br>Maxim                 | ints with<br>mit<br>num Spe | the maximum<br>Maximum<br>ed (mm/s)<br>250<br>250<br>250               | n joint speed.<br>Joint Angle<br>Delay Time<br>(msec)<br>0               | J2        | 10 (x<br>Mor<br>J3 | 0.1 deg<br>itored<br>J5 | g)<br>Joints<br>Hand | Joints | Maxi | mum Jo | oint Spe<br>7<br>7<br>7<br>7    | eed (%) |      |   |
| Joints : Mo<br>Joint<br>SLS_T<br>SLS_T2<br>SLS_1<br>SLS_2<br>SLS_3               | mitor all jo<br>t Angle Li<br>Maxim                 | num Spe                     | the maximum<br>Maximum<br>ed (mm/s)<br>250<br>250<br>250<br>250<br>250 | n joint speed.<br>Joint Angle<br>Delay Time<br>(msec)<br>0<br>500<br>500 | J2        | 10 (x<br>Mor<br>J3 | 0.1 deg<br>itored<br>J5 | g)<br>Joints<br>Hand | Joints | Maxi | mum Jo | 7<br>7<br>7<br>7<br>7<br>7<br>7 | eed (%) |      |   |
| Joints : Mo<br>Joint<br>SLS_T<br>SLS_T2<br>SLS_1<br>SLS_2<br>SLS_3<br>fety Limit | mitor all jo<br>t Angle Li<br>Maxim                 | ints with<br>mit<br>num Spe | ed (mm/s)<br>250<br>250<br>250<br>250                                  | n joint speed.<br>Joint Angle<br>Delay Time<br>(msec)<br>0<br>500<br>500 | J2        | 10 (x<br>Mor<br>J3 | 0.1 deg<br>itored<br>J5 | a)<br>Joints<br>Hand | Joints | Maxi | mum Jo | 7<br>7<br>7<br>7<br>7<br>7      | eed (%) |      |   |
| Joints : Mo<br>Join<br>SLS_T<br>SLS_T2<br>SLS_1<br>SLS_2<br>SLS_3<br>ety Limit   | nitor all jo<br>t Angle Li<br>Maxim<br>ted Position | ints with<br>mit<br>num Spe | ed (mm/s)<br>250<br>250<br>250                                         | n joint speed.<br>Joint Angle<br>Delay Time<br>(msec)<br>0<br>500<br>500 | J2        | 10 (x<br>Mor<br>J3 | 0.1 deg<br>itored<br>J5 | a)<br>Joints<br>Hand | Joints | Maxi | mum Jo | 7<br>7<br>7<br>7<br>7<br>7      | eed (%) |      |   |

#### 5. Apply settings.

### How to check operation

Follow the procedure below to check the operation.

- 1. Turn SAFETY\_IN3 ON (0V) to enable the speed monitoring function.
- 2. In EPSON RC+, operate the robot at a speed of 500 mm/sec.

Sample program to operate at 500 mm/sec:

```
Function SLS Test 500
                              'Sets the speed limit to 500 mm/s when SLS_1 is enabled
    SF LimitSpeedS SLS 1, 500
    SF LimitSpeedSEnable SLS 1, On 'Enables speed control when SLS 1 is enabled.
       Motor On
    Power Low
    Go Pl
                       'Moves in PTP mode to the operation start position (P1).
    Power High
    Speed 100
    Accel 100, 100
    SF PeakSpeedSClear 'Clears the peak speed value.
    Go P2
    SF PeakSpeedS
                       'Displays the peak speed value.
   Motor Off
```

```
Fend
```

## KEY POINTS

The safety functions do not operate because the operating speed is less than the Maximum Speed (1000 mm/sec).

3. In EPSON RC+, change the speed to 1500 mm/sec and then operate the robot.

Sample program to operate at 1500 mm/sec:

```
Function SLS Test 1500
        SF LimitSpeedS SLS 1, 1500 'Sets the limit speed to 1500 mm/s when SLS 1 is en
    SF LimitSpeedSEnable SLS 1, On 'Enables speed control when SLS 1 is enabled.
   Motor On
    Power Low
    Go Pl
                       'Moves in PTP mode to the operation start position (P1).
    Power High
    Speed 100
    Accel 100, 100
    SF PeakSpeedSClear 'Clears the peak speed value.
    Go P2
    SF_PeakSpeedS
                       'Displays the peak speed value.
   Motor Off
Fend
```

4. Confirm that an emergency stop occurs and the robot operation stops.

#### How to reset

Follow the procedure below to reset the emergency stop status.

- 1. Release the emergency stop switch.
- 2. In EPSON RC+, select [Robot Manager] [Control Panel], and then perform the error reset operation.
- 3. Confirm that the [EStop] displayed in the lower right corner of EPSON RC+ turns off.

# 5.5 Example of Using Joint Angle Limit

The following describes how to use Joint Angle Limit using SLS\_1.

In this example, SLS\_1 is assigned to SAFETY\_IN3 to enable the Joint Angle Limit. Set the Maximum Joint Angle to 15 deg, and the SLS\_1 Maximum Speed to 1000[mm/sec]. Confirm that the Manipulator continues to operate as long as it does not violate the Maximum Joint Angle, and that any violation of Joint Angle Limit results in an emergency stop.

# 

For details on the Joint Angle Limit, refer to the following section. Joint Angle Limit

### How to set

Follow the procedure below to set the safety function parameters.

1. In EPSON RC+, select [Setup] - [System Configuration], and then start Safety Function Manager under [Controller] - [Safety Functions].

| ools Setup Window Help                                                                                              | 📟 System Configuration                                                                                                    | ? ×                       |
|----------------------------------------------------------------------------------------------------|----------------------------------------------------------------------------------------------------|---------------------------|
| Point       PC to Controller Communications         Pictic System Configuration         Preferences         Options | Image: Startup       Safety Functions         Controller       - General         - Configuration       - Preferences         - Smulator       Safety board installed: Yes         Safety board version:       Rel 02 00 00 0031         ID Three Units       Jan 17 2023 13:54:01         ID Three Units       0         ID Prote Vortos       0         ID Remote Control       0         ID Remote Control       Safety Function Manager         ID Safety Functione       Safety Function Manager | Close<br>Apply<br>Restore |

## 2. For [SAFETY\_IN3], select [SLS\_1].

| Safety Function Manage                                                                                                    | r                                                             |                                                  |                                                      |                                    |                                 |                              |                          |                         | -                                                                                                  |              | ×      |
|----------------------------------------------------------------------------------------------------|---------------------------------------------------------------|--------------------------------------------------|------------------------------------------------------|------------------------------------|---------------------------------|------------------------------|--------------------------|-------------------------|----------------------------------------------------------------------------------------------------|--------------|--------|
| Safety Function Settings                                                                                                    | Basic Settings                                                | Version                                          | Info Maint                                           | enance                             |                                 |                              |                          |                         |                                                                                                    |              |        |
| Safety Function                                                                                                    | Setting                                                       | s                                                |                                                      |                                    |                                 |                              |                          |                         |                                                                                                    |              | ^      |
| Edit safety function parameters.     Click Confirm in "Safety Board Communications".     The safety function parameters are sent to the temporary area of the safety board.     Make sure that the set value and the response value match.     The response values from the safety board are displayed in the safety function manager.     Click Apply in "Safety Board Communications".     The temporary settings are applied to the safety board. |                                                               |                                                  |                                                      |                                    |                                 |                              |                          |                         |                                                                                                    |              |        |
| Dry Run                                                                                                    |                                                               |                                                  |                                                      |                                    |                                 |                              |                          |                         |                                                                                                    |              |        |
| "Enable Dry Run"                                                                                                    | changes dr                                                    | y run for                                        | both the c                                           | ontroller                          | and the sa                      | fety boar                    | d.                       |                         | disciple of                                                                                        |              |        |
| When dry run is e                                                                                                    | nabled, rob                                                   | ot contr                                         | ol by the co                                         | ontroller a                        | ind monit                       | oring by t                   | ne safety                | board are               | disabled.                                                                                          |              |        |
| Enable Dry                                                                                                    | run                                                           |                                                  |                                                      |                                    |                                 |                              |                          |                         |                                                                                                    |              |        |
| Safety Inputs                                                                                                    |                                                               |                                                  |                                                      |                                    |                                 |                              |                          |                         |                                                                                                    |              |        |
| Assign the function<br>SLS_1, 2, 3, SLP_A, E<br>There are restriction<br>ESTOP : emergency                                                                                                    | s to be enab<br>, C require t<br>ns on the co<br>stop. SG : p | oled for o<br>the safet<br>mbinatio<br>rotective | each safety<br>y function<br>on of assigr<br>e stop. | board in<br>option to<br>nments fo | out.<br>be enable<br>r a safety | ed. If these<br>input. If th | e are enab<br>ne intende | led, you c<br>d setting | an set safety outputs and monitoring their statt<br>cannot be performed, cancel the assigned funct | ıs.<br>tion. |        |
|                                                                                                    |                                                               |                                                  |                                                      | Saf                                | ety Funct                       | ion Opti                     | ons                      |                         |                                                                                                    |              |        |
|                                                                                                    | ESTOP                                                         | SG                                               | SLS_1                                                | SLS_2                              | SLS_3                           | SLP_A                        | SLP_B                    | SLP_C                   |                                                                                                    |              |        |
| SAFETY_IN1                                                                                                    | ✓                                                             |                                                  |                                                      |                                    |                                 |                              |                          |                         |                                                                                                    |              |        |
| SAFETY_IN2                                                                                                    |                                                               | <b>~</b>                                         |                                                      |                                    |                                 |                              |                          |                         |                                                                                                    |              |        |
| SAFETY_IN3                                                                                                    |                                                               |                                                  |                                                      |                                    |                                 |                              |                          |                         |                                                                                                    |              |        |
| SAFETY_IN4                                                                                                    |                                                               |                                                  |                                                      |                                    |                                 |                              |                          |                         |                                                                                                    |              |        |
| SAFETY_IN5                                                                                                    |                                                               |                                                  |                                                      |                                    |                                 |                              |                          |                         |                                                                                                    |              |        |
|                                                                                                    |                                                               |                                                  |                                                      |                                    |                                 |                              |                          |                         |                                                                                                    |              | $\sim$ |
|                                                                                                    |                                                               |                                                  |                                                      |                                    |                                 |                              |                          |                         |                                                                                                    |              |        |

Select the [Joint Angle Limit].
 When the [Joint Angle Limit] is selected, the [SLS\_1] delay time is fixed to 0.

- 4. Enter 150 for [Maximum Joint Angle], and 1000 for [Maximum Speed] in [SLS\_1].
- 5. Apply settings.

| ty Function Se                                                                                 | ttings Basi                         | : Settings                  | Version Info                                                 |                                                      | ce          |             |                                       |                             |                    |        |       |        |                                       |        |  |
|------------------------------------------------------------------------------------------------|-------------------------------------|-----------------------------|--------------------------------------------------------------|------------------------------------------------------|-------------|-------------|---------------------------------------|-----------------------------|--------------------|--------|-------|--------|---------------------------------------|--------|--|
| SAFETY_C                                                                                       | DUT3                                |                             |                                                              |                                                      |             |             |                                       |                             | [                  |        |       |        |                                       |        |  |
| fety Limit                                                                                     | ted Spee                            | d                           |                                                              |                                                      |             |             |                                       |                             |                    |        |       |        |                                       |        |  |
| P Offset                                                                                       |                                     |                             |                                                              |                                                      |             |             |                                       |                             |                    |        |       |        |                                       |        |  |
| Enter the ha                                                                                   | and tip pos                         | ition (fa                   | rthest part)                                                 | in the tool 0                                        | ) coordii   | inate sy    | /stem.                                |                             |                    |        |       |        |                                       |        |  |
| X_TCP                                                                                          | 0                                   | mm                          |                                                              |                                                      |             |             |                                       |                             |                    |        |       |        |                                       |        |  |
| Y_TCP                                                                                          | 0                                   | mm                          |                                                              |                                                      |             |             |                                       |                             |                    |        |       |        |                                       |        |  |
| Z_TCP                                                                                          | 0                                   | mm                          |                                                              |                                                      |             |             |                                       |                             |                    |        |       |        |                                       |        |  |
| fety Limite                                                                                    | ed Speed                            |                             |                                                              |                                                      |             |             |                                       |                             |                    |        |       |        |                                       |        |  |
| Joints : Mo                                                                                    | onitor all jo<br>t Angle Li         | ints with<br>mit            | the maximu<br>Maximun                                        | um joint spe<br>n Joint Ang                          | gle         | 1           | 1 <mark>50</mark> (x 0                | ).1 deg)                    |                    |        |       |        |                                       |        |  |
| Joints : Mo                                                                                    | nitor all jo<br>t Angle Li          | ints with<br>mit            | the maximu<br>Maximun                                        | um joint spe<br>n Joint Ang                          | gle         | 1           | 150 (x 0<br>Monit                     | ).1 deg)<br>tored J         | oints              |        |       |        |                                       |        |  |
| Joints : Mo                                                                                    | nitor all jo<br>t Angle Li<br>Maxim | ints with<br>mit            | the maximu<br>Maximun<br>eed (mm/s                           | um joint spe<br>n Joint Ang<br>Delay T<br>(msec)     | gle         | 1<br><br>J2 | I <mark>50</mark> (x 0<br>Monit<br>J3 | ).1 deg)<br>tored Jo<br>J5  | oints<br>Hand      | Joints | Maxim | ium Jo | int Spe                               | ed (%) |  |
| Joints : Mo                                                                                    | nitor all jo<br>t Angle Li<br>Maxim | ints with<br>mit            | Maximun<br>Maximun<br>eed (mm/s<br>250                       | um joint spe<br>n Joint Ang<br>Delay T<br>(msec)     | gle         | 1<br>       | ISO (x 0<br>Monit<br>J3               | 0.1 deg)<br>tored Jo<br>J5  | oints<br>Hand      | Joints | Maxim | num Jo | int Spe<br>7                          | ed (%) |  |
| Joints : Mo                                                                                    | nitor all jo<br>t Angle Li<br>Maxim | mit<br>num Spo              | Maximun<br>Maximun<br>eed (mm/s<br>250<br>250                | um joint spe<br>n Joint Ang<br>Delay T<br>(msec)     | gle         | 1<br>J2     | J3                                    | ).1 deg)<br>tored Ju<br>J5  | oints<br>Hand<br>I | Joints | Maxim | ium Jo | int Spe<br>7<br>7                     | ed (%) |  |
| SLS_T<br>SLS_T<br>SLS_1                                                                        | nitor all jo<br>t Angle Li<br>Maxim | ints with<br>mit<br>ium Spe | Maximun<br>Maximun<br>eed (mm/s<br>250<br>250                | um joint spe<br>n Joint Ang<br>Delay T<br>(msec)     | gle         | 1<br>J2     | 50 (x 0<br>Monit<br>J3                | ).1 deg)<br>tored Jo<br>J5  | oints<br>Hand<br>2 | Joints | Maxim | ium Jo | int Spe<br>7<br>7<br>7                | ed (%) |  |
| SLS_T<br>SLS_T<br>SLS_1<br>SLS_2                                                               | nitor all jo<br>t Angle Li<br>Maxim | ints with<br>mit<br>ium Spe | Maximun<br>Maximun<br>250<br>250                             | um joint spe<br>n Joint Ang<br>) Delay T<br>(msec)   | gle         | 1<br>J2     | 50 (x 0<br>Monit<br>J3                | ).1 deg)<br>Itored Ja<br>J5 | oints<br>Hand<br>I | Joints | Maxim | ium Jo | int Spe<br>7<br>7<br>7<br>7<br>7      | ed (%) |  |
| Joints : Mo<br>Joints : Mo<br>SLS_T<br>SLS_T<br>SLS_1<br>SLS_2<br>SLS_3                        | t Angle Li<br>Maxim                 | ints with<br>mit<br>uum Spo | Maximun<br>Maximun<br>250<br>250<br>250<br>250<br>250<br>250 | um joint spe<br>n Joint Ang<br>) Delay T<br>) (msec) | gle Time    | 1<br>J2     | 50 (x 0<br>Monit<br>J3                | ).1 deg)<br>tored J<br>J5   | oints<br>Hand      | Joints | Maxim | ium Jo | int Spe<br>7<br>7<br>7<br>7<br>7<br>7 | ed (%) |  |
| Joints : Mo<br>Joints : Mo<br>SLS_T<br>SLS_T<br>SLS_T<br>SLS_1<br>SLS_2<br>SLS_3<br>fety Limit | t Angle Li<br>Maxim                 | ints with<br>num Spo        | Maximun<br>Maximun<br>250<br>250<br>250<br>250               | um joint spe<br>n Joint Ang<br>) Delay T<br>(msec)   | gle<br>Fime | 1<br>J2     | 50 (x 0<br>Monit<br>J3                | ).1 deg)<br>Itored Ju<br>J5 | oints<br>Hand      | Joints | Maxim |        | int Spe<br>7<br>7<br>7<br>7<br>7<br>7 | ed (%) |  |

#### How to check operation

Follow the procedure below to check the operation.

- 1. Turn SAFETY\_IN3 ON (0V) to enable the Joint Angle Limit.
- 2. In EPSON RC+, select [Tools] [Robot Manager] [Control Panel], and then turn the mode on.
- 3. In EPSON RC+, select [Tools] [Robot Manager] [Jog & Teach], and then set [Jog Distance] for J1 axis to 10 deg.
- 4. Click [+J1] to rotate 10 deg at low speed.

| Kobot: 1, robo | ot1, GX8-B653S | ▼ L0           | ocal: 0 🔻 To | ol: 0 - Arm: (           | 0 ▼ ECP: 0 | ▼ 🛄 ∑ :   | 88         |
|----------------|----------------|----------------|--------------|--------------------------|------------|-----------|------------|
| Control Panel  | Jogging        |                |              | Current Position         | 12 (4)     | 12 ()     |            |
| Jog & Teach    | Mode: Joint    | Speed:         | Low ~        | 10.000                   | J2 (deg)   | 0.000     | ) O World  |
| Points         |                |                | Û            | J4 (deg)                 | J5 (deg)   | J6 (deg)  | Joint      |
| Hands          | -J1            | -J2            | +J3          | 0.000                    |            |           |            |
| Arch           |                |                |              | Current Arm Orient       | ation      |           | l1Eag      |
| Locals         | لب<br>الب      | +J2            | -J3          | Hand<br>Righty           | Elbow      | Wrist     | J4Flag     |
| Tools          |                |                |              |                          |            |           | Jonay      |
| Arms           | -√-<br>√-4     | - ∽]<br>- √5   | ~J6          | Jog Distance<br>J1 (deg) | J2 (deg)   | J3 (mm) ( | Continuous |
| Pallets        |                |                |              | 10.000                   | 1.000      | 1.000     | ) Long     |
| ECP            | ~              | 2              | 5            | J4 (deg)                 | J5 (deg)   | J6 (deg)  | Medium     |
| Boxes          | +J4            | +J5            | +J6          | 1.000                    |            |           | ) Short    |
| Planes         | Teach Points   | Execute Motion |              |                          |            |           |            |
| Weight         | Point File:    |                | Point:       |                          |            |           |            |
|                | robot1.pts     |                | ✓ P0: (und   | efined)                  | ✓ Te       | each      | Edit       |

# 

As the jog distance (angle) is equal to or less than the limit angle (15 deg), the motor stays on without triggering the Safety Function.

- 5. Set [Jog Distance] for the J1 axis to 20 deg.
- 6. Click [+J1] to rotate 20 deg at low speed.

| Robot: 1 robot               |                                                                                                    |
|------------------------------|----------------------------------------------------------------------------------------------------|
| 1,10000                      | :1, GX8-B653S ▼ Local: 0 ▼ Tool: 0 ▼ Arm: 0 ▼ ECP: 0 ▼ 💼 ∑ 👯                                                                                                    |
| Control Panel<br>Jog & Teach | Jogging         Current Position           Mode:         Joint         Speed:         Low         J1 (deg)         J2 (deg)         J3 (mm)           30.000         0.000         0.000         0.000         0.000         0.000                                                                                                    |
| Points<br>Hands              | ↓1         ↓2         ↓1         ↓4 (deg)         ↓5 (deg)         ↓6 (deg)         ● Joint           ↓1         ↓2         ↓3         ↓         ↓         ↓         ↓         ↓         ↓         ↓         ↓         ↓         ↓         ↓         ↓         ↓         ↓         ↓         ↓         ↓         ↓         ↓         ↓         ↓         ↓         ↓         ↓         ↓         ↓         ↓         ↓         ↓         ↓         ↓         ↓         ↓         ↓         ↓         ↓         ↓         ↓         ↓         ↓         ↓         ↓         ↓         ↓         ↓         ↓         ↓         ↓         ↓         ↓         ↓         ↓         ↓         ↓         ↓         ↓         ↓         ↓         ↓         ↓         ↓         ↓         ↓         ↓         ↓         ↓         ↓         ↓         ↓         ↓         ↓         ↓         ↓         ↓         ↓         ↓         ↓         ↓         ↓         ↓         ↓         ↓         ↓         ↓         ↓         ↓         ↓         ↓         ↓         ↓         ↓         ↓         ↓         ↓ |
| Arch                         | Current Am Orientation                                                                                                    |
| Locals                       | +J1 +J2 J3 Rghty J4Hag J6Rag                                                                                                    |
| Arms                         | →14 →15 →16 →12 (deg) →13 (mm) ○ Continuous                                                                                                    |
| ECP                          | 20000 1.000 ○ Long<br>14(4 +15 +16 1000 0 C m i                                                                                                    |
| Boxes                        | Short                                                                                                    |
| Planes                       | Teach Points Execute Motion                                                                                                    |
| Weight                       | Point File: Point:                                                                                                    |
| Inertia                      | robot1.pts V P0: (undefined) V Teach Edit                                                                                                    |

7. Confirm that an emergency stop occurs and the robot operation stops.

### How to reset

Follow the procedure below to reset the emergency stop status.

- 1. In EPSON RC+, select [Robot Manager] [Control Panel], and then perform the error reset operation.
- 2. Confirm that the [EStop] displayed in the lower right corner of EPSON RC+ turns off.

# 5.6 Example of Using Safety Limited Position (SLP)

The following describes an example of using Safety Limited Position (SLP). In this example, SLP\_A is assigned to SAFETY\_IN3 to confirm that an emergency stop occurs when the robot enters the restricted area. This example uses a GX8-B653S as the SCARA Manipulator and a C4-B901S as an the 6-Axis Manipulator.

## 5.6.1 Safety Limited Position (SLP) Settings for a SCARA Manipulator

Follow the procedure below to set the safety function parameters for the Safety Board.

1. In EPSON RC+, select [Setup] - [System Configuration], and then start Safety Function Manager under [Controller] - [Safety Functions].

| ools Setup Window Help                                                                                                    |                                                                                                    | -                                                                                                    |                           |
|----------------------------------------------------------------------------------------------------|----------------------------------------------------------------------------------------------------|----------------------------------------------------------------------------------------------------|---------------------------|
| C to Controller Communications  C to Configuration  C to Configuration  C to Conf | ⊕-Startup       Safety         ⊕-Controller       -General         ⊢-Configuration       -Preferences         →-Simulator       Browe Units         ⊕-Robots       ⊕-Inputs / Outputs         ⊕-RS232       ⊕-TCP / IP <u>Conveyor Encoders</u> | Functions Safety board installed: Yes Safety board version: Rel.02.00.00.0031 Jan 17.2023 13:54:01 00.00.0121 Safety Function Manager | Close<br>Apply<br>Restore |

## 2. For [SAFETY\_IN3], select [SLP\_A].

| Safety Function Manage                                                                                                    | er                                                                                                    |                                                                         |                                                                                   |                                                         |                                    |                              |                          |                           | - 0                                                                                                    | ×  |
|----------------------------------------------------------------------------------------------------|----------------------------------------------------------------------------------------------------|-------------------------------------------------------------------------|-----------------------------------------------------------------------------------|---------------------------------------------------------|------------------------------------|------------------------------|--------------------------|---------------------------|----------------------------------------------------------------------------------------------------|----|
| Safety Function Settings                                                                                                    | Basic Settings                                                                                                | Version                                                                 | n Info Main                                                                       | tenance                                                 |                                    |                              |                          |                           |                                                                                                    |    |
| Safety Function                                                                                                    | n Setting                                                                                                    | s                                                                       |                                                                                   |                                                         |                                    |                              |                          |                           |                                                                                                    | ^  |
| <ol> <li>Edit safety function</li> <li>Click Confirm in "<br/>The safety function</li> <li>Make sure that the<br/>The response valid</li> <li>Click Apply in "Sa<br/>The temporary set</li> </ol> | on paramete<br>'Safety Boar<br>on paramete<br>ne set value<br>ues from the<br>ofety Board of<br>ettings are a | ers.<br>d Comn<br>ers are s<br>and the<br>e safety<br>Commu<br>pplied t | nunications<br>ent to the<br>response<br>board are<br>nications".<br>to the safet | ;".<br>temporary<br>value mate<br>displayed<br>y board. | r area of ti<br>ch.<br>in the safe | he safety t                  | ooard.<br>on manage      | er.                       |                                                                                                    |    |
| Dry Run                                                                                                    |                                                                                                    |                                                                         |                                                                                   |                                                         |                                    |                              |                          |                           |                                                                                                    |    |
| "Enable Dry Run"<br>When dry run is e                                                                                                    | changes dr<br>nabled, rob                                                                                     | y run fo<br>ot contr                                                    | r both the o<br>rol by the c                                                      | controller<br>ontroller a                               | and the s<br>and monit             | afety boar<br>toring by t    | d.<br>he safetv          | board are                 | disabled.                                                                                               |    |
| Enable Dry                                                                                                    | run                                                                                                    |                                                                         |                                                                                   |                                                         |                                    |                              |                          |                           |                                                                                                    |    |
| Safety Inputs                                                                                                    |                                                                                                    |                                                                         |                                                                                   |                                                         |                                    |                              |                          |                           |                                                                                                    |    |
| Safety Inputs                                                                                                    |                                                                                                    |                                                                         |                                                                                   |                                                         |                                    |                              |                          |                           |                                                                                                    |    |
| Assign the function<br>SLS_1, 2, 3, SLP_A, B<br>There are restriction<br>ESTOP : emergency                                                                                                    | s to be enab<br>8, C require<br>ns on the co<br>stop. SG : p                                                  | oled for<br>the safe<br>mbinati<br>rotectiv                             | each safety<br>ty function<br>on of assig<br>e stop.                              | v board in<br>option to<br>nments fo                    | put.<br>be enable<br>er a safety   | ed. If these<br>input. If th | e are enab<br>he intende | iled, you c<br>ed setting | an set safety outputs and monitoring their status.<br>cannot be performed, cancel the assigned function | ۱. |
|                                                                                                    |                                                                                                    |                                                                         |                                                                                   | Saf                                                     | ety Func                           | tion Opti                    | ons                      |                           |                                                                                                    |    |
|                                                                                                    | ESTOP                                                                                                    | SG                                                                      | SLS_1                                                                             | SLS_2                                                   | SLS_3                              | SLP_A                        | SLP_B                    | SLP_C                     |                                                                                                    |    |
| SAFETY_IN1                                                                                                    | <b>~</b>                                                                                                    |                                                                         |                                                                                   |                                                         |                                    |                              |                          |                           |                                                                                                    |    |
| SAFETY_IN2                                                                                                    |                                                                                                    | <b>~</b>                                                                |                                                                                   |                                                         |                                    |                              |                          |                           |                                                                                                    |    |
| SAFETY_IN3                                                                                                    |                                                                                                    |                                                                         |                                                                                   |                                                         |                                    | <b>~</b>                     |                          |                           |                                                                                                    |    |
| SAFETY_IN4                                                                                                    |                                                                                                    |                                                                         |                                                                                   |                                                         |                                    |                              |                          |                           |                                                                                                    |    |
| SAFETY_IN5                                                                                                    |                                                                                                    |                                                                         |                                                                                   |                                                         |                                    |                              |                          |                           |                                                                                                    |    |
|                                                                                                    |                                                                                                    |                                                                         |                                                                                   |                                                         |                                    |                              |                          |                           |                                                                                                    | ~  |

3. In [Robot Monitored Range], enter 100 (mm) for [J2] and 80 (mm) for [J3].

| Safety Fur | nction Manager      |                      |                              |                                            |                |       | C          | ) ×              |
|------------|---------------------|----------------------|------------------------------|--------------------------------------------|----------------|-------|------------|------------------|
| fety Funct | tion Settings Basic | Settings Version Int | fo Maintenance               |                                            |                |       |            |                  |
|            |                     |                      |                              |                                            |                |       | SLP Viewer | ĺ                |
| Robot N    | Monitored Rang      | ge                   |                              |                                            |                |       |            | _                |
| Enter t    | the radius of the j | oint monitoring ra   | ange used to determine the e | entry into the monito                      | red position.  |       | <b>.</b>   | ьİ               |
| _          | Monitoring Ra       | ange Radius          |                              |                                            |                |       |            | _                |
| J2         |                     | 100 mi               | m                            |                                            |                |       |            |                  |
| J5         |                     | 0 m                  | m                            |                                            |                |       | J3 J2      |                  |
|            |                     |                      |                              |                                            |                |       |            |                  |
| oft Ax     | is Limitina         |                      |                              |                                            |                |       |            |                  |
| Enter t    | the limit range of  | joint motion.        | hat Managar "Panga" satting  |                                            |                |       |            |                  |
| 1115 56    | Min (Dulue)         | Mary (Dulas)         | bor manager kange setting    | •<br>• • • • • • • • • • • • • • • • • • • | Marian (Inlas) |       |            |                  |
| J1         | -1128676            | 4405476              | (-1128676 To 4405476)        | -62.000                                    | 242.000        | (dea) |            | -                |
| J2         | -2685156            | 2685156              | (-2685156 To 2685156)        | -147.500                                   | 147.500        | (deg) | J2         | J4               |
| J3         | -928427             | 0                    | (-928427 To 0)               | -170.000                                   | 0.000          | (mm)  | J1         | • • •            |
| J4         | -1668189            | 1668189              | (-1668189 To 1668189)        | -360.000                                   | 360.000        | (deg) | 25         | T <sub>1</sub> . |
|            |                     |                      |                              | 0.000                                      | 0.000          |       | - 1        | 13               |
|            |                     |                      |                              | 0.000                                      | 0.000          |       |            |                  |
| afetv E    | Board Comm          | unications           |                              |                                            |                |       |            |                  |
|            |                     |                      |                              |                                            |                |       |            |                  |

- 4. Select the XY Plane in SLP\_A, and then select [Wall].
- 5. Enable the checkboxes for [X1], [X2], [Y1], and [Y2], then enter -700 (mm) for [X1], 700 (mm) for [X2], -700 (mm) for [Y1], and 700 (mm) for [Y2] as the positions of each Wall.

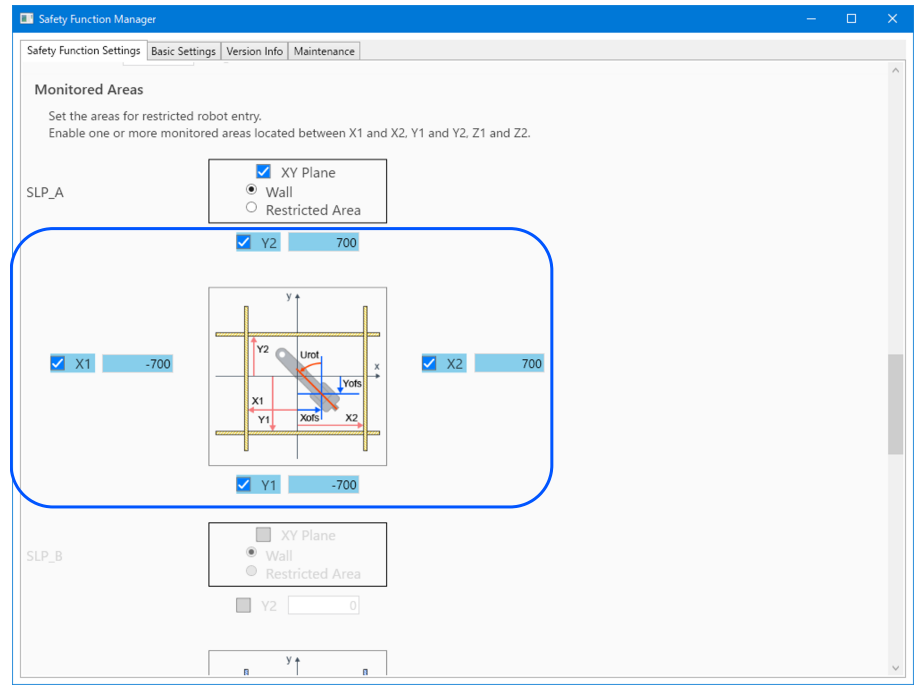

### 6. Check the set range in SLP Viewer.

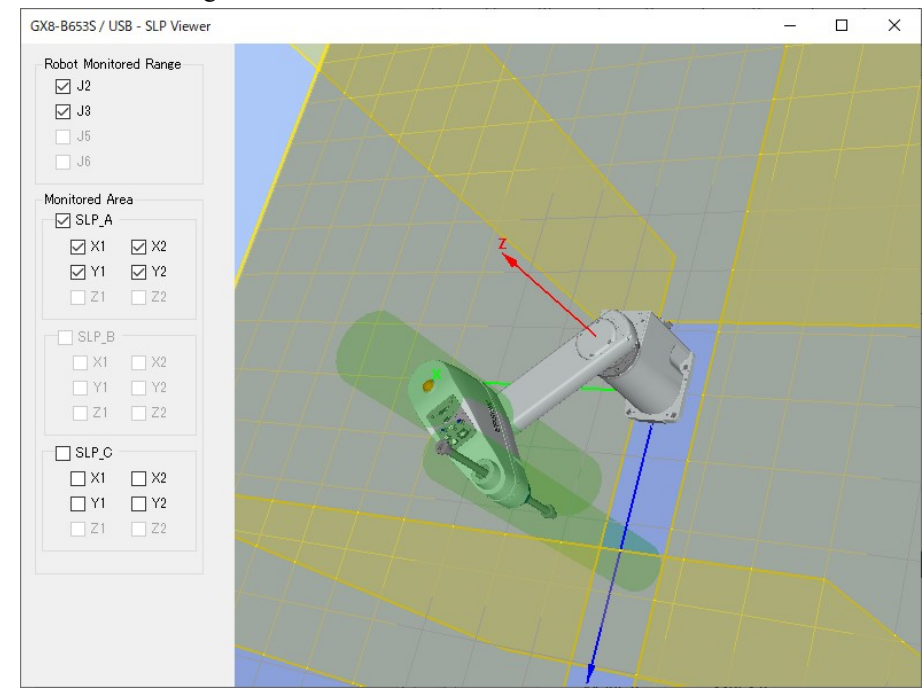

7. Apply settings.

## 5.6.2 Safety Limited Position (SLP) Settings for a 6-Axis Manipulator

Follow the procedure below to set the safety function parameters for the Safety Board.

1. In EPSON RC+, select [Setup] - [System Configuration], and then start Safety Function Manager under [Controller] - [Safety Functions].

| Jerren epsenneren rejeren eentresteerret                                                                                              |                                                                                                    | 2                       |
|----------------------------------------------------------------------------------------------------|----------------------------------------------------------------------------------------------------|-------------------------|
| Setup       Window       Help         P       PC to Configuration       Image: System Configuration         Preferences       Options | System Configuration  Safety Functions  Safety Functions  Safety board installed: Yes  Safety board version: Rel.02.00.00.0031 Jan 17 2023 13:54:01 00.00.0121 0  Safety Function  Resolution  Safety Function  Safety Function  Sa | ? × Close Apply Restore |
|                                                                                                    | Herrore Control     Herrore Control     Herrore Control     Safety Function Manager     Safety Function     Security     Herrore Control     Security                                                                                                    |                         |

## 2. For [SAFETY\_IN3], select [SLP\_A].

|                                                                                                    |                                                                                                    |                                                                     |                                                              |                                                        |                                                       |                                                       |                                          |                                    |                                         |                               | -                                 | U                 |          |
|----------------------------------------------------------------------------------------------------|----------------------------------------------------------------------------------------------------|---------------------------------------------------------------------|--------------------------------------------------------------|--------------------------------------------------------|-------------------------------------------------------|-------------------------------------------------------|------------------------------------------|------------------------------------|-----------------------------------------|-------------------------------|-----------------------------------|-------------------|----------|
| afety Function Settings                                                                                                    | Basic Settings                                                                                                   | Version                                                             | Info Main                                                    | tenance                                                |                                                       |                                                       |                                          |                                    |                                         |                               |                                   |                   |          |
| afety Functio                                                                                                    | n Setting                                                                                                    | s                                                                   |                                                              |                                                        |                                                       |                                                       |                                          |                                    |                                         |                               |                                   |                   |          |
| <ol> <li>Edit safety functi</li> <li>Click Confirm in<br/>The safety functi</li> <li>Make sure that t<br/>The response va</li> <li>Click Apply in "S<br/>The temporary s</li> </ol>       | ion paramete<br>"Safety Boar<br>ion paramete<br>he set value<br>lues from the<br>afety Board (<br>settings are a | ers.<br>ers are se<br>and the<br>e safety l<br>Commur<br>opplied to | ent to the tresponse of board are of the safet               | temporary<br>value mate<br>displayed<br>v board.       | area of ti<br>:h.<br>in the safe                      | he safety t                                           | ooard.<br>n manage                       | er.                                |                                         |                               |                                   |                   |          |
| rv Run                                                                                                    | ettings are a                                                                                                    | ippnea a                                                            | o ene sureç                                                  | y boardi                                               |                                                       |                                                       |                                          |                                    |                                         |                               |                                   |                   |          |
| "Enable Day Rup"                                                                                                    | · changes de                                                                                                    | v run for                                                           | both the                                                     | controller                                             | and the c                                             | sfaty boar                                            | 4                                        |                                    |                                         |                               |                                   |                   | Ī        |
| When dry run is                                                                                                    | enabled, rob                                                                                                    | y run tor<br>ot contri                                              | ol by the c                                                  | ontroller a                                            | and the si<br>and monit                               | oring by t                                            | a.<br>he safety                          | board are                          | disabled.                               |                               |                                   |                   |          |
|                                                                                                    | 000000000000000000000000000000000000000                                                                          | or control                                                          | or by the t                                                  | ontroller                                              |                                                       | oning by t                                            | ne sorety                                | board are                          | angalarican                             |                               |                                   |                   |          |
| Enable Dry                                                                                                    | run                                                                                                    |                                                                     |                                                              |                                                        |                                                       |                                                       |                                          |                                    |                                         |                               |                                   |                   |          |
| afety Inputs                                                                                                    |                                                                                                    |                                                                     |                                                              |                                                        |                                                       |                                                       |                                          |                                    |                                         |                               |                                   |                   | l        |
|                                                                                                    |                                                                                                    |                                                                     |                                                              |                                                        |                                                       |                                                       |                                          |                                    |                                         |                               |                                   |                   |          |
| Safety Inputs                                                                                                    |                                                                                                    |                                                                     |                                                              |                                                        |                                                       |                                                       |                                          |                                    |                                         |                               |                                   |                   |          |
| Assign the function<br>SLS_1, 2, 3, SLP_A,<br>There are restrictio<br>ESTOP : emergency                                                                                                   | ns to be enab<br>B, C require t<br>ns on the co<br>y stop. SG : p                                                | bled for e<br>the safet<br>mbinatio<br>protective                   | each safety<br>y function<br>on of assig<br>e stop.          | / board inj<br>option to<br>nments fo                  | put.<br>be enable<br>r a safety                       | ed. If these<br>input. If th                          | are enab<br>ne intende                   | oled, you c<br>ed setting          | an set safety outp<br>cannot be perforr | uts and mon<br>ned, cancel ti | itoring their s<br>he assigned fu | tatus.<br>Inction | ۱.       |
| Assign the function<br>SLS_1, 2, 3, SLP_A<br>There are restrictio<br>ESTOP : emergency                                                                                                    | ns to be enail<br>B, C require<br>ns on the co<br>y stop. SG : p                                                 | bled for e<br>the safet<br>mbinatio<br>protective                   | each safety<br>y function<br>on of assig<br>e stop.          | y board inj<br>option to<br>nments fo<br>Saf           | put.<br>be enable<br>r a safety<br>ety Funct          | ed. If these<br>input. If these<br>tion Opti          | e are enab<br>ne intende<br>ons          | oled, you c<br>ed setting          | an set safety outp<br>cannot be perforr | uts and mon<br>ned, cancel ti | itoring their s<br>he assigned fu | tatus.<br>Inction | ۱.       |
| afety Inputs<br>Assign the functior<br>SLS_1, 2, 3, SLP_A<br>There are restrictio<br>ESTOP : emergency                                                                                    | ns to be enail<br>B, C require t<br>ns on the co<br>y stop. SG : p<br>ESTOP                                      | bled for e<br>the safet<br>mbinatio<br>protective<br>SG             | each safety<br>y function<br>on of assig<br>e stop.<br>SLS_1 | y board inj<br>option to<br>nments fo<br>Saf           | put.<br>be enable<br>r a safety<br>ety Funct<br>SLS_3 | ed. If these<br>input. If th<br>tion Opti<br>SLP_A    | e are enab<br>ne intende<br>ons<br>SLP_B | oled, you c<br>ad setting<br>SLP_C | an set safety outp<br>cannot be perforr | uts and mon<br>ned, cancel tl | itoring their s<br>he assigned fu | tatus.<br>unction | 1.       |
| afety Inputs<br>Assign the function<br>SLS_1, 2, 3, SLP_A,<br>There are restrictio<br>ESTOP : emergency<br>SAFETY_IN1                                                                     | ns to be enail<br>B. C require to<br>ns on the co<br>y stop. SG : p<br>ESTOP                                     | bled for e<br>the safet<br>orbinatio<br>protective<br>SG            | each safety<br>y function<br>on of assig<br>e stop.<br>SLS_1 | y board inj<br>option to<br>nments fo<br>Saf<br>SLS_2  | put.<br>be enable<br>r a safety<br>ety Funct<br>SLS_3 | ed. If these<br>input. If the<br>tion Opti<br>SLP_A   | e are enab<br>ne intende<br>ons<br>SLP_B | oled, you c<br>ed setting<br>SLP_C | an set safety outp<br>cannot be perforr | uts and mon<br>ned, cancel ti | itoring their s<br>he assigned fu | tatus.<br>unction | 1.       |
| SAFETY_INPUTS<br>Assign the function<br>SLS_1, 2, 3, SLP_A,<br>There are restrictio<br>ESTOP : emergency<br>SAFETY_IN1<br>SAFETY_IN2                                                      | ns to be enal<br>B. C require t<br>ns on the co<br>y stop. SG : p<br>ESTOP                                       | bled for e<br>the safet<br>ombinatio<br>protective<br>SG            | each safety<br>y function<br>on of assig<br>a stop.<br>SLS_1 | y board inj<br>option to<br>nments fo<br>Safi<br>SLS_2 | ety Funct                                             | ed. If these<br>input. If the<br>tion Opti<br>SLP_A   | e are enable<br>intende<br>ons<br>SLP_B  | SLP_C                              | an set safety outp<br>cannot be perforr | uts and mon<br>ned, cancel ti | itoring their s                   | tatus.<br>unction | 1.       |
| SAFETY_INPUTS<br>Assign the function<br>SLS_1, 2, 3, SLP_A  <br>There are restrictio<br>ESTOP : emergency<br>SAFETY_IN1<br>SAFETY_IN2<br>SAFETY_IN3                                       | esto be enail<br>B. C require t<br>ns on the co<br>y stop. SG : p<br>ESTOP                                       | sG                                                                  | each safety<br>y function<br>on of assig<br>e stop.<br>SLS_1 | y board inj<br>option to<br>nments fo<br>SLS_2         | ety Funct                                             | ed. If these<br>input. If the<br>tion Opti<br>SLP_A   | e are enab<br>e intende<br>ons<br>SLP_B  | SLP_C                              | an set safety outp<br>cannot be perform | uts and mon<br>ned, cancel tl | itoring their s                   | tatus.<br>Inction | 1.       |
| Safety Inputs<br>Assign the function<br>SIS_1, 2, 3, SIP_A.<br>There are restrictio<br>ESTOP : emergency<br>SAFETY_IN1<br>SAFETY_IN2<br>SAFETY_IN2<br>SAFETY_IN3<br>SAFETY_IN4            | ns to be enail<br>B. C require to<br>ns on the co<br>y stop. SG : p<br>ESTOP                                     | SG                                                                  | each safety<br>y function<br>on of assig<br>e stop.<br>SLS_1 | y board ing<br>option to<br>nments fo<br>SLS_2         | ety Funct                                             | ed. If these<br>input. If the<br>tion Option<br>SLP_A | ons<br>SLP_B                             | SLP_C                              | an set safety outp<br>cannot be perform | uts and mon<br>ned, cancel ti | itoring their s                   | tatus.<br>Inction | 1.       |
| Safety Inputs<br>Assign the function<br>SLS_1.2.3.SLP_A.<br>There are restrictio<br>ESTOP : emergency<br>SAFETY_IN1<br>SAFETY_IN2<br>SAFETY_IN2<br>SAFETY_IN3<br>SAFETY_IN4<br>SAFETY_IN5 | ts to be enal<br>B, C require ins<br>on the co<br>y stop. SG : p<br>ESTOP                                        | SG                                                                  | each safety<br>y function<br>on of assig<br>e stop.<br>SLS_1 | staf                                                   | ety Funct                                             | ed. If these<br>input. If these<br>tion Opti<br>SLP_A | SLP_B                                    | SLP_C                              | an set safety outp<br>cannot be perforr | uts and mon                   | itoring their s<br>he assigned fu | tatus.<br>unction | <b>.</b> |

3. In [Robot Monitored Range], enter 99 (mm) for [J2], 99 (mm) for [J3], 48 (mm) for [J5], and 30 (mm) for [J6].

| Functi                                                 | ion Settings Basic                                                                                                  | Settings Version I                                                                                                   | nfo Maintenance                                                                                                  |                                                                               |                                                                          |                                  |                                        |            |  |
|--------------------------------------------------------|----------------------------------------------------------------------------------------------------|----------------------------------------------------------------------------------------------------|----------------------------------------------------------------------------------------------------|-------------------------------------------------------------------------------|--------------------------------------------------------------------------|----------------------------------|----------------------------------------|------------|--|
|                                                        | Annite and Desice                                                                                                   | Jettings   Version I                                                                                                 | ino mainenance                                                                                                   |                                                                               |                                                                          |                                  |                                        |            |  |
| DOT IV                                                 | Nonitored Rang                                                                                                    | je                                                                                                    |                                                                                                    |                                                                               |                                                                          |                                  |                                        |            |  |
| inter t<br>nonito                                      | he radius of the jo<br>pred position.                                                                               | oint monitoring                                                                                                    | range used to determine the                                                                                      | entry into the                                                                | 2                                                                        |                                  | J6 J5 J3/J2                            |            |  |
| _                                                      | Monitoring Ba                                                                                                    | ngo Padius                                                                                                    |                                                                                                    |                                                                               |                                                                          |                                  |                                        |            |  |
|                                                        | Monitoring Ra                                                                                                    | inge kadius                                                                                                    |                                                                                                    |                                                                               |                                                                          |                                  | EL - J3                                |            |  |
| J2                                                     | 99                                                                                                    | (mm)                                                                                                    |                                                                                                    |                                                                               |                                                                          |                                  | J2                                     |            |  |
| J3                                                     | 99                                                                                                    | (mm)                                                                                                    |                                                                                                    |                                                                               |                                                                          |                                  |                                        |            |  |
| J5                                                     | 48                                                                                                    | (mm)                                                                                                    |                                                                                                    |                                                                               |                                                                          |                                  | -                                      |            |  |
| 16                                                     | 20                                                                                                    |                                                                                                    |                                                                                                    |                                                                               |                                                                          |                                  |                                        |            |  |
| 10                                                     | 50                                                                                                    | (mm)                                                                                                    |                                                                                                    |                                                                               |                                                                          |                                  |                                        |            |  |
| 10                                                     | 50                                                                                                    | (mm)                                                                                                    |                                                                                                    |                                                                               |                                                                          |                                  |                                        |            |  |
| t Axi                                                  | is Limiting                                                                                                    | (mm)                                                                                                    |                                                                                                    |                                                                               |                                                                          |                                  |                                        |            |  |
| t Axi                                                  | is Limiting                                                                                                    | (mm)<br>joint motion.                                                                                                |                                                                                                    |                                                                               |                                                                          |                                  |                                        |            |  |
| t Axi<br>Inter ti                                      | is Limiting<br>he limit range of<br>itting is not assoc                                                             | (mm)<br>joint motion.<br>iated with the Re                                                                           | obot Manager "Range" setting                                                                                     | g.                                                                            |                                                                          |                                  |                                        |            |  |
| t Axi                                                  | is Limiting<br>he limit range of j<br>tting is not associ<br>Min                                                    | (mm)<br>joint motion.<br>iated with the Re<br>Max                                                                    | obot Manager "Range" setting                                                                                     | g.<br>Minimum                                                                 | Maximum                                                                  |                                  |                                        |            |  |
| t Axi                                                  | is Limiting<br>he limit range of<br>titing is not associ<br>Min<br>(pulse)                                          | (mm)<br>joint motion.<br>iated with the Re<br>Max<br>(pulse)                                                         | obot Manager "Range" setting                                                                                     | g.<br>Minimum<br>(Joint)                                                      | Maximum<br>(Joint)                                                       |                                  |                                        |            |  |
| t Axi<br>inter ti<br>'his se                           | is Limiting<br>he limit range of J<br>ttting is not assoc<br>Min<br>(pulse)<br>-8102633                             | (mm)<br>joint motion.<br>iated with the Re<br>Max<br>(pulse)<br>8102633                                              | obot Manager "Range" setting<br>-8102633 To 8102633                                                              | g.<br>Minimum<br>(Joint)<br>-170.000                                          | Maximum<br>(Joint)<br>170.000                                            | (deg)                            |                                        |            |  |
| t Axi<br>Inter ti<br>This se                           | is Limiting<br>he limit range of<br>titing is not associ<br>Min<br>(pulse)<br>-8102633<br>-7626008                  | (mm)<br>joint motion.<br>iated with the Re<br>Max<br>(pulse)<br>8102633<br>3098066                                   | obot Manager "Range" setting<br>-8102633 To 8102633<br>-7626008 To 3098066                                       | J.<br>Minimum<br>(Joint)<br>-170.000<br>-160.000                              | Maximum<br>(Joint)<br>170.000<br>65.000                                  | (deg)<br>(deg)                   | 3 4 J5                                 |            |  |
| <b>it Axi</b><br>inter ti<br>his se<br>J1<br>J2<br>J3  | is Limiting<br>he limit range of<br>titing is not assoc<br>Min<br>(pulse)<br>-8102633<br>-7626008<br>-2310751       | (mm)<br>joint motion.<br>iated with the Ro<br>Max<br>(pulse)<br>8102633<br>3098066<br>10194489                       | obot Manager "Range" setting<br>-8102633 To 8102633<br>-7626008 To 3098066<br>-2310751 To 10194489               | Minimum<br>(Joint)<br>-170.000<br>-160.000<br>-51.000                         | Maximum<br>(Joint)<br>170.000<br>65.000<br>225.000                       | (deg)<br>(deg)<br>(deg)          | 20 <b>1 1 1 1 1 1 1 1 1 1</b>          | <b>1</b> 6 |  |
| Jo<br>inter ti<br>ihis se<br>J1<br>J2<br>J3<br>J4      | is Limiting<br>he limit range of<br>titing is not associ<br>(pulse)<br>-8102633<br>-7626008<br>-2310751<br>-4723316 | (mm)<br>joint motion.<br>iated with the R<br>Max<br>(pulse)<br>8102633<br>3098066<br>10194489<br>4723316             | -8102633 To 8102633<br>-7626008 To 3098066<br>-2310751 To 10194489<br>-4723316 To 4723316                        | Minimum<br>(Joint)<br>-170.000<br>-160.000<br>-51.000<br>-200.000             | Maximum<br>(Joint)<br>170.000<br>65.000<br>225.000<br>200.000            | (deg)<br>(deg)<br>(deg)          | 33 4 4 55<br>13 4 4 5<br>12            | J6         |  |
| Jo<br>inter ti<br>his se<br>J1<br>J2<br>J3<br>J4<br>J5 | is Limiting<br>he limit range of<br>titing is not assoc<br>-8102633<br>-7626008<br>-2310751<br>-4723316<br>-3188238 | (mm)<br>joint motion.<br>iated with the Ro<br>Max<br>(pulse)<br>8102633<br>3098066<br>10194489<br>4723316<br>3188238 | -8102633 To 8102633<br>-7626008 To 3098066<br>-2310751 To 10194489<br>-4723316 To 4723316<br>-3188238 To 3188238 | Minimum<br>(Joint)<br>-170.000<br>-160.000<br>-51.000<br>-200.000<br>-135.000 | Maximum<br>(Joint)<br>170.000<br>65.000<br>225.000<br>200.000<br>135.000 | (deg)<br>(deg)<br>(deg)<br>(deg) | 33 4 4 4<br>37 4 4<br>31 4 4<br>31 4 4 | Jo         |  |

4. Select the XY Plane in SLP\_A, and then select [Wall]. Select the Z Direction as well.

5. Enable the checkboxes for [X1], [X2], [Y1], and [Y2], then enter -700 (mm) for [X1], 700 (mm) for [X2], -700 (mm) for [Y1], and 700 (mm) for [Y2] as the positions of each Wall. Enable the checkboxes for [Z1] and [Z2], then enter -700 (mm) for [Z1], and 700 (mm) for [Z2] as the positions of each Wall.

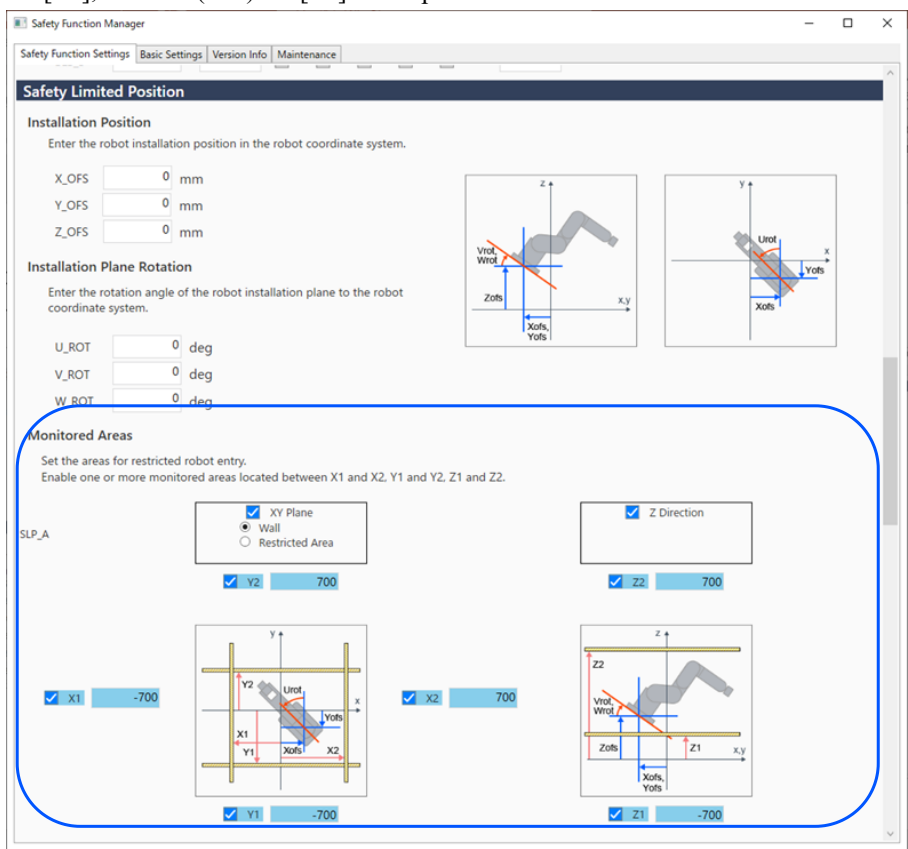

### 6. Check the set range in SLP Viewer.

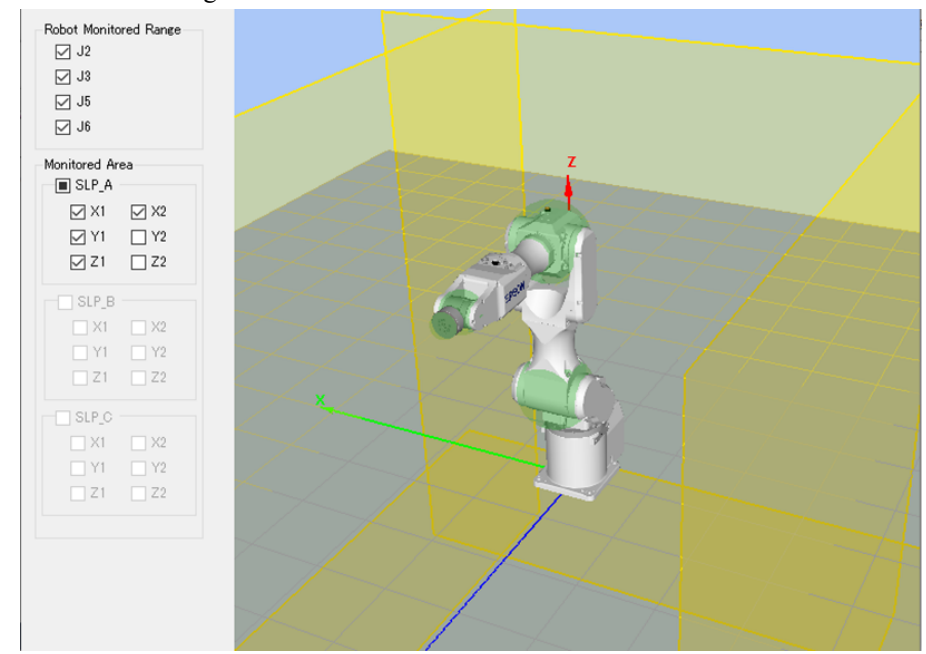

7. Apply settings.

## 5.6.3 Confirming the Operation of the Safety Limited Position (SLP)

Follow the procedure below to check the operation.

- 1. Turn [SAFETY\_IN3] ON (0V) to enable the Safety Limited Position.
- 2. In EPSON RC+, select [Tools] [Robot Manager] [Jog & Teach], and then move the robot to outside the wall (restricted area).

| obot: 1, robot                       | 1, GX8-B653S              | ✓ Lo                | ocal: 0 🔻 To | ol: 0 - Arm: 0                                            | ▼ ECP: 0                      | ▼ 💼 Σ i                            | • · · · · · · · · · · · · · · · · · · ·                 |
|--------------------------------------|---------------------------|---------------------|--------------|-----------------------------------------------------------|-------------------------------|------------------------------------|---------------------------------------------------------|
| ontrol Panel<br>og & Teach<br>Points | Jogging<br>Mode: Joint    | ✓ Speed:            | Low ~        | Current Position<br>X (mm)<br>650.000<br>U (deg)<br>0.000 | Y (mm)<br>0.000<br>V (deg)    | Z (mm)<br>0.000<br>W (deg)         | <ul> <li>World</li> <li>Joint</li> <li>Pulse</li> </ul> |
| Arch<br>Locals                       | 51<br><b>5</b><br>14      | √J2<br>↓J2          | -13<br>1     | Current Am Orienta<br>Hand<br>Righty                      | Elbow                         | Wrist                              | J1Flag<br>J4Flag<br>J6Flag                              |
| Arms<br>Pallets<br>ECP               | ₹ <b>5</b>                | (7 <b>5</b>         | ₹<br>56      | Jog Distance<br>J1 (deg)<br>1.000<br>J4 (deg)             | J2 (deg)<br>1.000<br>J5 (deg) | J3 (mm) (<br>1.000 (<br>J6 (deg) ( | ) Continuous<br>) Long<br>) Medium                      |
| Boxes<br>Planes                      | +J4<br>Teach Points Ex    | +J5<br>ecute Motion | +J6          | 1.000                                                     |                               | 0                                  | ) Short                                                 |
| Weight                               | Point File:<br>robot1.pts |                     | Point:       | efined)                                                   | ∼ Tea                         | ach                                | Edit                                                    |

3. Confirm that an emergency stop occurs and the robot operation stops.

#### How to reset

The following three methods can be used to reset an emergency stop.

- Method using safety inputs
- Method using the motor brake release
- Method using the Teach Pendant

#### Method using safety inputs

- 1. Set [SAFETY\_IN3] to the OFF status (24 V) to disable Safety Limited Position.
- 2. In EPSON RC+, select [Tools] [Robot Manager] [Control Panel], and then perform the error reset operation.
- 3. Confirm that the [EStop] displayed in the lower right corner of EPSON RC+ turns off.
- 4. In EPSON RC+, select [Robot Manager] [Control Panel], and then click the [MOTOR ON] button.

5. In EPSON RC+, select [Tools] - [Robot Manager] - [Jog & Teach], and then move the robot to inside the wall (outside the restricted area).

| obot: 1, robot                        | 1, GX8-B653S           | ▼ L                | ocal: 0 👻 To | ol: 0 👻 Arm: 0                                   |                            | ▼ i ≥ iii                  |                            |
|---------------------------------------|------------------------|--------------------|--------------|--------------------------------------------------|----------------------------|----------------------------|----------------------------|
| Control Panel<br>og & Teach<br>Points | Jogging<br>Mode: Joint | ✓ Speed:           | Low ~        | Current Position<br>X (mm)<br>650.000<br>U (deg) | Y (mm)<br>0.000<br>V (deg) | Z (mm)<br>0.000<br>W (deg) | World     Joint     Rules  |
| Hands                                 | -J1                    | -J2                | +J3          | 0.000                                            |                            |                            | U T dise                   |
| Arch<br>Locals                        | د<br>(                 | <mark>∛</mark> +J2 | ↓3           | Current Arm Orienta<br>Hand<br>Righty            | Elbow                      | Wrist                      | J1Flag<br>J4Flag<br>J6Flag |
|                                       | $\sim$                 | <u>a</u>           | ~            | Jog Distance                                     |                            |                            |                            |
| Arms                                  | -J4                    | -J5                | -J6          | J1 (deg)                                         | J2 (deg)                   | J3 (mm)                    | Continuous                 |
| Pallets                               |                        |                    |              | 1.000                                            | 1.000                      | 1.000                      | Long                       |
| ECP                                   | <b>S</b>               | 5                  | 2            | J4 (deg)                                         | J5 (deg)                   | J6 (deg)                   | Medium                     |
| Boxes                                 | +J4                    | -tl+               | +J6          | 1.000                                            |                            | 0                          | Short                      |
| Planes                                | Teach Points E         | xecute Motion      |              |                                                  |                            |                            |                            |
| Weight                                | Point File:            |                    | Point:       |                                                  |                            |                            |                            |
| Inertia                               | robot1.pts             |                    | ✓ P0: (und   | efined)                                          | ∼ Te                       | ach                        | Edit                       |

### Method using the motor brake release

How to Reset a SCARA Manipulator

1. In the EPSON RC+ control panel, under [Free Joints], click the [Free All] button to release the motor brake on each axis.

| .,            | -           |         |      |             |    |      |           | - |            |
|---------------|-------------|---------|------|-------------|----|------|-----------|---|------------|
| Control Panel | Status      |         |      |             | _  |      |           | _ |            |
| Jog & Teach   | Emergency S | op: OFF | Safe | guard: OF   | F  | Mot  | tors: OFF |   | Power: LOW |
| Points        | Motors      |         |      | Free Joints |    |      |           |   |            |
| Hands         |             |         |      |             |    |      |           |   |            |
| Arch          | MOTOR       | MOTOR   |      |             |    |      |           |   |            |
| Locals        | OTT         |         |      | 🗆 J         |    |      |           |   |            |
| Tools         |             |         |      | 🗆 J         | 2  | Free | All       |   | Reset      |
| Arms          | Power       |         |      | 🗌 J:        | 3  |      |           |   |            |
| Pallets       |             |         |      | 🗌 J4        | ı. | Lock | All       |   | Home       |
| ECP           | POWER       | POWER   |      |             |    |      |           |   |            |
| Boxes         | 2011        | man     |      |             |    |      |           |   |            |
| Planes        |             |         |      |             |    |      |           |   |            |
| Weight        |             |         |      |             |    |      |           |   |            |
| Inertia       |             |         |      |             |    |      |           |   |            |

- 2. Move the robot by hand to outside the restricted area.
- 3. In EPSON RC+, select [Robot Manager] [Control Panel], and then perform the error reset operation.
- 4. Confirm that the [EStop] displayed in the lower right corner of EPSON RC+ turns off.

How to Reset a 6-Axis Manipulator

One way is by using the brake release unit (option). For details, refer to the following manual. "Manipulator Manual – Safety - How to Move Arms with the Electromagnetic Brake"

#### Method using the Teach Pendant

1. Attach the Teach Pendant to the Robot Controller and set the Robot Controller to TEACH mode.

# **A**CAUTION

When in TEACH mode, Safety Limited Position is disabled. Be careful of the robot's operations.

- 2. Operate the Teach Pendant to move the robot to outside the restricted area.
- 3. Change to AUTO mode and perform the error reset operation using the Teach Pendant or EPSON RC+.
- 4. Use the Teach Pendant or EPSON RC+ to confirm that [EStop] is turned off.

# 5.7 Example of Using Soft Axis Limiting

The following describes an example of using the Soft Axis Limiting. This example uses a SCARA Manipulator as the robot. Note that the same procedure applies when using a 6-Axis Manipulator.

This example confirms that if the J1 axis moves outside the limit range, the robot enters the emergency stop status.

### How to set

Follow the procedure below to set the safety function parameters.

1. In EPSON RC+, select [Setup] - [System Configuration], and then start Safety Function Manager under [Controller] - [Safety Functions].

| pols Setup Window Help                                                                       | 🛤 System Configuration                                                                                                    | ? ×                       |
|----------------------------------------------------------------------------------------------|----------------------------------------------------------------------------------------------------|---------------------------|
| PC to Controller Communications<br>PC to Controller Communications<br>Preferences<br>Options | Startup     Controller     General     Configuration     Preferences     Safety board installed: Yes     Safety board version: Rel 02 00 00 0031     Jan 17 2023 13:54:01     00.00.0121     0     Proto / Outputs     Prenote Control     Pris232     Or CP / IP     Conveyor Encoder     Safety Function     Security     Vision | Close<br>Apply<br>Restore |

2. Enter a limit range value of each joint [J1] to [J4] set using Soft Axis Limiting as follows:

### Min [pulse]

J1:-1100000, J2:-2200000, J3:-1500000, J4:-1000000

### Max [pulse]

J1:4400000, J2:2200000, J3:0, J4:1000000

| ety Functi                       | ion Settings                                                       | Basic Settir                           | ngs Version Int                                                                              | fo Maintenance                                                                                         |                                                                                     |                                                                                |                                                   |          |                      |  |
|----------------------------------|--------------------------------------------------------------------|----------------------------------------|----------------------------------------------------------------------------------------------|----------------------------------------------------------------------------------------------------|-------------------------------------------------------------------------------------|--------------------------------------------------------------------------------|---------------------------------------------------|----------|----------------------|--|
| Enter the monito                 | he radius o<br>pred positio                                        | f the joint<br>n.                      | monitoring ra                                                                                | ange used to determine th                                                                              | ne entry into ti                                                                    | he                                                                             |                                                   |          |                      |  |
|                                  | Monitori                                                           | ng Range                               | e Radius                                                                                     |                                                                                                    |                                                                                     |                                                                                |                                                   | I.       |                      |  |
| J2                               |                                                                    | 84 (1                                  | nm)                                                                                          |                                                                                                    |                                                                                     |                                                                                |                                                   | <b>.</b> | <u> </u>             |  |
| J3                               |                                                                    | 54 (1                                  | nm)                                                                                          |                                                                                                    |                                                                                     |                                                                                |                                                   |          |                      |  |
|                                  |                                                                    |                                        |                                                                                              |                                                                                                    |                                                                                     |                                                                                |                                                   | J3 J2    |                      |  |
|                                  |                                                                    |                                        |                                                                                              |                                                                                                    |                                                                                     |                                                                                |                                                   |          |                      |  |
| - <b>ft</b> A.v.                 | ia Linaitin                                                        | ~                                      |                                                                                              |                                                                                                    |                                                                                     |                                                                                |                                                   |          |                      |  |
| This set                         | tting is not                                                       | accoriator                             | d data a Data                                                                                |                                                                                                    |                                                                                     |                                                                                |                                                   |          |                      |  |
|                                  | Min                                                                | associated                             | Max                                                                                          | bot Manager Kange sett                                                                                 | Minimum                                                                             | Maximum                                                                        |                                                   |          |                      |  |
| J1                               | Min<br>(pulse)<br>-11000                                           | 000                                    | Max<br>(pulse)<br>4400000                                                                    | -1128676 To 4405476                                                                                    | Minimum<br>(Joint)<br>-60.425                                                       | Maximum<br>(Joint)<br>241.699                                                  | (deg)                                             |          |                      |  |
| J1<br>J2                         | Min<br>(pulse)<br>-11000<br>-22000                                 | 000                                    | Max<br>(pulse)<br>4400000<br>2200000                                                         | -1128676 To 4405476<br>-2685156 To 2685156                                                             | Minimum<br>(Joint)<br>-60.425<br>-120.850                                           | Maximum<br>(Joint)<br>241.699<br>120.850                                       | (deg)<br>(deg)                                    | J2       | J4                   |  |
| J1<br>J2<br>J3                   | Min<br>(pulse)<br>-11000<br>-22000<br>-15000                       | 000<br>000                             | Max<br>(pulse)<br>4400000<br>2200000<br>0                                                    | -1128676 To 4405476<br>-2685156 To 2685156<br>-1802240 To 0                                            | Minimum<br>(Joint)<br>-60.425<br>-120.850<br>-274.658                               | Maximum<br>(Joint)<br>241.699<br>120.850<br>0.000                              | (deg)<br>(deg)<br>(mm)                            | J1       | J4                   |  |
| J1<br>J2<br>J3<br>J4             | Min<br>(pulse)<br>-11000<br>-22000<br>-15000<br>-10000             | 000<br>000<br>000                      | Max<br>(pulse)<br>4400000<br>2200000<br>0<br>1000000                                         | -1128676 To 4405476<br>-2685156 To 2685156<br>-1802240 To 0<br>-1668189 To 1668189                     | Minimum<br>(Joint)<br>-60.425<br>-120.850<br>-274.658<br>-215.803                   | Maximum<br>(Joint)<br>241.699<br>120.850<br>0.000<br>215.803                   | (deg)<br>(deg)<br>(mm)<br>(deg)                   | J1       | J4                   |  |
| J1<br>J2<br>J3<br>J4             | Min<br>(pulse)<br>-11000<br>-22000<br>-15000<br>-10000             | 000<br>000<br>000<br>000               | Max<br>(pulse)<br>4400000<br>2200000<br>0<br>1000000                                         | -1128676 To 4405476<br>-2685156 To 2685156<br>-1802240 To 0<br>-1668189 To 1668189                     | Minimum<br>(Joint)<br>-60.425<br>-120.850<br>-274.658<br>-215.803<br>0.000          | Maximum<br>(Joint)<br>241.699<br>120.850<br>0.000<br>215.803<br>0.000          | (deg)<br>(deg)<br>(mm)<br>(deg)<br>(deg)          | J2       | J4<br>1<br>1<br>J3   |  |
| J1<br>J2<br>J3<br>J4<br>J5<br>J6 | Min<br>(pulse)<br>-11000<br>-22000<br>-15000<br>-10000             | 2000 2000 2000 2000 2000 2000 2000 200 | Max<br>(pulse)<br>4400000<br>2200000<br>0<br>1000000                                         | -1128676 To 4405476<br>-2685156 To 2685156<br>-1802240 To 0<br>-1668189 To 1668189                     | Minimum<br>(Joint)<br>-60.425<br>-120.850<br>-274.658<br>-215.803<br>0.000<br>0.000 | Maximum<br>(Joint)<br>241.699<br>120.850<br>0.000<br>215.803<br>0.000          | (deg)<br>(deg)<br>(mm)<br>(deg)<br>(deg)          | 11 L     |                      |  |
| J1<br>J2<br>J3<br>J4<br>J5<br>J6 | Min<br>(pulse)<br>-11000<br>-22000<br>-15000<br>-10000             |                                        | Max<br>(pulse)<br>4400000<br>2200000<br>0<br>1000000                                         | -1128676 To 4405476<br>-2685156 To 2685156<br>-1802240 To 0<br>-1668189 To 1668189                     | Minimum<br>(Joint)<br>-60.425<br>-120.850<br>-274.658<br>-215.803<br>0.000<br>0.000 | Maximum<br>(Joint)<br>241.699<br>120.850<br>0.000<br>215.803<br>0.000<br>0.000 | (deg)<br>(deg)<br>(mm)<br>(deg)<br>(deg)<br>(deg) | J2       | <sup>J4</sup><br>↓J3 |  |
| J1<br>J2<br>J3<br>J4<br>J5<br>J6 | Min<br>(pulse)<br>-11000<br>-22000<br>-15000<br>-10000             |                                        | Max<br>(pulse)<br>4400000<br>2200000<br>0<br>1000000<br>0<br>1000000<br>0<br>0<br>0          | -1128676 To 4405476<br>-2685156 To 2685156<br>-1802240 To 0<br>-1668189 To 1668189                     | Minimum<br>(Joint)<br>-60.425<br>-120.850<br>-274.658<br>-215.803<br>0.000<br>0.000 | Maximum<br>(Joint)<br>241.699<br>120.850<br>0.000<br>215.803<br>0.000          | (deg)<br>(deg)<br>(mm)<br>(deg)<br>(deg)          | J1       | J4<br>↓<br>↓<br>J3   |  |
| J1<br>J2<br>J3<br>J4<br>J5<br>J6 | Min<br>(pulse)<br>-11000<br>-22000<br>-15000<br>-10000<br>Board Co | 2000 2000 2000 2000 2000 2000 2000 200 | Max<br>(pulse)<br>4400000<br>2200000<br>0<br>1000000<br>0<br>0<br>0<br>0<br>0<br>0<br>0<br>0 | -1128676 To 4405476<br>-2685156 To 2685156<br>-1802240 To 0<br>-1668189 To 1668189<br>afety functions. | Minimum<br>(Joint)<br>-60.425<br>-120.850<br>-274.658<br>-215.803<br>0.000<br>0.000 | Maximum<br>(Joint)<br>241.699<br>120.850<br>0.000<br>215.803<br>0.000<br>0.000 | (deg)<br>(deg)<br>(deg)<br>(deg)<br>(deg)         | J1       | J4                   |  |

3. Apply settings.

### How to check operation

Follow the procedure below to check the operation.

| 🖗 Robot Manag                | er                                  |              |                                       |          |             |                           |
|------------------------------|-------------------------------------|--------------|---------------------------------------|----------|-------------|---------------------------|
| Robot: 1, robot              | 1, GX8-B653S 🔹 Local:               | 0 🔻 Too      | ol: 0 🔻 Arm: 0                        | ▼ ECP: 0 | ▼ iii > iii |                           |
| Control Panel<br>Jog & Teach | Jogging<br>Mode: Joint V Speed: Low | ~            | Current Position<br>X (mm)<br>650.000 | Y (mm)   | Z (mm)      | World                     |
| Points                       |                                     | $\mathbf{A}$ | U (deg)                               | V (deg)  | W (deg)     | <ul> <li>Joint</li> </ul> |
| Hands                        | -J1 -J2                             | +J3          | 0.000                                 |          |             | O Pulse                   |
| Arch                         |                                     | Ţ            | Current Arm Orienta                   | tion     | Mint        | J1Flag                    |
| Locals                       | +J1 +J2                             | - <b>J</b> 3 | Righty                                | LDOW     | VVIISL      | J4Flag                    |
| Tools                        |                                     |              |                                       |          |             | J6Flag                    |
| Arms                         | <u>∽</u>                            | ∽1<br>-J6    | Jog Distance<br>J1 (deg)              | J2 (deg) | J3 (mm)     | Continuous                |
| Pallets                      |                                     |              | 1.000                                 | 1.000    | 1.000       | Long                      |
| ECP                          | 5                                   | 5            | J4 (deg)                              | J5 (deg) | J6 (deg)    | Medium                    |
| Boxes                        | + <b>J4</b> +J5                     | +Jb          | 1.000                                 |          | 0           | Short                     |
| Planes                       | Teach Points Execute Motion         |              |                                       |          |             |                           |
| Weight                       | Point File:                         | Point:       |                                       |          |             |                           |
| Inertia                      | robot1.pts ~                        | P0: (unde    | fined)                                | ∼ Te     | ach         | Edit                      |
| ~                            |                                     |              |                                       |          |             |                           |

2. Confirm that an emergency stop occurs and the robot operation stops.

### How to reset

The following two procedures can reset the emergency stop status.

- Method using the motor brake release
- Method using the Teach Pendant

#### Method using the motor brake release

#### How to Reset a SCARA Manipulator

1. In the EPSON RC+ control panel, under [Free Joints], click the [Free All] button to release the motor brake on each axis.

| 1,1000       |                   |         |              |             |            |
|--------------|-------------------|---------|--------------|-------------|------------|
| ontrol Panel | Status            |         |              |             | ,          |
| Jog & Teach  | Emergency Stop: O | FF Safe | eguard: OFF  | Motors: OFF | Power: LOW |
| Points       | Motors            |         | Free Joints  |             |            |
| Hands        |                   |         |              |             |            |
| Arch         | MOTOR M           | DTOR    |              |             |            |
| Locals       | OFF               | UN      | □ <b>J</b> 1 |             |            |
| Tools        |                   |         | □ J2         | Free All    | Reset      |
| Arms         | Power             |         |              |             |            |
| Pallets      |                   |         | J4           | Lock All    | Home       |
| ECP          | POWER PO          | WER     |              |             |            |
| Boxes        |                   | lian    |              |             |            |
| Planes       |                   |         |              |             |            |
| Weight       |                   |         |              |             |            |
| Inertia      |                   |         |              |             |            |

- 2. Move the robot by hand to inside the operating range.
- 3. In EPSON RC+, perform the error reset operation.
- 4. Confirm that the emergency stop state is reset.

Use the brake release unit (option) or the Brake command of the software. For details, refer to the following manual. "Manipulator Manual – Safety - How to Move Arms with the Electromagnetic Brake"

#### Method using the Teach Pendant

1. Attach the Teach Pendant to the Robot Controller and set the Robot Controller to TEACH mode.

## **A**CAUTION

When in TEACH mode, Soft Axis Limiting is disabled. Be careful of the robot's operations.

- 2. Operate the Teach Pendant to move the robot to inside the operating range.
- 3. Change to AUTO mode and perform the error reset operation.